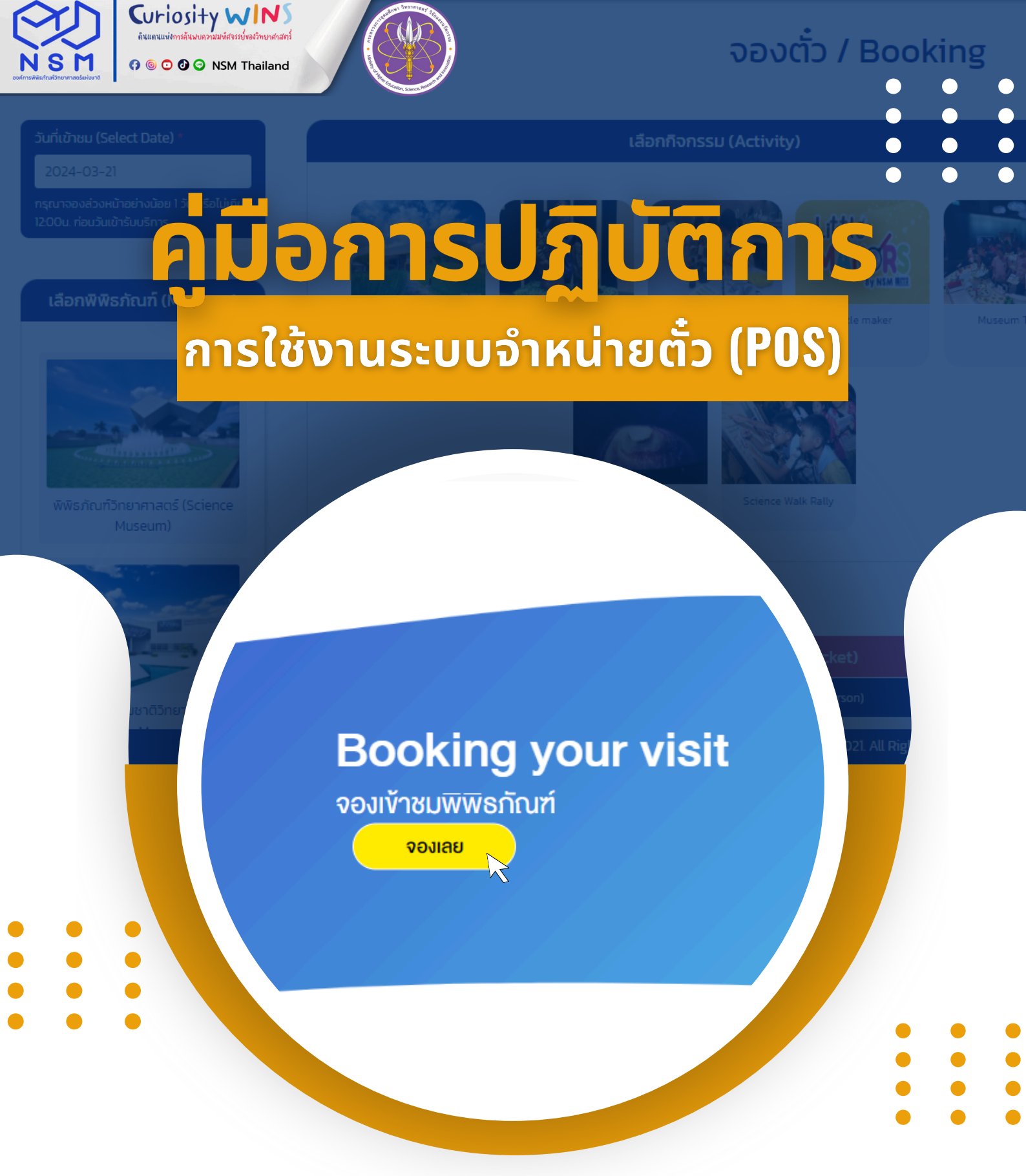

# กองจัดระบบบริการผู้เข้าชม สำนักบริการผู้เข้าชม

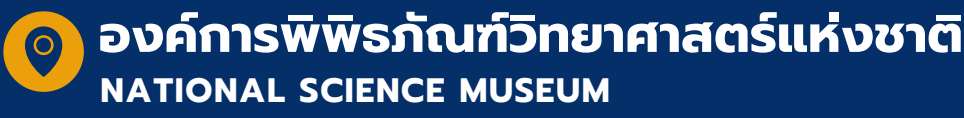

## คำนำ

องค์การพิพิธภัณฑ์วิทยาศาสตร์แห่งชาติ (อพวช.) เป็นสถานที่ให้ความรู้และความเพลิดเพลินสำหรับเยาวชน และครอบครัว รวมถึงนักท่องเที่ยวที่มีความสนใจเข้าเยี่ยมชม ทั้งนี้เพื่อเป็นการอำนวยความสะดวกให้กับผู้เข้าชม ที่เดินทางมามาเข้าชมพิพิธภัณฑ์ สำนักบริการผู้เข้าชม จึงได้มีการพัฒนาพร้อมทั้งปรับปรุงรูปแบบ การจำหน่ายบัตรเข้า ชม เป็นการจำหน่ายบัตรเข้าชมผ่านเครื่องคอมพิวเตอร์ และเป็นการจองเข้าชมล่วงหน้าผ่านระบบออนไลน์ เพื่อให้มี ความทันสมัยเพิ่มมากขึ้น และอำนวยความสะดวกให้แก่ผู้เข้าชม

อีกทั้งในการจัดทำคู่มือการใช้งานระบบจำหน่ายตั๋ว (POS) เพื่อให้ผู้ปฏิบัติหน้าที่ ที่ดำเนินการจำหน่ายบัตร เข้าชม รวมทั้งบัตรเข้าร่วมกิจกรรมเสริมศึกษาต่าง ๆ ที่ดำเนินขึ้นภายในแต่ละพิพิธภัณฑ์ ๆ และสามารถดำเนินการ จำหน่ายบัตรเข้าชมสำหรับหมู่คณะ สมาชิก อพวช. บัตรอภินันทนาการส่วนลดต่าง ๆ เป็นต้น โดยสามารถใช้เป็น แนวทางในการดำเนินงานได้อย่างครอบคลุม รวมทั้งทราบถึงขั้นตอนการใช้งานระบบจำหน่ายบัตรเข้าชมอย่างถูกต้อง และเพื่อเป็นแนวทางในการปฏิบัติงานของเจ้าหน้าที่ ที่เกี่ยวข้องสำหรับใช้ในการปฏิบัติงาน

> สำนักบริการผู้เข้าชม องค์การพิพิธภัณฑ์วิทยาศาสตร์แห่งชาติ

# สารบัญ

|                                                              | หน้า    |
|--------------------------------------------------------------|---------|
| <b>คู่มือการปฏิบัติการ</b> การใช้งานระบบจำหน่ายตั๋ว (POS)    |         |
| 1. วัตถุประสงค์                                              | 1       |
| 2. ขอบเขต                                                    | 1       |
| 3. คำจำกัดความ                                               | 3       |
| 4. หน้าที่ความรับผิดชอบ                                      | 4       |
| 5. ขั้นตอนการใช้งานระบบจำหน่ายตั๋ว                           | 5 - 6   |
| 6. ขั้นตอนการปฏิบัติงาน                                      |         |
| - ระบบจำหน่ายบัตรเข้าชมแต่ละพิพิธภัณฑ์ (หน้าบ้าน)            | 7 - 23  |
| - แผนผังระบบจำหน่ายบัตรเข้าชมแต่ละพิพิธภัณฑ์ (หน้าบ้าน)      | 24      |
| - ระบบจำหน่ายบัตรเข้าชมแต่ละพิพิธภัณฑ์ (หลังบ้าน)            | 25 - 30 |
| - แผนผังระบบจำหน่ายบัตรเข้าชมแต่ละพิพิธภัณฑ์ (หลังบ้าน)      | 31 - 32 |
| - ขั้นตอนการออกใบเสร็จฉบับสมบูรณ์ หรือใบกำกับภาษีฉบับสมบูรณ์ | 33 - 37 |
| - ขั้นตอนการยกเลิกรายการขาย (VOID)                           | 38 - 41 |
|                                                              |         |

## วัตถุประสงค์

- ้า. เพื่อให้สามารถใช้งานระบบจำหน่ายตั๋ว (POS) ได้อย่างถูกต้อง อีกทั้งเพื่อให้เกิดความเข้าใจไปในทิศทาง เดียวกัน
- 2. เพื่ออธิบายขั้นตอนการใช้งานของระบบจำหน่ายบัตรเข้าชม
- 3. สามารถจำหน่ายบัตรเข้าชม ให้กับผู้เข้าชมกลุ่มต่าง ๆ ได้อย่างถูกต้องครอบคลุม
- 4. สามารถจำหน่ายตั๋วผ่านเครื่อง POS ให้กับผู้เข้าชมที่ถือบัตรอภินันทนาการประเภทต่าง ๆ ได้อย่างถูกต้อง
- 5. สามารถดูรายงานตรวจสอบยอดการจำหน่าย และยอดจำนวนผู้เข้าชมได้อย่างถูกต้อง
- สามารถทำการออกใบเสร็จรับเงิน หรือใบกำกับภาษีฉบับเต็มได้อย่างถูกต้อง ผ่านระบบการจำหน่ายบัตร เข้าชม
- 7. สามารถแก้ไขปัญหาเฉพาะหน้า หรือสามารถยกเลิกรายการขาย (VOID) สำหรับกรณีที่เกิดความผิดพลาดจาก ตัวระบบการจำหน่ายบัตรเข้าชมได้

#### ขอบเขต

เนื่องด้วยองค์การพิพิธภัณฑ์วิทยาศาสตร์แห่งชาติ (อพวช.) เป็นสถานที่ที่มีพิพิธภัณฑ์เป็นแหล่งการเรียนรู้ให้แก่ เยาวชน และครอบครัว รวมถึงนักท่องเที่ยวที่มีความสนใจในการเข้าเยี่ยมชม ทั้งนี้เพื่อเป็นการปรับปรุงรูปแบบการ จำหน่ายบัตรเข้าชมให้มีความทันสมัย และอำนวยความสะดวกให้แก่ผู้เข้าชมเพิ่มมากขึ้น อีกทั้งในการจัดทำคู่มือการใช้ งานระบบจำหน่ายตั๋ว (POS) เพื่อให้ผู้ปฏิบัติหน้าที่จำหน่ายบัตรเข้าชมประจำแต่ละพิพิธภัณฑ์ ๆ สามารถใช้เป็นแนวทาง ในการดำเนินงานได้อย่างครอบคลุม รวมถึงทราบถึงขั้นตอนการใช้งานอย่างถูกต้อง รวมถึงเพื่อให้สามารถใช้งานได้ไป ในทิศทางเดียวกัน รวมทั้งเจ้าหน้าที่ภายในกองจัดระบบบริการผู้ข้าชม และหน่วยงานที่เกี่ยวข้องสามารถนำคู่มือการใช้ งานไปใช้สำหรับเป็นแนวทางในการใช้งาน ได้ในอนาคต

## คำจำกัดความ

<u>ระบบจำหน่ายตั๋ว (POS)</u> หมายถึง ระบบที่ใช้ในการจัดจำหน่ายบัตรเข้าชมพิพิธภัณฑ์ ๆ และกิจกรรมเสริม ศึกษาต่าง ๆ ให้แก่ลูกค้าในกลุ่มต่าง ๆ เช่น ผู้เข้าชมทั่วไป ผู้เข้าชมที่เป็นหมู่คณะ ผู้สูงอายุ นักศึกษาปริญญาตรี ลูกค้า สมาชิกของ อพวช. ผู้ติดต่อขอเข้าสำรวจพื้นที่ และลูกค้าที่ถือบัตรอภินันทนาการ เป็นต้น

<u>ระบบจำหน่ายบัตรเข้าชมพิพิธภัณฑ์ ฯ (หลังบ้าน)</u> หมายถึง ตัวโปรแกรมสำหรับใช้ในการปรับตั้งค่าต่าง ๆ ของระบบจำหน่ายบัตรเข้าชมในส่วนต่าง ๆ เช่น ราคาบัตรเข้าชม ส่วนลดโปรโมชัน การสร้างกลุ่มลูกค้า และการดู รายงานจำนวนของยอดขายประจำวัน การดูรายงานจำนวนของผู้เข้าชมตลอดทั้งวัน รวมถึงการดูรายงานจำนวนของผู้ เข้าชมเป็นรายชั่วโมง เป็นต้น

<u>บัตรเข้าชม</u> หมายถึง บัตรเข้าชมที่จะแสดงรายละเอียดของกิจกรรมที่เข้าชม เช่น บัตรผ่านประตู บัตรเข้าร่วม กิจกรรมเสริมศึกษาต่าง ๆ เป็นต้น โดยใช้สำหรับตรวจบัตรเข้าชมของตัวพิพิธภัณฑ์ และตรวจบัตรเข้าร่วมกิจกรรมเสริม ศึกษา โดยมี QR CODE อยู่ที่บัตรนั้น ๆ สำหรับใช้ในการตรวจบัตรในการเข้าร่วมกิจกรรม

<u>ใบเสร็จรับเงิน</u> หมายถึง ใบกำกับภาษีเต็มรูปแบบ ดำเนินการออกโดยระบบจำหน่ายบัตรเข้าชม (หลังบ้าน)

**เครื่อง EDC** หมายถึง เครื่องมือสำหรับใช้ในการรับชำระค่าใช้จ่ายต่าง ๆ ในรูปแบบการสแกนคิวอาร์โค้ด หรือรูปแบบบัตรเครดิตหรือเดบิต EDC ONLINE หมายถึง รูปแบบการชำระเงินแบบONLINE โดยใช้หลักการทำงานของการเชื่อมต่อกันระหว่าง ระบบการจำหน่ายบัตรและเครื่อง EDC ในรูปแบบการสแกนคิวอาร์โค้ด หรือรูปแบบบัตรเครดิตหรือเดบิต

<u>ส่วนลด (DISCOUNT)</u> หมายถึง การจำหน่ายบัตรเข้าชม และบัตรกิจกรรมเสริมศึกษา ในรูปแบบการ ใช้โค้ดส่วนลด

<u>ประเภทของกลุ่มลูกค้า (CUSTOMER TYPE)</u> หมายถึง รูปแบบของกลุ่มของลูกค้าสำหรับใช้ในการจำหน่าย บัตรเข้าชม เช่น บุคคลทั่วไป , สถาบันการศึกษา , สมาชิกอพวช. เป็นต้น

ข้อมูลลูกค้า หมายถึง ชื่อของลูกค้า สำหรับใช้ในการจำหน่ายบัตรเข้าชม โดยการบันทึกข้อมูลล้าค้าจะแยก ตามรายการของการจำหน่ายบัตรเข้าชม หรือกิจกรรมเสริมศึกษาต่าง ๆ

<u>สาขา (BRANCE)</u> หรือ พิพิธภัณฑ์ หมายถึงสาขาย่อยของ อพวช. สำหรับใช้การออกตั๋วเข้าชม หรือกิจกรรม เสริมศึกษาต่าง ๆ ภายในพิพิธภัณฑ์นั้น ๆ

<u>กิจกรรม (EVENT)</u> หมายถึง กิจกรรมต่าง ๆ ที่มีจำหน่ายภายใต้สาขานั้น ๆ เช่นบัตรเข้าชมพิพิธภัณฑ์ ,กิจกรรม เสริมศึกษาต่าง ๆ เป็นต้น

<u>รอบการแสดง (SHOWTIME)</u> หมายถึง รอบการจำหน่ายของกิจกรรมนั้น ๆ ภายใต้สาขาและกิจกรรม นั้น ๆ

## หน้าที่ความรับผิดชอบ

#### เจ้าหน้าที่จำหน่ายบัตรเข้าชม

ปฏิบัติหน้าที่จำหน่ายบัตรเข้าชม ณ ห้องจำหน่ายตั๋ว ให้กับผู้เข้าชมในกลุ่มต่าง ๆ ที่มีความสนใจในการเข้าชม พิพิธภัณฑ์ ๆ และมีความสนใจเข้าร่วมกิจกรรมเสริมศึกษาต่าง ๆ รวมถึงจัดส่งรายได้จากการจำหน่ายบัตรเข้าชม ประจำวัน ให้แก่ฝ่ายการเงินเพื่อตรวจสอบรายได้ประจำวัน

### เจ้าหน้าที่ภายในกองจัดระบบบริการผู้เข้าชม

ปฏิบัติหน้าที่เป็นผู้ประสานงาน และผู้ช่วยผู้ประสานงานประจำวัน รวมทั้งกำกับดูแลอาสาสมัคร และให้บริการในส่วนของงานบริการส่วนหน้า รวมทั้งกำกับดูแลการจำหน่ายบัตรเข้าชมในแต่ละพิพิธภัณฑ์ ๆ รวมถึง ร่วมแก้ไขปัญหาเบื้องต้น ที่เกิดขึ้นในการทำงานของตัวระบบจำหน่ายบัตรเข้าชมพิพิธภัณฑ์ ๆ รวมทั้งสามารถ ดำเนินการในการดูรายงานยอดการจำหน่ายบัตรเข้าชมประจำวัน รวมถึงดำเนินการปรับปรุงแก้ไข และเปลี่ยนแปลง ราคา ในส่วนของกิจกรรมเสริมต่าง ๆ ที่มีให้บริการในแต่ละพิพิธภัณฑ์ ๆ

### ผู้อำนวยการกองจัดระบบบริการผู้เข้าชม

พิจารณาในส่วนของรายละเอียดราคาค่าบัตรเข้าชมในแต่ละพิพิธภัณฑ์ ๆ และราคาบัตรเข้าร่วมกิจกรรมเสริม ศึกษาต่าง ๆ รวมทั้งร่วมตรวจสอบความถูกต้อง ของราคาบัตรในการเข้าชมพิพิธภัณฑ์ ๆ และราคาบัตรในการเข้าร่วม กิจกรรมเสริมอื่น ๆ ภายในแต่ละพิพิธภัณฑ์ ๆ พร้อมทั้งตรวจทานความถูกต้องในการดำเนินการแก้ไขต่าง ๆ ในระบบ จำหน่ายบัตรเข้าชมพิพิธภัณฑ์ ๆ

## ขั้นตอนการใช้งานระบบการจำหน่ายตั๋ว (POS)

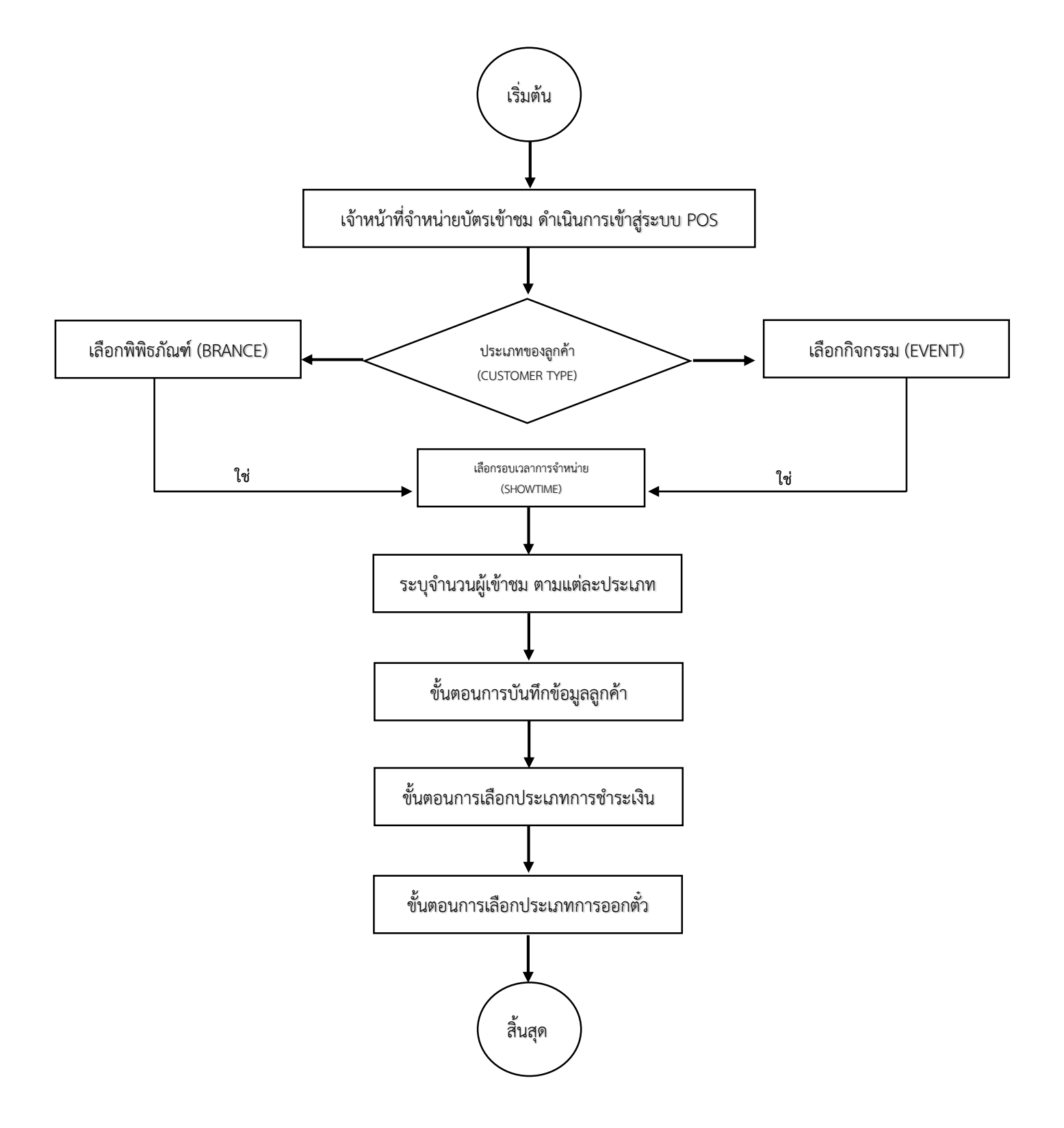

ระยะเวลาการดำเนินงานตั้งแต่เริ่มต้น จนถึงสิ้นสุด ใช้ระยะเวลารวมทั้งสิ้นไม่เกิน 90 วินาที (โดยประมาณ)

## ขั้นตอนการใช้งานระบบการจำหน่ายตั๋ว (โปรแกรมเชื่อมต่อเครื่องปริ้นเตอร์)

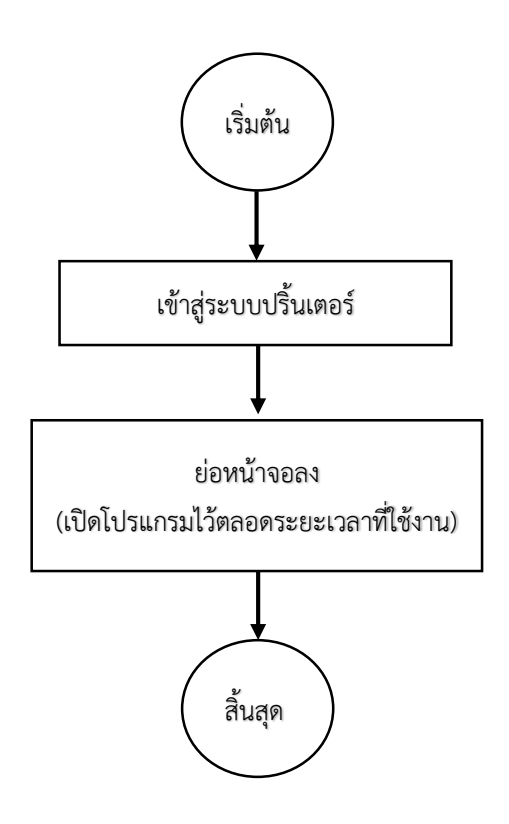

ระยะเวลาการดำเนินงานตั้งแต่เริ่มต้น จนถึงสิ้นสุด ใช้ระยะเวลารวมทั้งสิ้นไม่เกิน 20 วินาที (โดยประมาณ)

## ขั้นตอนการปฏิบัติงาน

ในการจำหน่ายบัตรเข้าชมในแต่ละพิพิธภัณฑ์ ๆ มีขั้นตอนการดำเนินงาน ในการดำเนินการใช้งานระบบ จำหน่ายบัตรเข้าชมพิพิธภัณฑ์ ๆ โดยสามารถแบ่งออกเป็นสองส่วนหลัก ๆ คือ

**<u>1. ระบบหน้าบ้าน</u> เป็นระบบสำหรับใช้ในการจำหน่ายตั๋วเข้าชมพิพิธภัณฑ์ ๆ และบัตรเข้าร่วมกิจกรรมเสริมศึกษา** ต่าง ๆ ให้กับผู้เข้าชมทุกประเภท ได้แก่ ผู้เข้าชมทั่วไป ผู้เข้าชมกลุ่มพิเศษ ผู้เข้าชมหมู่คณะ สมาชิก อพวช. บัตรอภินันทนาการ การใช้สิทธิสมาชิก เด็ก นักศึกษาปริญญาตรี ผู้สูงอายุ รวมถึงการจำหน่ายตั๋วโดยการใช้งาน โปรโมชั่นส่วนลดบัตรอภินันทนาการต่าง ๆ เป็นต้น อีกทั้งยังสามารถใช้ในการคิดคำนวณยอดค่าใช้จ่ายสำหรับ ผู้เข้าชมแต่ละประเภทอย่างครบถ้วน ถูกต้องและแม่นยำ เป็นต้น

1.1 ขั้นตอนแรก สำหรับการใช้งานระบบการจำหน่ายบัตรเข้าชม เจ้าหน้าที่ผู้ปฏิบัติหน้าที่ ดำเนินการเข้าสู่ ระบบการเชื่อมต่อปริ้นเตอร์ สำหรับใช้ในการเชื่อมต่อระหว่างโปรแกรมการจำหน่ายบัตรเข้าชม และโปรแกรมเชื่อม ระบบการปริ้นตั๋ว ดังรูปที่ 1.1.1

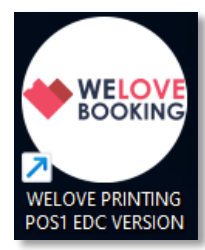

รูปที่ 1.1.1 ไอคอนโปรแกรมสำหรับใช้ในการเข้าสูโปรแกรมการเชื่อมต่อปริ้นเตอร์

1.2 ดำเนินการเข้าสู่ระบบปริ้นเตอร์ โดยเจ้าหน้าที่ผู้ปฏิบัติหน้าที่จำหน่ายบัตรเข้าชม จะมีรหัสผ่านประจำตัว สำหรับการเข้าสู่ระบบเพื่อใช้งาน ดังรูปที่ 1.2.1 เมื่อระบุรหัสผ่านแล้วเสร็จ กดเข้าสู่ระบบ เพื่อเข้าสู่ตัวโปรแกรม

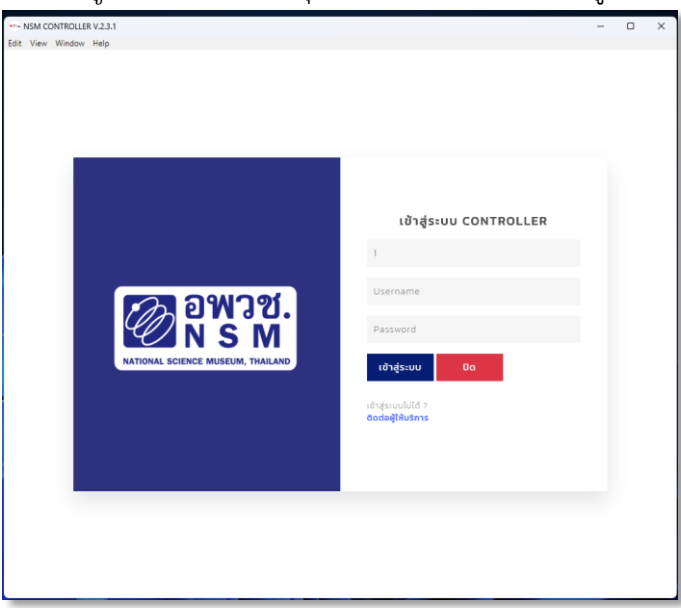

รูปที่ 1.2.1 หน้าต่างโปรแกรมสำหรับการล็อกอินเข้าใช้งานระบบปริ้นเตอร์

หน้าต่างโปรแกรมการเชื่อมต่อระหว่างระบบการจำหน่ายบัตรเข้าชม และระบบปริ้นเตอร์ ดังรูปที่ 1.3.1
 เมื่อ เมื่อเข้าสู่หน้าต่างของโปรแกรมหน้าต่างนี้เรียบร้อยแล้วแสดงว่าเจ้าหน้าที่จำหน่ายบัตรได้ทำการเชื่อมต่อระบบการ

จำหน่ายบัตรและระบบปริ้นตอร์เรียบร้อยแล้วให้ดำเนินการยุบหน้าต่างตัวโปรแกรมนี้ลงไปและสามารถทำรายการ ต่อไป (ระหว่างปฏิบัติหน้าที่การจำหน่ายบัตรเข้าชม จะต้องเปิดโปรแกรมเชื่อมต่อระบบปริ้นเตอร์ และระบบการ จำหน่ายบัตรเข้าชม ทิ้งไว้ตลอดเวลาจะปิดได้ก็ต่อเมื่อเลิกปฏิบัติหน้าที่ประจำวันนั้นแล้ว)

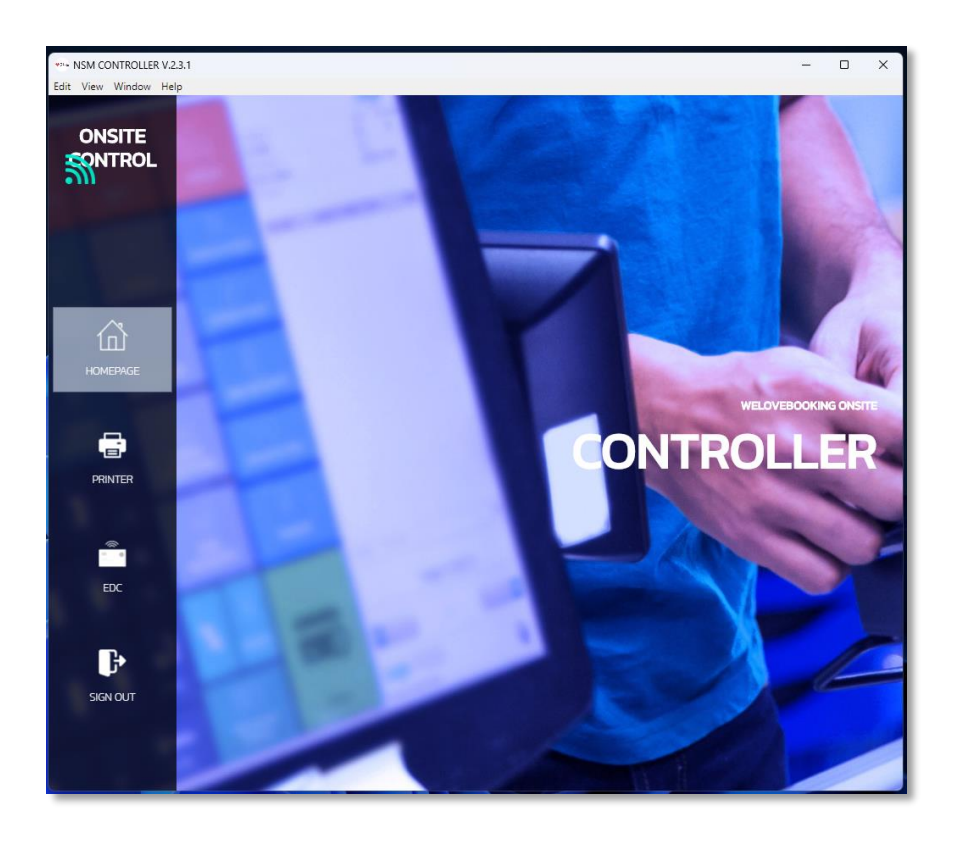

รูปที่ 1.3.1 หน้าต่างโปรแกรมสำหรับการเชื่อมต่อระบบปริ้นเตอร์

 1.5 สำหรับการใช้งานระบบจำหน่ายบัตรเข้าชมในแต่ละพิพิธภัณฑ์ ๆ เจ้าหน้าที่ผู้ปฏิบัติหน้าที่จำหน่ายบัตร เข้าชม ดำเนินการเข้าสู่โปรแกรมการจำหน่ายบัตรเข้าชมพิพิธภัณฑ์ ๆ ดังรูปที่ 1.1.2

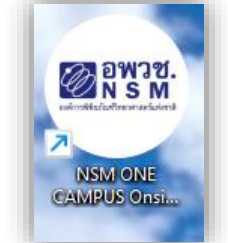

**รูปที่ 1.5.1** ไอคอนโปรแกรมสำหรับใช้ในการจำหน่ายบัตรเข้าชมพิพิธภัณฑ์ ๆ

1.6 ดำเนินการเข้าสู่ระบบจำหน่ายบัตรเข้าชมพิพิธภัณฑ์ ฯ โดยใช้รหัสผ่านเดียวกับที่เข้าใช้งานระบบการ เชื่อมต่อโปรแกรมปริ้นเตอร์ ในการเข้าใช้งานระบบจำหน่ายบัตร ดังรูป 1.6.1 เมื่อระบุ USERNAME & PASSWORD แล้วเสร็จ กดเข้าสู่ระบบ เพื่อเข้าสู่ตัวโปรแกรม

|                                      | เข้าสู่ระบบ<br>วันที่หมดอายุ: <mark>31/07/2023 23:59</mark> |
|--------------------------------------|-------------------------------------------------------------|
|                                      | 33                                                          |
|                                      | Username                                                    |
|                                      | Password                                                    |
| NSM                                  | เข้าสู่ระบบ                                                 |
| องค์การพิพิธภัณฑ์วิทยาศาสตร์แห่งชาติ | เข้าสู่ระบบไม่ได้ ?<br>ตัดต่อหาให้แรกกร                     |
|                                      |                                                             |

รูปที่ 1.6.1 หน้าต่างโปรแกรมสำหรับการล็อกอินเข้าใช้งานระบบจำหน่ายตั๋ว

1.7 เมื่อดำเนินการเข้าสู่โปรแกรมจำหน่ายบัตรเข้าชมเรียบร้อยแล้ว ดำเนินการระบุจำนวนเงินทอน ที่ได้รับ จากกล่องเงินทอนลงในระบบ โดยใส่จำนวนเงินแยกตามแต่ละประเภท ดังรูป 1.7.1 เมื่อระบุเรียบร้อย กดที่ SAVE

|                |                             |                 |                   |                  | ย้อนกลับ |
|----------------|-----------------------------|-----------------|-------------------|------------------|----------|
|                | ข้อมูลพนักงาน / Information |                 | เงินเ             | า่ได้รับ         |          |
|                | ชื่อพนักงาน / Name          | 0               | 0                 |                  | 0        |
|                | ข้อมูลติดต่อ / Contact      | 2               | 0                 |                  | 0        |
| Wunงาน / STAFF | แผนก / Department           | 5               | 0                 |                  | 0        |
|                |                             |                 | 0                 | acoo B           | 0        |
|                |                             |                 |                   | =0(B)            | 0        |
|                |                             | จำนวนเงินทั้งหเ | uo / Total Amount | 0.0              | 00       |
|                |                             |                 |                   | เริ่มการขาย / Si | tart Job |

**รูปที่ 1.7.1** หน้าต่างโปรแกรมสำหรับการระบุเงินทอนที่มีในระบบ

1.8 หน้าต่างโปรแกรม สำหรับการจำหน่ายบัตรเข้าชมพิพิธภัณฑ์ *ๆ ดังรูป 1.8.1* จะแสดงแถบเมนูทางด้านบน โดยมีความหมายข้อแต่ละหัวข้อ ดังต่อไปนี้

- หน้าหลัก/HOME หมายถึง หน้าแสดงชื่อระบบการจำหน่ายตั๋ว
- จอง/BOOKING หมายถึง หน้าต่างสำหรับการใช้งานหลักในการจำหน่ายตั๋วสำหรับเข้าชม

พิพิธภัณฑ์ ฯ

- รายงาน/REPORT หมายถึง หน้าต่างสำหรับการดูรายงานการจำหน่ายบัตร เบื้องต้น และใช้ สำหรับการค้นหาเลขรายการขาย สำหรับลูกค้าที่ทำการจองเข้า ชมมาล่วงหน้า เป็นต้น
- ชื่อเจ้าหน้าที่ผู้ที่ทำการเข้าสู่ระบบ

หมายถึง ชื่อของเจ้าหน้าที่ ที่ทำการเข้าสู่ โดยจะเปลี่ยนแปลงตาม ชื่อของเจ้าหน้าที่ที่ใช้งาน โดยในเมนูนี้สามารถใช้สำหรับการ ออกระบบ(พักเบรกการใช้งาน) และปิดงาน(สำหรับการ ดำเนินการปิดรายงานยอดขายประจำวัน)

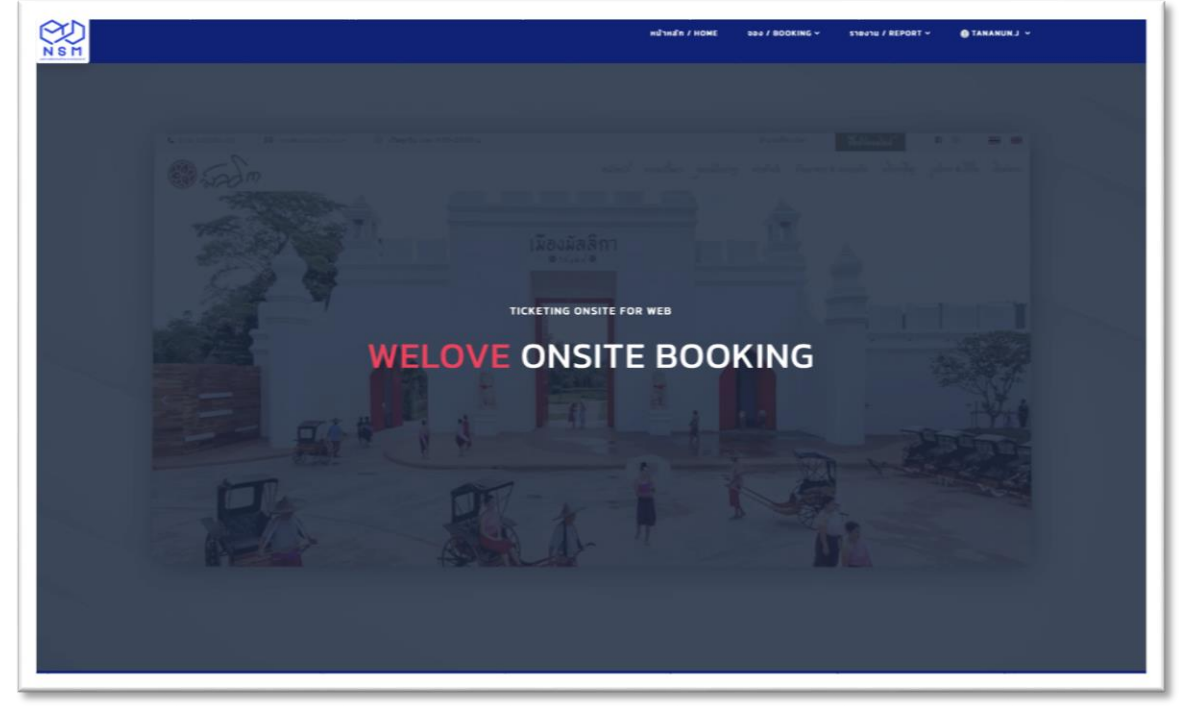

รูปที่ 1.8.1 หน้าต่างโปรแกรมสำหรับใช้ในการจำหน่ายบัตรเข้าชมพิพิธภัณฑ์ ๆ

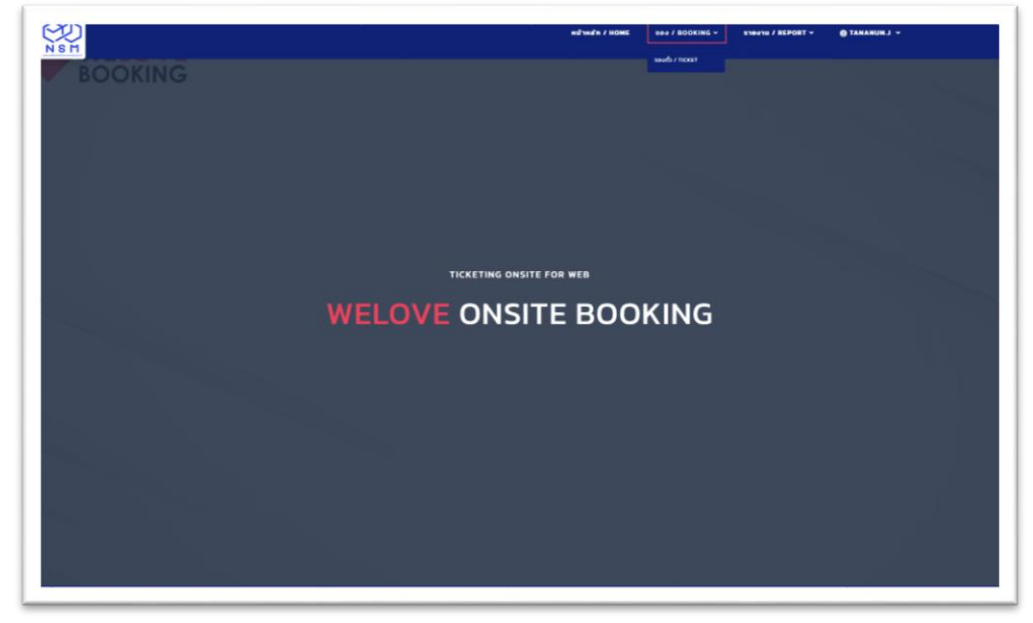

เลือกที่เมนู จอง/BOOKING สำหรับเข้าสู่การใช้งานระบบการจำหน่ายตั๋ว *ดังรูป 1.8.2* 

รูปที่ 1.8.2 หน้าต่างโปรแกรมสำหรับใช้ในการจำหน่ายบัตรเข้าชมพิพิธภัณฑ์ ๆ

1.9 รายละเอียด และส่วนต่าง ๆ ของโปรแกรมการจำหน่ายบัตรเข้าชมพิพิธภัณฑ์ ฯ *ดังรูป 1.9.1* 

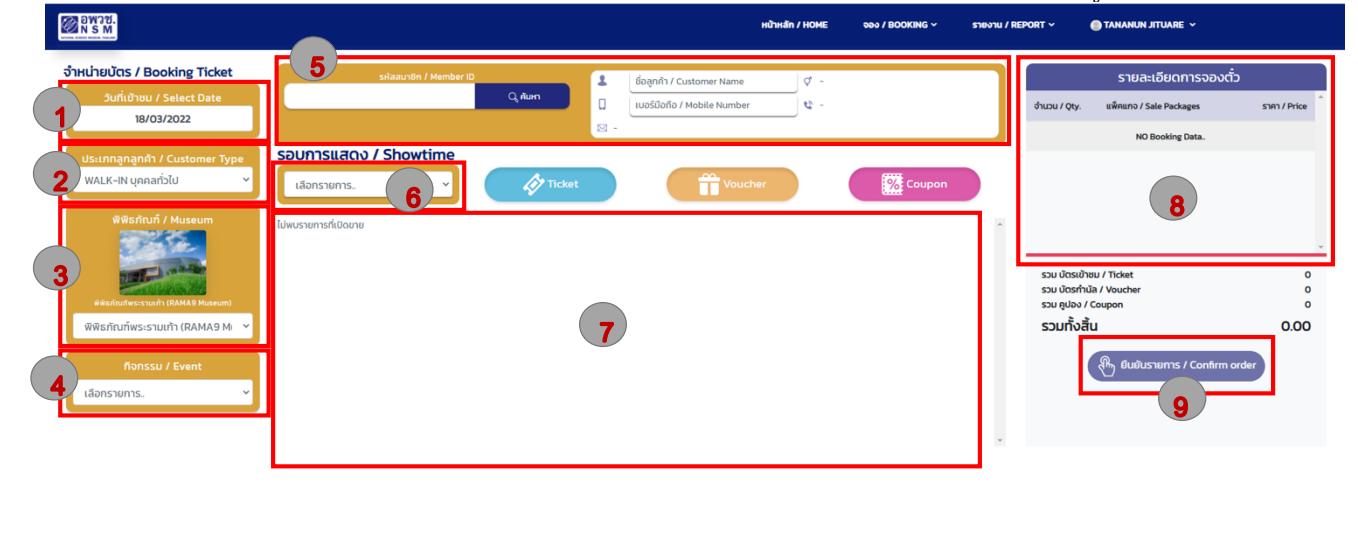

**รูปที่ 1.9.1** รายละเอียดส่วนต่าง ๆ ของโปรแกรมสำหรับใช้ในการจำหน่ายบัตรเข้าชม

• หมายเลข 1 ส่วนสำหรับการระบุวันที่ ที่ทำการจำหน่ายตั๋ว *ดังรูป 1.9.2* 

Ê

| หน่ายบัตร / Booking Ticket                      | รหัสสมาชิก / Member ID | 1      | ชื่อลูกค้า / Customer Name  | ¢ - |        |   |                             | รายละเอียดการจองตั๋ว       | • •          |
|-------------------------------------------------|------------------------|--------|-----------------------------|-----|--------|---|-----------------------------|----------------------------|--------------|
| วันที่เข้าชม / Select Date                      |                        | Q, Aum | เบอร์มือถือ / Mobile Number | ¢ - |        |   | ຈຳນວນ / Qty.                | แพ็คแกจ / Sale Packages    | STAT / Price |
| 0 March 2022 0                                  |                        | □ -    |                             |     |        |   |                             | NO Booking Data.           |              |
| Su Mo Tu We Th Fr Sa                            | เลือกรายการ            | Ticket | Voucher                     |     | Coupon |   |                             |                            |              |
| 6 7 8 9 10 11 12<br>13 14 15 16 17 <b>18 19</b> | ม่พบรายการที่เปิดขาย   |        |                             |     |        | * |                             |                            |              |
| 20 21 22 23 24 25 26<br>27 28 29 30 31          |                        |        |                             |     |        |   | รวม บัตรเข้าช               | u / Ticket                 |              |
| พิพิธภัณภ์พระรายเก้า (RAMA9 Museum)             |                        |        |                             |     |        |   | รวม บตรทาน<br>รวม คูปอง / ( | loupon                     |              |
| พิพิธภัณฑ์พระรามเก้า (RAMA9 M: 💙                |                        |        |                             |     |        |   | รวมทั้งสิ้เ                 | 1                          | 0.00         |
| กิจกรรม / Event                                 |                        |        |                             |     |        |   | (                           | 🛞 ยืนยันรายการ / Confirm o | rder         |
| เลือกรายการ 💙                                   |                        |        |                             |     |        |   |                             |                            |              |
|                                                 |                        |        |                             |     |        |   |                             |                            |              |
|                                                 |                        |        |                             |     |        | Ŧ |                             |                            |              |
|                                                 |                        |        |                             |     |        |   |                             |                            |              |
|                                                 |                        |        |                             |     |        |   |                             |                            |              |
|                                                 |                        |        |                             |     |        |   |                             |                            |              |
|                                                 |                        |        |                             |     |        |   |                             |                            | Æ            |

**รูปที่ 1.9.2** การเลือกระบุวันที่ ของโปรแกรมสำหรับใช้ในการจำหน่ายบัตรเข้าชม

• หมายเลข 2 ส่วนสำหรับแสดงการจำหน่ายบัตรเข้าชม ให้กับลูกค้าประเภทต่าง ๆ *ดังรูป 1.9.3* 

| ส <b>น่ายบัตร / Booking Ticket</b><br>วันที่เข้าชม / Select Date | sHaaunBn / Membe      | r ID<br>Q <sub>e</sub> ilum | 1   | ชื่อลูกค้า / Customer Name<br>เมอร์มือถือ / Mobile Number | ଟ -<br>୧୦ - |          | อำนวน / Otv | รายละเอียดการจองต่<br>แพ็กแกง/Sale Packages | 5) S180 / Price |
|------------------------------------------------------------------|-----------------------|-----------------------------|-----|-----------------------------------------------------------|-------------|----------|-------------|---------------------------------------------|-----------------|
| 18/03/2022                                                       |                       |                             | ⊠ - |                                                           |             |          |             | NO Booking Data.                            |                 |
| ประเภทลูกลูกค้า / Customer Type                                  | รอบการแสดง / Showtime |                             |     |                                                           |             |          |             |                                             |                 |
| WALK-IN บุคคลทั่วไป 🗸 🗸 🗸                                        | เลือกรายการ 🗸         | Ticket                      |     | Voucher                                                   |             | % Coupon |             |                                             |                 |
| เลือกรายการ                                                      |                       |                             |     |                                                           |             |          |             |                                             |                 |
| WALK-IN กลุ่มสถาบันการศึกษา                                      | ไม่พบรายการที่เปิดขาย |                             |     |                                                           |             | ^        |             |                                             |                 |
| WALK-IN บุคคลทั่วไป                                              |                       |                             |     |                                                           |             |          |             |                                             |                 |
| FOREIGNER                                                        |                       |                             |     |                                                           |             |          | รวม บัตรเ   | ข้าชม / Ticket                              | c               |
| MEMBER สมาชิกประเภทเด็ก                                          |                       |                             |     |                                                           |             |          | รวม บัตรท่  | hữa / Voucher                               | 0               |
| MEMBER สมาชิกประเภทผู้ใหญ่                                       |                       |                             |     |                                                           |             |          | รวมทั้ง     | สั้น                                        | 0.00            |
| MEMBER สมาชิกประเภทครอบครัว                                      |                       |                             |     |                                                           |             |          | 5515110     |                                             | 0.00            |
| MEMBER กลุ่มสถาบันการศึกษา                                       |                       |                             |     |                                                           |             |          |             | 🖓 ยืนยันรายการ / Confirm                    | order           |
| COMPLIMENTARY                                                    |                       |                             |     |                                                           |             |          |             | 6                                           |                 |
| สมัครสมาชิก อพวช.                                                |                       |                             |     |                                                           |             |          |             |                                             |                 |
| ปิดการใช้งาน                                                     |                       |                             |     |                                                           |             |          |             |                                             |                 |
| MUSEUM PASS                                                      |                       |                             |     |                                                           |             |          |             |                                             |                 |
|                                                                  |                       |                             |     |                                                           |             |          |             |                                             |                 |
|                                                                  |                       |                             |     |                                                           |             |          |             |                                             |                 |
|                                                                  |                       |                             |     |                                                           |             |          |             |                                             |                 |
|                                                                  |                       |                             |     |                                                           |             |          |             |                                             |                 |
|                                                                  |                       |                             |     |                                                           |             |          |             |                                             |                 |

**รูปที่ 1.9.3** การเลือกประเภทลูกค้า ของโปรแกรมสำหรับใช้ในการจำหน่ายบัตรเข้าชม

• หมายเลข 3 ส่วนสำหรับการเลือก พิพิธภัณฑ์ ๆ ที่ทำการจำหน่ายตั๋ว *ดังรูป 1.9.4* 

| BMJA.                                                                            |                                              |          | หน้าหลัก / HOME             | จอง / BOOKING ~ | รายงาน / REPORT ~                                            | 🔵 TANANUN JITUARE 🗸                                                                 |                         |
|----------------------------------------------------------------------------------|----------------------------------------------|----------|-----------------------------|-----------------|--------------------------------------------------------------|-------------------------------------------------------------------------------------|-------------------------|
| จำหน่ายบัตร / Booking Ticket<br>วันที่เข้าชม / Select Date<br>18/03/2022         | รเงัสสนาชิก / Member ID                      | Q, Aum   | ອ້ວລູກເຈົ້າ / Customer Name |                 | ຈຳເມວນ / Qtງ                                                 | รายละเอียดการจองต่<br>แพ็คแกง / Sale Packages<br>NO Bookine Data.                   | ີ້ວ<br>รากา / Price     |
| Usunnanann'ı / Customer Type<br>WALK-IN yanarisiu                                | <b>SDUTISUAGO / Showtime</b><br>ເລັດກະານກາງ. | C Ticket | Voucher                     | Coupon          | ສອນ ພຣະ<br>ສານ ພຣະ<br>ອນທຸສາມະ<br>ວັນຫຼາຍ<br>ແມ່ນ<br>ກັບເວລາ | ຍ້າຍນ / Ticket<br>ກັນລີ / Voucher<br>> / Coupon<br>ເລີ້ມ<br>ອີມເປັນຮາຍກາຣ / Confirm | 0<br>0<br>0.00<br>order |
| พิพิธภัณภัธรรมชาติวิทยา (Natural Histor)<br>พิพิธภัณภัวทยามาสตร์ (Science Museum | y Museum)<br>)                               |          |                             |                 | ·                                                            |                                                                                     | Ê                       |

รูปที่ 1.9.4 การเลือกตึกหรือพิพิธภัณฑ์ สำหรับใช้ในการจำหน่ายบัตรเข้าชม

 หมายเลข 4 ส่วนสำหรับการเลือก กิจกรรม/EVENT ที่มีจำหน่ายภายในแต่ละพิพิธภัณฑ์ ๆ ดังรูป 1.9.5

| DW30.                                                                                       |                                      |                        | หน้าหลัก / HOMI                                                   | =      | รายงาน / REPORT 🗸          | 🔵 TANANUN JITUARE 👻                                                    |                     |
|---------------------------------------------------------------------------------------------|--------------------------------------|------------------------|-------------------------------------------------------------------|--------|----------------------------|------------------------------------------------------------------------|---------------------|
| าหน่ายบัตร / Booking Ticket<br>วันที่เข้าชม / Select Date<br>18/03/2022                     | รศัสสมาชิก / Member ID               | ्र मेंग्रन<br>ा<br>छ - | ซื่อลูกก๊า / Customer Name 🧳 -<br>เนอร์มือก็อ / Mobile Number 😵 - |        | ง่านวน /                   | รายละเอียดการจองด<br>วุty. แพ็คแกจ / Sale Packages<br>NG Booking Data. | ์วิ<br>ราคา / Price |
| ประเภทลุกลุกค้า / Customer Type<br>WALK-IN บุคคลทั่วไป 💙<br>พิพิธภัณฑ์ / Museum ไม่         | อบการแสดง / Showtime<br>เลือกรายการ. | Ticket                 | Voucher                                                           | Coupon |                            |                                                                        |                     |
| eta discher south (CAMA) Massura)                                                           |                                      |                        |                                                                   |        | ຣວມ ບັ<br>ຣວມ ບັ<br>ຣວມ ຄູ | ารเข้าชม / Ticket<br>วรกำบัล / Voucher<br>Jao / Coupon<br>วิ้าวสีม     | 000                 |
| Ronssu / Event<br>Liãonssuns.                                                               |                                      |                        |                                                                   |        |                            | ชิ้มยันรายการ / Confirm                                                | order               |
| เสอกรายการ.<br>จองอาหารกล่อง โปรด SCAN QR CODE<br>สมัครสมาชิก อพวช. (รับสมัคร ณ พิพิธภัณฑ์) |                                      |                        |                                                                   |        | ¥                          |                                                                        |                     |
| บัตรผ่านประตู (Entrance Ticket)<br>Big Bang<br>Museum Trail                                 |                                      |                        |                                                                   |        |                            |                                                                        |                     |
| Walk Rally<br>Science Lab<br>Science Show                                                   |                                      |                        |                                                                   |        |                            |                                                                        | Ê                   |

รูปที่ 1.9.5 การเลือกกิจกรรมต่าง ๆ ที่มีจัดแสดงในพิพิธภัณฑ์นั้น ๆ

 หมายเลข 5 ส่วนของของการเลือกระบุรหัสสมาชิกของ อพวช. เมื่อดำเนินการระบุหมายเลข สมาชิกลงไป ระบบการจำหน่ายบัตรเข้าชม จะแสดงราคาของสมาชิกประเภทนั้น ๆ และสามารถ เปลี่ยนประเภทของกลุ่มลูกค้าโดยอัตโนมัติ ดังรูป 1.9.6

| N SM                                                                                                    |                          |                    |     | หย้าหลัก / HO                    | OME əəə / BOOKING ~ | รายงาเ | J / REPORT ~                             | V L.NUNANAT                                                               |                |
|----------------------------------------------------------------------------------------------------|--------------------------|--------------------|-----|----------------------------------|---------------------|--------|------------------------------------------|---------------------------------------------------------------------------|----------------|
| จำหน่ายบัตร / Booking Ticket                                                                                                    | 5 sitaauriön / Member ID |                    | 1   | ชื่อลูกค้า / Customer Name 🛛 🗸 - |                     | ٦      |                                          | รายละเอียดการจองตั๋ว                                                      |                |
| วันที่เข้าชม / Select Date                                                                                                    | 64000010                 | Q <sub>e</sub> ñum | ۵   | เบอร์มือถือ / Mobile Number 😂 -  |                     | Т      | จำนวน / Qty.                             | แพ็คแกจ / Sale Packages                                                   | ราคา / Price   |
| 2210212023                                                                                                    |                          |                    | ⊠ - |                                  |                     |        |                                          | NO Booking Data                                                           |                |
| ประเภทลูกลูกค้า / Customer Type                                                                                                  | รอบการแสดง / Showtime    |                    |     |                                  |                     |        |                                          |                                                                           |                |
| WALK-IN บุคคลทั่วไป 🗘                                                                                                    | เลือกรายการ \$           | Ticket             |     | Voucher                          | Coupon              |        |                                          |                                                                           |                |
| พัฒรภัณฑ์ / Museum<br>มัตริเกินที่ระวบเก้า IDMAI9 Museu<br>เพิ่งอา่านที่กระวบนทำ (RAMA9 Museu<br>ค้อกรรม / Event<br>เมือกรายการ. | ไม่พบรายการที่เป็ดมาย    |                    |     |                                  |                     |        | รวม บัตรเข้า<br>รวม ปุตรทำ<br>รวมทั้งสี้ | nu / Ticket<br>fa / Voucher<br>Coupon<br>J<br>M Bußustums / Confirm order | 0<br>0<br>0.00 |

รูปที่ 1.9.6 การเลือกระบุหมายเลขสมาชิก อพวช.

 หมายเลข 6 ส่วนของรอบเวลา/SHOWTIME สำหรับระบุรอบเวลาของแต่ละกิจกรรมนั้น ๆ ดังรูป 1.9.7

| NST                                                                                                    |                                                                                                    |                      | หบ้าหลัก                                                  | / НОМЕ     | จอง / BOOKING ~ | รายงา | u / REPORT ~                                           | 🔵 LANANUN.J 👻                                                                                    |              |
|----------------------------------------------------------------------------------------------------|----------------------------------------------------------------------------------------------------|----------------------|-----------------------------------------------------------|------------|-----------------|-------|--------------------------------------------------------|--------------------------------------------------------------------------------------------------|--------------|
| จ <b>ำหน่ายบัตร / Booking Ticket</b><br>วันที่เข้าชน / Select Date<br>22/02/2023                                                                                                    | siñaau10h / Member ID<br>Q, flun                                                                                         | <b>⊥</b><br>□<br>∞ - | ชื่อสุกค้า / Customer Name<br>เนอร์มือถือ / Mobile Number | 9 -<br>9 - |                 |       | จำนวน / Qty.                                           | รายละเอียดการจองตั้ว<br>แพ็คแกจ / Sale Packages<br>NO Reoking Data                               | STAT / Price |
| Usunnanganih / Customer Type<br>WALK-W yanański<br>Wielen Wassen<br>Beledufesstwik (RAMAS Masene)<br>Grissiful frankszywik (RAMAS Masene)<br>Grissiful frankszywik (RAMAS Masene)<br>Grissiful frankszywik (RAMAS Masene)<br>Ususłwikieg (Beleneze Baues Takene)<br>Ususłwikieg (Beleneze Baues Takene) | Sourisuado / Showtime<br>✓ ເພື່ອກາຍການ.<br>Gent<br>Graduate (RAMA9) ກິນອັດກາວຈົນທູກຕໍ 09:30 - 15:00<br>LinustemarkiDoore |                      | Voucher                                                   |            | Coupon          |       | ຣວມ ບັດຣາຢ່າ<br>ຣວມ ບັດຣາກ່າ<br>ຣວມ ຖາຍອ<br>ຣວມກິ້ ຈສີ | NO Booking Data.<br>90 / Ticket<br>fa / Youchar<br>Coupon<br>J<br>J<br>& Bubustums / Confirm ord | 0.00         |

รูปที่ 1.9.7 การเลือกรอบเวลาของแต่ละกิจกรรม ที่มีจัดแสดงในพิพิธภัณฑ์นั้น ๆ

 หมายเลข 7 ส่วนสำหรับการแสดงตั๋วแต่ละประเภท ที่มีจำหน่ายในแต่ละพิพิธภัณฑ์ ๆ แต่ละ กิจกรรม แต่ละรอบ ในวันนั้น (ประเภทของตั๋วที่ใช้ในการจำหน่าย จะมีการปรับปรุงแก้ไขให้มีความ เหมาะสมตามกิจกรรม หรือโปรโมชันต่าง ๆ ที่มีอยู่ ณ ขณะนั้น) ดังรูป 1.9.8

| NSM                                                                                                    |                                                             |                                                                                                    | หน้าหลัก / หง                                                    | OME əəə / BOOKING ~                                                               | TANANUNJ -                                                                                                    |              |
|----------------------------------------------------------------------------------------------------|-------------------------------------------------------------|----------------------------------------------------------------------------------------------------|------------------------------------------------------------------|-----------------------------------------------------------------------------------|----------------------------------------------------------------------------------------------------|--------------|
| วันที่เข้าชน / Select Date<br>22/02/2023                                                                                                   | รหัสสมาชิก / Membe                                          | 20 <b>1</b> (d)<br>Q.Alum                                                                                                    | ชื่อลูกค้า / Customer Name 🧳 🤟<br>นอร์มือถือ / Mobile Number 💱 - | 1                                                                                 | รายละเอียดการจองตัว<br>จำนวน / Qty. แพ็คแกจ / Sale Packages<br>NO Rooking Data                                          | STRT / Price |
| ประเภทลูกลูกค้า / Customer Type<br>WALK-IN บุคคลทั่วไป 🗘                                                                                   | รอบการแสดง / Showtime<br>บัตรผ่านประตู (RAMA9) วันอังการ- 🗘 | Ticket                                                                                                    | Voucher                                                          | Coupon                                                                            |                                                                                                    |              |
| WWShini / Museum                                                                                                    | ų įlund (Adult)                                             | จำกัดจำนวน 19,70<br>หู้สูงอาชุ (Elderty) Free                                                                                                    | U.OS ľu <sup>l</sup> ínu 24 0 (Bachelor's degree)<br>Free        | លើ៣ (Kids) Free                                                                   |                                                                                                    |              |
| etadolara sudi (BALAS Masana<br>Witinfiturine sudi (BALAS Masana<br>Witinfiturine sudi (BALAS Masana<br>Constau / Event<br>Constau / Event | 200 um<br>Phounesede LOO LOB<br>• Lifando-Scorg.            | Oum<br>d'uzunandis 992770<br>• Infordesati<br>Outros Canada<br>• Outros<br>d'uzunandis 992770<br>• Outros<br>d'uzunandis 992770<br>• Outros<br>d'uzunandis 992770 | Com<br>discussivelle 20000                                       | Ound<br>Brouwards 10000<br>• idandsonut<br>Outors 10000<br>• idandsonut<br>Outors | ຣວມ ບັດຣະທຳພາ / Ticket<br>ຣວມ ບັດຣະກຳນີ / Venchar<br>ຣວມ ຫຼາຍຈາ / Coupon<br>ຣວມເກົ້າເຂີ້ມ<br>ອ້າຍໃນຣາຍກາຣ / Contern and | 0<br>0.00    |
| บัตรผ่านประตู (Entrance Rama9 Tick 🗘                                                                                                    |                                                             |                                                                                                    |                                                                  |                                                                                   |                                                                                                    |              |
|                                                                                                    |                                                             |                                                                                                    |                                                                  |                                                                                   |                                                                                                    |              |

รูปที่ 1.9.8 ส่วนของตั๋วแต่ละประเภทที่มีจัดจำหน่ายในพิพิธภัณฑ์นั้น ๆ

หมายเลข 8 ส่วนสำหรับ แสดงรายการตั๋วที่ทำการจองของรายการสั่งซื้อนั้น ๆ ดังรูป 1.9.9

| หน่ายบัตร / Booking Ticket                                            | รหัสสมาชิก / Memb                                                                | ar ID                                                   | ชื่อลูกค้า / Customer Name 🖉           | -                                     |                                       | รายละเอียดการจองตั๋ว                                                  |              |
|-----------------------------------------------------------------------|----------------------------------------------------------------------------------|---------------------------------------------------------|----------------------------------------|---------------------------------------|---------------------------------------|-----------------------------------------------------------------------|--------------|
| วันที่เข้าชม / Select Date                                            |                                                                                  | Quiun                                                   | ເບວຣ໌ມິວຄືວ / Mobile Number 😂          |                                       | จำนวน / Qt                            | y. แพ็คแกง / Sale Packages                                            | STAT / Price |
| Usunnananita / Customer Type                                          | รอบการแสดง / Showtime                                                            | ⊠ -                                                     |                                        |                                       | Uasihuusia<br>(RAMA9 Mu<br>Uasihuusia | ) (Entrance Ticket) (พิพิธภัณฑ์พระรามเก้า<br>seum))<br>) 9.30 - 17.00 |              |
| WALK-IN บุคคลทั่วไป 🛛 👻                                               | บัตรผ่านประตู 9.30 - 17.00 🛛 🗸                                                   | Ticket                                                  | Voucher                                | Coupon                                | 8                                     | 2X แพ็กเทจง่วนลด20% บัตรผ่านประตู<br>บุกกลทั่วไป (Aduit) 160          | 150.00 THE   |
| พิพิธภัณฑ์ / Museum                                                   |                                                                                  | จำกัดจำนวน 24                                           | x09/3000 ju                            |                                       | 8                                     | IX UcsehuUsiquinarbIU (Student)<br>FREE                               | 0.00 THE     |
|                                                                       |                                                                                  |                                                         |                                        |                                       | . 8                                   | IX บัตรผ่านประตูบุคคลทั่วไป (Elder) FREE                              | 0.00 THE     |
|                                                                       | แพ็คเกอสำหรับขายผู้กับบัตรอภัยันทนาการ!!<br>บัตรห่านประตูบุคคลทั่วไป (ADULT) 200 | แพ็กเกงส่วนลด20% บัตรฝามประตูบุกกลทั่วไป<br>(Adult) 160 | บัตรฝามประชุมุกกลทั่วไป (Student) FREE | บัตรห่านประตูบุทกลทั่วไป (Elder) FREE | 8                                     | 1X นัตรผ่านประชุมุกกลทั่วไป (Kids) FREE                               | 0.00 THE     |
| ติพิธภัณฑ์พระรามเก้า (RAMA9 Museum)<br>พิพิธภัณฑ์พระรามเก้า (RAMA9 Mi | 200 เกา<br>อำเภณหลัง 99,995                                                      | 160 ил<br>d1изилиенбо 999,552                           | 0 มาก<br>จำนวนคงชนต์ช 998,057          | 0 มาก<br>จำเวนตะเหลือ 998,686         | รวม บัตร                              | มข้าชม / Ticket                                                       | 5            |
|                                                                       | <ul> <li>เลือกช่วงอายุ.</li> </ul>                                               | <ul> <li>เลือกช่วงอายุ.</li> </ul>                      | <ul> <li>เลือกช่วงอายุ</li> </ul>      | <ul> <li>เลือกช่วงอายุ</li> </ul>     | รวม บัตร                              | ทำนัล / Voucher                                                       | c            |
| flonssu / Event                                                       |                                                                                  | 2 •                                                     |                                        |                                       | รวมทั้                                | งสิ้น                                                                 | 320.00       |
| ນັດຣະກ່ານປຣະດູ (Entrance Ticket)                                      | บัตรผ่านประตูบุคคลทั่วไป (Kids) FREE                                             |                                                         |                                        |                                       |                                       | 🛞 ยืนยันรายการ / Confirm ord                                          | ar           |
| บัตรผ่านประตู (Entrance Ticket) 💙                                     | 0 um<br>dhubunauté 086,827                                                       |                                                         |                                        |                                       |                                       |                                                                       |              |
|                                                                       | <ul> <li>หลือกช่วงอายุ.</li> </ul>                                               |                                                         |                                        |                                       |                                       |                                                                       |              |
|                                                                       |                                                                                  |                                                         |                                        |                                       |                                       |                                                                       |              |

รูปที่ 1.9.9 ส่วนสำหรับแสดงรายการการจำหน่ายตั๋ว ที่ทำการจอง ของรายการสั่งซื้อนั้น ๆ

 หมายเลข 9 ปุ่มสำหรับการยืนยันการทำรายการ หลังจากการตรวจสอบยอดเงินถูกต้อง ดังรูป 1.9.10

ระยะเวลาการดำเนินงานตั้งแต่เริ่มต้น จนถึงสิ้นสุด ใช้ระยะเวลารวมทั้งสิ้นไม่เกิน 30 วินาที (โดยประมาณ)

| หน่ายบัตร / Booking Ticket          | รหัสสมาชิก / Memb                                                                  | r ID                                                     | ชื่อลูกค้า / Customer Name              | ·                                     |                       | รายละเอียดการจองตั๋ว                                                   |              |
|-------------------------------------|------------------------------------------------------------------------------------|----------------------------------------------------------|-----------------------------------------|---------------------------------------|-----------------------|------------------------------------------------------------------------|--------------|
| วันที่เข้าชม / Select Date          |                                                                                    | Quitum                                                   | ເບວຣ໌ມົວຄົວ / Mobile Number             |                                       | ຈຳນວນ / Q             | ty. แพ็คแกง / Sale Packages                                            | STAT / Price |
| 18/03/2022                          | sauaasuaoo / Showtime                                                              | □ -                                                      |                                         |                                       | Uasihuusi<br>(RAMA9 M | g (Entrance Ticket) (พิพิธภัณฑ์พระรามเก้า<br>iseum))<br>- 0.20 - 17.00 |              |
| WALK-IN บุคคลทั่วไป                 | บัตรฝ่านประตู 9.30 - 17.00                                                         | Ticket                                                   | Voucher                                 | % Coupon                              | OSMIDUSI              | 2X แพ็กเกงส่วนลด20% มีตระห่านประตู<br>บุกกลทั่วไป (Adult) 160          | 150.00 TH    |
| พิพิธภัณฑ์ / Museum                 |                                                                                    | ล่าตัดส่านาน 2.8                                         | 209/3000 /                              |                                       | 8                     | tX Ucsehuulsiquinnarİolu (Student)<br>FREE                             | 0.00 TH      |
|                                     |                                                                                    | e intro tubu 2,0                                         |                                         |                                       | . 8                   | 1X บัตรผ่านประชุมุคคลทั่วไป (Elder) FREE                               | 0.00 TH      |
| THE                                 | แพ็กเกอะทำหรับขายผู้กับบัตรอกับันทมาการ!!!<br>บัตรค่ามประตูบุกกลทั่วไป (ADULT) 200 | ยพิกเกจส่วนลด20% บัตรผ่านประตูบุคคลทั่วไป<br>(Adult) 160 | บัตรผ่านประตูบุทคลทั่วไป (Student) FREE | บัตรผ่านประชุมุคคลทั่วไป (Elder) FREE | 8                     | 1X Ucsehuulsiquenariblu (Kids) FREE                                    | 0.00 TH      |
| พิพิธภัณฑิพระรามเก้า (RAMA9 Museum) | 200 um                                                                             | 160 um                                                   | ບແກ<br>10 ເກ                            | 0 un<br>hugunauño 998.686             | . —                   |                                                                        |              |
| พิพิธภัณฑ์พระรามเก้า (RAMA9 Mi 💙    | - (520)22224                                                                       | - (520)22220                                             | - (facilaan)                            | - (Sanija anar                        | กบั นตร<br>กบั นตร    | รเข้าชม / Ticket<br>รทำนัล / Voucher                                   | 5            |
| ที่จกรรม / Event                    | • tablio500 lų.                                                                    | <ul> <li>tabilo500 ių.</li> </ul>                        | <ul> <li>tablicourig.</li> </ul>        | * tablio 500 lų.                      | bg ucz                | ov / Coupon                                                            | c            |
|                                     |                                                                                    | 20                                                       |                                         |                                       | SOL                   |                                                                        |              |
| učaski sudstoj (Entrance Ticket)    | บัตรผ่านประตูบุคคลทั่วใป (Kids) FREE                                               |                                                          |                                         |                                       |                       | 🛞 ยืนยันรายการ / Confirm ord                                           | er           |
| นัตรผ่านประตู (Entrance Ticket) 🛛 💙 | ບ ເກ<br>ວ່າແວນທາຍເລັຍ 986.827                                                      |                                                          |                                         |                                       |                       |                                                                        |              |
|                                     | * (500/0000)                                                                       |                                                          |                                         |                                       |                       |                                                                        |              |
|                                     |                                                                                    |                                                          |                                         |                                       |                       |                                                                        |              |
|                                     |                                                                                    |                                                          |                                         |                                       | *                     |                                                                        | f            |

รูปที่ 1.9.10 ส่วนสำหรับการยืนยันคำสั่งซื้อ ของรายการสั่งซื้อนั้น ๆ

1.10 เมื่อดำเนินการกดที่ ยืนยันการทำรายการ จะปรากฏหน้าต่างการบันทึกข้อมูลลูกค้า และการเลือก ประเภทการชำระเงินขึ้นมา โดยมีรายละเอียด ส่วนต่าง ๆ *ดังรูป 1.10.1* 

| Image: Statistic Statistic Statisti                                                                                                    | <u>รายละเอียดการสั่งชื้อ</u>                                                                                                    | / Order Details                                                                                                    |                                | หข้าหลัก / номе<br>ชำระเงิน / Payment | əəə / BOOKING v sıbəıu / REPORT v | ● TANANUNJ ~        |
|----------------------------------------------------------------------------------------------------|----------------------------------------------------------------------------------------------------|----------------------------------------------------------------------------------------------------|--------------------------------|---------------------------------------|-----------------------------------|---------------------|
| Order 14923 <ul> <li>If J Pristname</li> <li>If J Pristname</li></ul>                                                                                                    |                                                                                                    | ลงกะเบียบลูกค้า / Customer registration<br>รศัสนาชิก / Member ID                                                   | 🖗 eitu / Es                    | iduao<br>Cash                         | er Credit/Debit Card              | Uosifiua<br>Voucher |
| Important / D Card       Import / Market         Important / D Card       Import / D Card         Import / Customer / Dec       Import / D Card         Import / Customer / Dec       Import / D Card         Import / Customer / Dec       Import / D Card         Import / Customer / Dec       Import / D Card         Import / Customer / Dec       Import / D Card         Import / Customer / Dec       Import / D Card         Import / D Card       Import / D Card         Import / Customer / Dec       Import / D Card         Import / D Card       Import / D Card         Import / D Card       Import / D Card         Import / D Card       Import / D Card         Import / D Card       Import / D Card         Import / D Card       Import / D Card         Import / D Card       Import / D Card         Import / D Card       Import / D Card         Import / D Card       Import / D Card         Import / D Card       Import / D Card         Import / D Card       Import / D Card         Import / D Card       Import / D Card         Import / D Card       Import / D Card         Import / D Card       Import / D Card         Import / D Card       Import / D Card         Import /                                                                                                    | Order 149252                                                                                                    | ້ ຍິ່ວ / Firstname                                                                                                 | ຳ ບານສຖລ / Lastname            |                                       |                                   |                     |
| usddaf / Mobile Number       usdfard / Mobile Number       usdfard / Mobile Number       0         Usdramph / Lotomer Type       usdramph / Lotomer Type       0         Usdramph / Lotomer Type       0       0         Solum voduthologoph       0       0         Extension / Lotomer Type       0       0         Solum voduthologoph       0       0         Solum voduthologoph       0       0                                                                                                    | 1                                                                                                    | เลขบัตรประชาชน / ID Card                                                                                           | twn / Gender                   |                                       | -                                 |                     |
| Bus / Email       3       Image: Bus / Email         Ustrump/machbit       Bus / Email       0         Bus / Email       Image: Bus / Email       Image: Bus / Email         Bus / Email       Image: Bus / Email       Image: Bus / Emai                                                                                                    | $\mathbf{\Psi}$                                                                                                    | เบอร์มือถือ / Mobile Number                                                                                        | เมอร์โทรศัพท์ / Tel            | จำนวนเงินที่ป้อน (บาท)/ Input amou    | int 🖉                             | ยอดชำระ             |
| Ustrangth / Customer type         Watk.rie upantsbil         Budumsbudmindugaph         Etablisher / testing bait         Suburs Suburbus / test lines         Suburs Suburbus / test lines         Suburbus / test lines         Suburbus / test lines     <                                                                                                    |                                                                                                    | ວິເມລ / Email                                                                                                    |                                |                                       | 3                                 | Equal<br>Balance    |
| Buildensity of decision       Current of decision         Buildensity of decision       Current of decision         Statistication of decision       Current of decision         Statistication of decision       Curent of decision         Statis                                                                                                    |                                                                                                    | ประเภทลูกค้า / Customer Type                                                                                       |                                |                                       |                                   |                     |
| Image: Image:                                                                                                    |                                                                                                    | พละห-เท บุคคลกวเบ<br>ดีแป้นการป็นที่กล้อมลอกก้า                                                                    |                                |                                       | 0                                 |                     |
| Subscience     Subscience     Subscience <td></td> <td>But</td> <td>ป้อนล / Save</td> <td></td> <td></td> <td></td>                                                                                                    |                                                                                                    | But                                                                                                    | ป้อนล / Save                   |                                       |                                   |                     |
| Strikes / Besider Data     Surfaces / Besider Data     Surfaces / Besider Data                                                                                                    |                                                                                                    | E our                                                                                                    |                                |                                       | Use Keybord                       |                     |
| Statustigering faits     20/20/2013 HBF       Subject / Basing Basing Basing Basing Basing / Basing Basing / Basing Basing / Basing Basing Basing / Basing Basing / Basing Basing / Basing Basing / Basing Basing Bas                                                                                                    |                                                                                                    |                                                                                                    |                                | 10 Dilling / Comment :                |                                   |                     |
| Add/Bar / Basing Onto     20/20/2003 10.99       Subfar / She Da Date     20/20/2003       Subfar / She Date     000       Subfar / She Date     000       Subfar / She Date     000       Subfar / She Date     000       Subfar / She Date     000       Subfar / She Date     0000       Subfar / She Date     0000       Subfar / She Date                                                                                                    |                                                                                                    | รายละเอียดการจอง / Booking Detai                                                                                   | ls                             | hundrig / comment:                    |                                   |                     |
| Exademiniar/Istat/Buckers     0       2     Bin / Tags       Bin / Tags     000       Bin / Tags     000                                                                                                    | รับที่จอง / Booking Date<br>รับที่บ้ายม / Show Date<br>รวมกัจกรรม / Total Packages<br>รวมมักระป่ายม / Total Tokets<br>รวมกุป.bo / Total Coupons | 22/02/2023 11:29<br>22/02/2023 sputhusuiku / 5uk<br>4buko / Discount<br>4 Obshrifuk / Vout<br>0 shriqht / Total Ne | Total 800<br>0<br>7 0<br>1 800 |                                       |                                   |                     |
| 2<br>who / Tags<br>who // Tags<br>who // Tags<br>who | soudosrhida / Total Vouchers                                                                                                    | O<br>รวมทั้งสิน / Grand 1                                                                                          | 800 Bold                       | 0                                     | 🐣 ยืนยันการชำระ / Confirm Payment | •                   |
| upontris: / Balance         800.00           ufin / Tags         4           dtblure / comment         6                                                                                                    |                                                                                                    | soudurota / Total<br>soudurota / Total                                                                             | Change O                       | 0                                     |                                   |                     |
| who / tags<br>                                                                                                    | 2                                                                                                    | ยอดชำระ / Bal                                                                                                    | ance 800.0                     | D                                     | (4)                               |                     |
| Abalivie / Comment                                                                                                    | แก็ก / Tags                                                                                                    |                                                                                                    |                                |                                       |                                   |                     |
| dhallurie / Comment                                                                                                    |                                                                                                    |                                                                                                    |                                |                                       |                                   |                     |
|                                                                                                    | คำอธิบาย / Comment                                                                                                    |                                                                                                    |                                |                                       |                                   |                     |
|                                                                                                    |                                                                                                    |                                                                                                    |                                | 6                                     |                                   |                     |
|                                                                                                    |                                                                                                    |                                                                                                    |                                |                                       |                                   |                     |
| 🙀 color / Books                                                                                                    |                                                                                                    | 📕 २२२ / Books                                                                                                    | 🔐 ŭufinižavja                  |                                       |                                   |                     |

**รูปที่ 1.10.1** หน้าต่างของโปรแกรมสำหรับใช้ในการจำหน่ายบัตรเข้าชม ในส่วนของการบันทึกข้อมูลลูกค้า และการชำระเงิน

- หมายเลข 1 ส่วนสำหรับการบันทึกข้อมูลลูกค้า เมื่อดำเนินการกรอกข้อมูลลูกค้าเรียบร้อยแล้ว นั้น ดำเนินการกดที่หัวข้อ บันทึกข้อมูล/SAVE ทุกครั้ง
- หมายเลข 2 ส่วนสำหรับแสดงรายละเอียดการจองเข้าชม สำหรับรายการขายรายการนั้น ๆ
- หมายเลข 3 ส่วนของการเลือกประเภทการชำระเงิน และการระบุจำนวนเงิน <u>เงินสด/CASH</u> ใช้สำหรับระบุจำนวนเงินที่ลูกค้าชำระผ่านเงินสด

| <u>โอนเงิน/BANK TRANSFER</u>      | ใช้สำหรับระบุจำนวนเงินที่ลูกค้าชำระผ่านช่องทางการ            |
|-----------------------------------|--------------------------------------------------------------|
|                                   | โอนเข้าบัญชี (รูปแบบ MANUAL)                                 |
| <u>บัตรเครดิต/บัตรเดบิต CREDI</u> | <u>T CARD/DEBIT CARD</u> ใช้สำหรับระบุจำนวนเงินที่ลูกค้าชำระ |
|                                   | ผ่านบัตรเครดิต หรือบัตรเดบิต (รูปแบบ MANUAL)                 |
| <u>EDC ONLINE</u>                 | เป็นรูปแบบการรับชำระเงินทั้ง QR CODE /CREDIT, DEBIT          |
|                                   | CARD (รูปแบบAUTO ไม่ต้องกดระบุจำนวนเงินที่เครื่อง EDC)       |
| <u>บัตรกำนัน VOUCHER</u>          | ณ ปัจุบัน ช่องทางการใช้งานรูปแบบนี้ยังไม่เปิดให้บริการ       |
| <u>บัตรส่วนลด DISCOUNT</u>        | ใช้สำหรับ ระบุโค้ดส่วนลดประเภทต่าง ๆ สำหรับลูกค้าที่ถือบัตร  |
|                                   | อภินันทนาการแต่ละประเภท                                      |

ระยะเวลาการดำเนินงานตั้งแต่เริ่มต้น จนถึงสิ้นสุด ใช้ระยะเวลารวมทั้งสิ้นไม่เกิน 20 วินาที (โดยประมาณ)

**หมายเลข 4** ปุ่มสำหรับการยืนยันการทำรายการ การชำระเงิน

สำหรับขั้นตอนการชำระเงินรูปแบบ EDC ONLINE เมื่อทำรายการเลือกเรียบร้อยแล้ว จะปรากฏหน้าจอ ดังรูปที่ 1.10.2 โดยเจ้าหน้าที่จำหน่ายบัตรเข้าชมดำเนินการเลือกรูปแบบการชำระดังต่อไปนี้

- EDC CARD คือการรับชำระผ่านบัตรเครดิต หรือบัตรเดบิต
- EDC QRCODE คือการรับชำระในรูปแบบการสแกนชำระแบบคิวอาร์โค้ด

| ยละเอียดการสิ่งซือ                                                                                                    | / Order Details                                                                                                    |                                                                                                    | ชำระเงิน / Payment                                |                                |
|----------------------------------------------------------------------------------------------------|----------------------------------------------------------------------------------------------------|----------------------------------------------------------------------------------------------------|---------------------------------------------------|--------------------------------|
| Criter 149252                                                                                                    | ລາກະເບີຍນລູກຄ້າ / Customer registration<br>sitatunën / Member ID<br>6600014531                                                                                                    | C Alum / Search                                                                                                | ið uao<br>Cash<br>Bank Taander<br>Dank Taander    | urasa suaa<br>Discount         |
|                                                                                                    | © 70725 Usannynh WALK-N ymadda                                                                                                    |                                                                                                    | EDCONLINE<br>จำนวนเงินที่มีอน (มาก)/ input amount | ຍວດຮ່າງ:<br>= Equal<br>Balance |
|                                                                                                    |                                                                                                    |                                                                                                    | 800                                               |                                |
|                                                                                                    | รายละเอียดการจอง / Booking Details                                                                                                    |                                                                                                    | เลือกประเภทการประ / Select Reyment Type           |                                |
| ufloo / Booking Date<br>withou / Show Date<br>suffonssu / Total Packages<br>subcstithuu / Total Tackets<br>subcstithuu / Total Tackets<br>subcsritilia / Total Vouchers | 22/20/2020 1139<br>22/20/2021 1139<br>22/20/2021<br>4 don/shale / Alvencher<br>4 don/shale / Alvencher<br>9 schlidker / Growt Tata I the<br>10<br>20/2021 / Stata Fange<br>20/2021 / Stata Fange<br>20/2021 / Stata Fange<br>20/2021 / Stata Fange | 800.00<br>0,00<br>800.00<br>800.00<br>0,00<br>0,00<br>800.00                                                   | EDC CARD                                          |                                |
| ภิก / Tags                                                                                                    | outo in routine                                                                                                    | 550.55                                                                                                    |                                                   |                                |
| กอธิบาย / Comment                                                                                                    |                                                                                                    |                                                                                                    | Bullionstic / Confirm Downer                      |                                |
|                                                                                                    |                                                                                                    | le de la companya de la companya de la companya de la companya de la companya de la companya de la companya de |                                                   |                                |
|                                                                                                    | 📕 ວອນ / Books                                                                                                    | 🔛 บันทึกข้อมูล<br>Update Order                                                                                 |                                                   |                                |

**รูปที่ 1.10.2** หน้าต่างของโปรแกรมสำหรับใช้ในการจำหน่ายบัตรเข้าชม ในส่วนของการบันทึกข้อมูลลูกค้า และการชำระเงิน

เมื่อดำเนินการกด ยืนยันการชำระ (แบบ EDC ONLINE) จะปรากฏหน้าต่าง ดังรูปที่ 1.10.3

| A SE                                                                                                    |                                                                                                    | жілийн / ноне — көз / вооквис - — этиги / нерчонт - — — — — — — — — — — — — — — — — — —                                                                                                    |
|----------------------------------------------------------------------------------------------------|----------------------------------------------------------------------------------------------------|----------------------------------------------------------------------------------------------------|
| รายละเอียดการสั่งชื่อ /                                                                                                    | Order Details                                                                                                    | ยำระเงิน / Payment                                                                                                    |
| 日<br>注意<br>日<br>社<br>に<br>で<br>記<br>日<br>社<br>に<br>で<br>の<br>日<br>日<br>日<br>日<br>日<br>日<br>日<br>日<br>日<br>日<br>日<br>日<br>日<br>日<br>日<br>日<br>日<br>日                                                 | ລະກາະເວັ້ມເບດູກຄ້ຳ / Customer registration<br>ອາໄລສະຫັກ / Henter D<br>6600014543                                                                                                    | Outling Land         Image: Construction         Image: Construction         Image: Construling         Image: Construling         <                                                                                                    |
|                                                                                                    | CO 70725 USERINGINE WALK-IN LANGEDU<br>WALK-IN LANGEDU INSTANCE (SANDAL)                                                                                                    | EDCONLINE                                                                                                    |
|                                                                                                    | 0 Construction of the Construction of the Cons | aribras                                                                                                    |
|                                                                                                    |                                                                                                    | 600                                                                                                    |
|                                                                                                    | รายละเอียดการจอง / Booking Details                                                                                                    | EDC Transaction Creating_                                                                                                    |
| Sufface / Booking Date<br>Suffaces / Show Date<br>sourchoses / Food Photogen<br>sourchose / Food Photogen<br>sourchose / Todal Coxports<br>sourchose / Todal Coxports<br>sourchose / Todal Coxports | 22/02/2003 13.93<br>20:01/2023 - studiesubir (Balt Test)<br>- dealer, Distante<br>- dealer, Distante<br>- subject / test lant<br>- subject / test lant<br>- subjective / test lant<br>- subjective / test lant                                                                                                    | Conductoremotion & disease type<br>Conductoremotion & disease type<br>Conductoremotion & disease type |
| sfin / Tags                                                                                                    | ະນະເຈັດແຜ່, foral Change<br>ຍອດເຕົ້າຣະ / Balance                                                                                                    | ecro entrong / Camment :<br>SOCLOD                                                                                                    |
| Anabune / Comment                                                                                                    |                                                                                                    | 🛞 Budurisdas: / Confirm Raymant                                                                                                    |
|                                                                                                    | E sou / Books                                                                                                    | Uddrafolog a<br>Ubdrafolog a<br>Manual Anole State State AL Newer Sensen I Henore, With Vet Constructional Attribute                                                                                                    |

**รูปที่ 1.10.3** หน้าต่างของโปรแกรมสำหรับใช้ในการจำหน่ายบัตรเข้าชม ในส่วนของการบันทึกข้อมูลลูกค้า และการชำระเงิน

ในขณะที่หน้าต่าง ดังรูปที่ 1.10.3 แสดงขึ้น ที่เครื่อง EDC จะมีเสียงสัญญาณ "**ตี๊ด**" ดังจำนวน **1 ครั้ง** และจะขึ้น หน้าจอที่เครื่อง EDC ดังรูปที่ 1.10.4

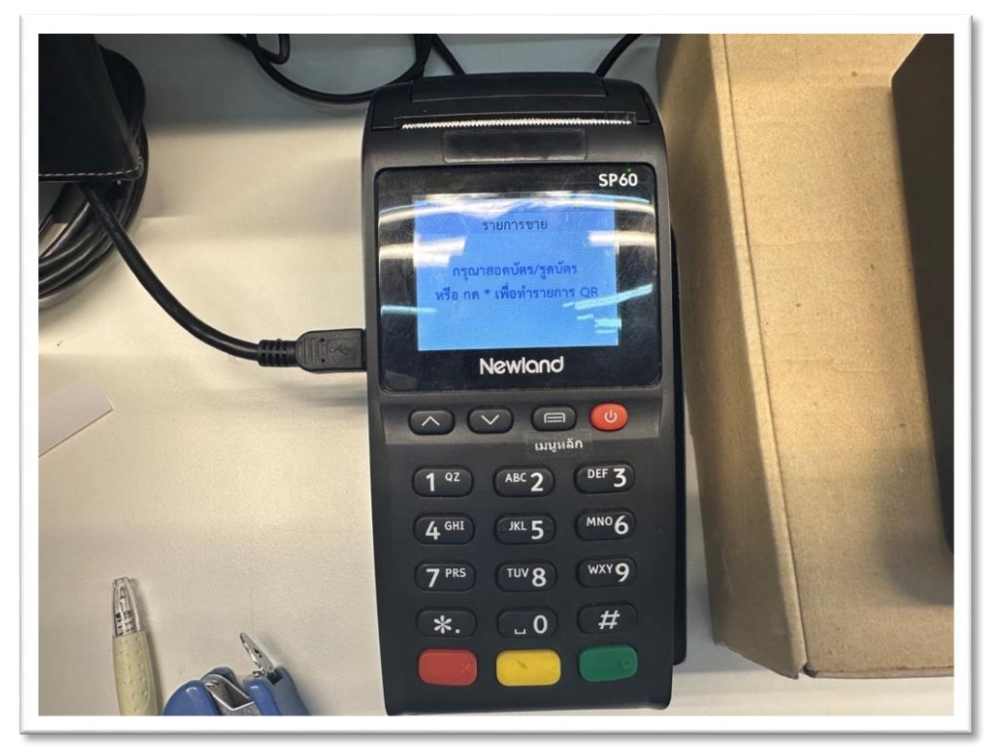

**รูปที่ 1.10.4** หน้าต่างของโปรแกรมสำหรับใช้ในการจำหน่ายบัตรเข้าชม ในส่วนของการบันทึกข้อมูลลูกค้า และการชำระเงิน

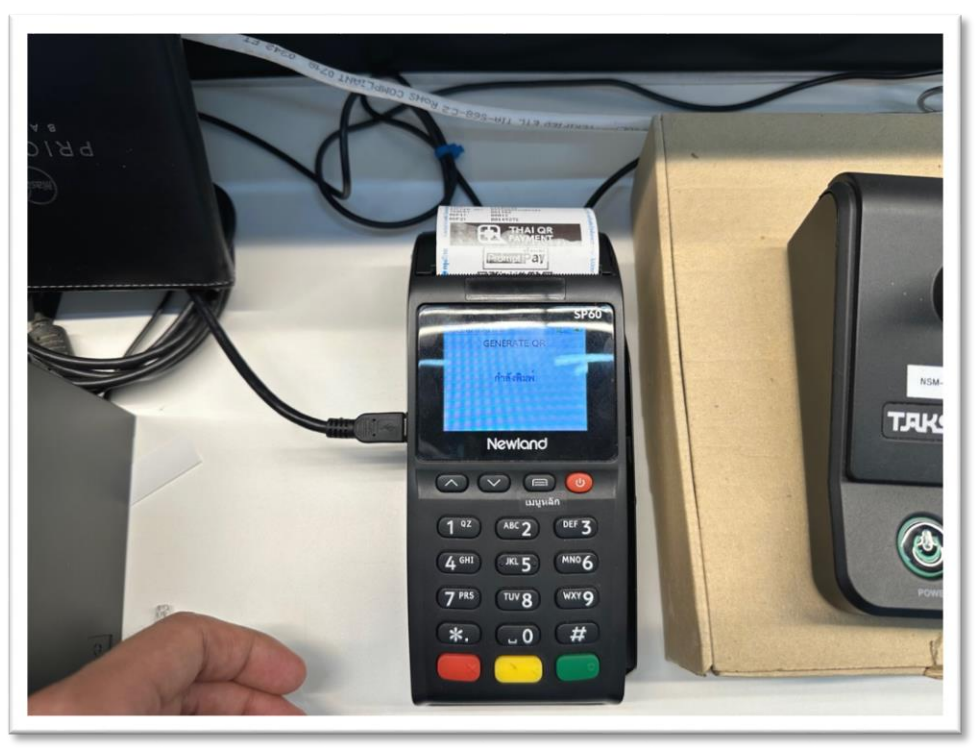

**รูปที่ 1.10.5** หน้าต่างของโปรแกรมสำหรับใช้ในการจำหน่ายบัตรเข้าชม ในส่วนของการบันทึกข้อมูลลูกค้า และการชำระเงิน

- เมื่อมีการเลือกชำระแบบ EDC ONLINE (QR CODE) เมื่อปรากฏภาพ ดังรูป 1.10.4 แล้วนั้น เจ้าหน้าที่ดำเนินการ กดปุ่ม "\*" จำนวน 1 ครั้ง ที่เครื่อง EDC จะปริ้นสลิป QR CODE ออกมา เพื่อให้ลูกค้าทำการชำระเงิน เมื่อเสร็จ สิ้น ให้กดบุ๋มสี "เขียว" อีกหนึ่งครั้ง เพื่อยืนยันยอดการชำระ หน้าระบบจำหน่ายบัตรเข้าชมจะเปลี่ยนเป็นหน้า การ ออกตั๋ว ดังรูปที่ 1.11.1 ในทันที
- เมื่อมีการเลือกชำระแบบ EDC ONLINE (EDC CARD) เมื่อปรากฏภาพ ดังรูป 1.10.4 แล้วนั้น เจ้าหน้าที่ดำเนินการ เสียบบัตรเครดิต/เดบิต ที่เครื่อง EDC จะปริ้นสลิปออกมา เพื่อให้ลูกค้าได้ทำการเซ็นกำกับการทำรายการที่ ใบเสร็จ เมื่อเสร็จสิ้น ให้กดปุ๋มสี "เขียว" อีกหนึ่งครั้ง จะมีใบเสร็จตัวสำเนาเพื่อให้ลูกค้า หน้าระบบจำหน่ายบัตรเข้าชมจะเปลี่ยนเป็นหน้าการ ออกตั๋ว ดังรูปที่ 1.11.1 ในทันที

#### <u>หมายเหตุ</u>

ในการรับชำระเงินในรูปแบบ การโอนชำระ หรือ การชำระด้วยบัตรเครดิต หรือ การชำระด้วยบัตรเดบิต ควรใช้ฟังก์ชัน <u>EDC ONLINE</u> ทุกครั้ง เพื่อเพิ่มความรวดเร็ว ถูกต้อง แม่นยำในการใช้งาน และเพื่อลดข้อผิดพลาดใน การระบุยอดเงิน หากกรณีฟังก์ชัน <u>EDC ONLINE</u> ไม่เชื่อมต่อกับตัวระบบการจำหน่ายบัตรในขณะนั้น ให้เจ้าหน้า จำหน่ายบัตรดำเนินการรับชำระเงินในรูปแบบ MANUAL แทน และดำเนินการแก้ไขปัญหาการเชื่อมต่อเครื่อง EDC อีกครั้ง

ระยะเวลาการดำเนินงานตั้งแต่เริ่มต้น จนถึงสิ้นสุด ใช้ระยะเวลารวมทั้งสิ้นไม่เกิน 20 วินาที (โดยประมาณ)

1.11 เมื่อดำเนินการกดที่ ยืนยันการชำระเงินแล้วนั้น จะปรากฏหน้าต่างสำหรับการ ปริ้นบัตรเข้าชมขึ้นมา โดยมีรายละเอียดการดำเนินงาน ส่วนต่าง ๆ *ดังรูป 1.11.1* 

| Crider 27466                                                                                                    | aoneQuegnh / Customer registration<br>plaze/dir / Nanier O<br>60000000<br>2000 (dennych) skil z 4 nigionalizative<br>energistration<br>comment<br>comments<br>comments | See<br>C sense room<br>Q seeses                                                                                                 | De ulle / See                    | zvasacionistadio / order Orasia<br>Garage: service fondedio<br>sectoria: estatustant<br>2 yasacionestos - Diologia phata<br>2 yasacionestos - Diologia phata<br>2 yasacionestos - Diologia | uart unitry<br>Soit tenan<br>M<br>Soithe<br>Conne<br>Conne<br>Conne | /Maa<br>jajanen eth     |
|----------------------------------------------------------------------------------------------------|----------------------------------------------------------------------------------------------------|----------------------------------------------------------------------------------------------------|----------------------------------|----------------------------------------------------------------------------------------------------|---------------------------------------------------------------------|-------------------------|
| looo / Booking Date<br>URSU / Show Date<br>MonsU / Total Packages<br>Unsultinu / Total Tickets<br>mbol / Total Coupons | <b>staa-täkonnissaa / Boo</b><br>18/03/2023/204<br>18/03/2022 534<br>18/03/2022 534<br>5<br>5<br>5<br>000<br>5<br>5                                                    | oking Dotalis<br>Juoudur Jua Trael<br>and Discont<br>Anda J Youcher<br>and J Trael Net                                          | 130.00<br>0.00<br>0.00<br>130.00 | <ul> <li>Manforsus / Check All</li> <li>Duals / Receipt</li> <li>Das / Ticket</li> </ul>                                                                                                    | เมือกรามการฟันพ์ / Select Pri                                       | nt<br>De euler / Coupen |
| Joshula / Total Vouchers                                                                                               | 0<br>500<br>500<br>                                                                                                    | Adu / Gand Total<br>Sulfor / Total Paid<br>Sulfor / Total Paid<br>Came Horizzza Tota<br>Amount Their Sociol<br>Change / Balance | 0.00                             | modura / Comment                                                                                                    | alonturi / Print                                                    |                         |
| Buns / Comment                                                                                                    |                                                                                                    |                                                                                                    |                                  |                                                                                                    |                                                                     |                         |

**รูปที่ 1.11.1** หน้าต่างของโปรแกรมสำหรับใช้ในการจำหน่ายบัตรเข้าชม ในส่วนของการดำเนินการปริ้นบัตรเข้าชม

1.12 เมื่อดำเนินการกดที่ ยืนยันการชำระเงินแล้วนั้น จะปรากฏหน้าต่างสำหรับการปริ้นบัตรเข้าชมขึ้นมา ในขั้นตอนถัดมา คือการเลือกประเภทการปริ้นตั๋วต่าง ๆ *ดังรูป 1.12.1* ดำเนินการเลือกการปริ้นเฉพาะ ใบเสร็จ/RECEIPT และ บัตร/TICKET และดำเนินการกดสั่งพิมพ์/PRINT

\*\*\*สำหรับการเลือกประเภทการพิมพ์/PASSENGER TYPE สามารถเลือกได้ 2 อย่างคือ

- การปริ้นแบบ บัตร/TICKET ตั๋วที่ออกมาจะออกมาเป็น 1:1
- การปริ้นแบบ กลุ่ม/GROUP ตั๋วที่ออกมาจะออกเป็น หนึ่งประเภทต่อหนึ่งใบ

| Coder 27466                                                                                          | aunsuluuupih / Customer registratio<br>pitender / Henser (0<br>6500<br>Costal () Justergoh () 2004 / 4 rojanstvor<br>Linsen trefa<br>Senemati<br>Senemati | n<br>200903<br>20107<br>2 <sup>0</sup> constant<br>2 <sup>0</sup> constant                                                                                                    | De aller / Search                                                                   | vascidonhofio / Oner pessis     di-argin schlaft dishul     ustafistic     vossessess     vascidence obsessesses     vascidence obsessessessessessessessessessessessesses | 0001 100001<br>2003 - Senar<br>8000116<br>000116<br>000116   | / Max                   |
|----------------------------------------------------------------------------------------------------|----------------------------------------------------------------------------------------------------|----------------------------------------------------------------------------------------------------|-------------------------------------------------------------------------------------|----------------------------------------------------------------------------------------------------|--------------------------------------------------------------|-------------------------|
| too / Booking Date<br>Drou / Show Date                                                               | รามละเอียดการจอง<br>18/03/2022 0.44<br>18/03/2022                                                                                                    | r / Booking Details<br>sculucuular (see Tess)                                                                                                    | 22000                                                                               | รามการมัตรเข้าชม<br>เลือกกังหมด / Check All<br>โปเสร็อ / Receipt                                                                                                    | เสือกรายการพิมพ์ / Select Pri                                | nt<br>() gulao / Coupon |
| νιτού / τοται νοκοίφει<br>Ιούπου / Τοταί Τιώκει<br>Ιμο / Τοταί Coupons<br>Ioshfulle / Total Vouchers | 5<br>0<br>0                                                                                                    | Subility Dockow<br>Coefficial / Subit Het<br>Standigki / Subit Het<br>Stadium / Subit Coefficial<br>Stadium / Subit Coefficial<br>Stadium / Subit Coefficial<br>Coefficial Statistics<br>(Coefficial Statistics)<br>(Coefficial Statistics)<br>(Coefficil | 000<br>320.00<br>320.00<br>320.00<br>320.00<br>320.00<br>320.00<br>320.00<br>320.00 | Uns / Ticket     stamsilkulifä / Passenger List     Likondosunnnssiltuli / Pessenger Type     /hall/19 / Comment                                                                                                    | <ul> <li>เลือกรายการพิมช้า.</li> <li>Vos / Ticket</li> </ul> | - 👘 diedeeted i Degenet |
| / Tags                                                                                               |                                                                                                    | uoodhs: / Balance                                                                                                    | 0.00                                                                                |                                                                                                    |                                                              |                         |
| lute / Comment                                                                                       |                                                                                                    |                                                                                                    |                                                                                     |                                                                                                    | 🚍 ສິ່ງທັບທີ / Print                                          |                         |
| 🔉 Austu / vos                                                                                        | d alaataa                                                                                                    | u / Notliy                                                                                                    | gi unfinitioga /                                                                    |                                                                                                    |                                                              |                         |

**รูปที่ 1.12.1** หน้าต่างของโปรแกรมสำหรับใช้ในการจำหน่ายบัตรเข้าชม ในส่วนของการดำเนินการปริ้นบัตรเข้าชม

เมื่อดำเนินการ<u>กดสั่งพิมพ์</u>แล้วนั้น จะมีรายงานใบเสร็จรูปแบบย่อ และตั๋วกิจกรรมประเภทต่าง ๆ ดำเนินการป ริ้นออกมา*ดังรูป 1.12.2* โดยแยกออกเป็น 2 ส่วนหลัก ๆ คือ

- 1. ใบเสร็จรูปแบบย่อ
- 2. ตั๋วกิจกรรม ที่ดำเนินการสั่งซื้อ เช่น ตั๋วบัตรผ่านประตู ตั๋วกิจกรรมต่าง ๆ เป็นต้น

เพื่อแสดงรายการสรุปยอดการจำหน่ายบัตรเข้าชม รวมทั้งแสดงรายรับ แสดงเงินทอน แสดงเลขที่ใบเสร็จ แสดงเลขที่การทำรายการ เป็นต้น รวมทั้งตั๋วสำหรับใช้ในการเข้าร่วมกิจกรรมเสริมศึกษา หรือตั๋วสำหรับใช้ในการผ่าน ประตู เป็นต้น เพื่อให้ลูกค้าเอาไว้ยื่นกับเจ้าหน้าที่ก่อนเข้าร่วมกิจกรรมเสริมศึกษาประเภทนั้น ๆ

|     | SHI GWOM                                |          |          |                                             |                |      |
|-----|-----------------------------------------|----------|----------|---------------------------------------------|----------------|------|
|     | NUMBER S M                              |          |          |                                             |                |      |
|     | RMS                                     | 100      |          |                                             | 1. N. F. S.    |      |
|     | (RAMAS Museum)                          |          |          |                                             |                |      |
|     | Ticker                                  | 12:94344 |          | 1283 A.W.2                                  | 191.           |      |
|     | 9.30 - 17.00 u.                         |          |          | - NNS                                       | M              |      |
|     | ประเภทปัตร:1x บุตุลุล<br>ชั่วไป (4-1-1) | 1        |          |                                             | . 1            |      |
|     | วันเข้าใช้มริการ:                       |          |          | องค์การพิพิธภัณฑรีทยา                       | ศาสตร์แน่งชาติ |      |
|     | 18/3/2022                               |          | <i>,</i> | TAX ID: 0994000                             | 0166032        |      |
|     |                                         |          |          | ไบเสร็จรับเงิน / R                          | ECEIPT         | X    |
|     |                                         |          |          | Tax Involce No. 220                         | 3022617        |      |
|     |                                         |          |          | Date: 18/03/2022 10                         | :59            |      |
|     |                                         |          |          | Cashier: TANANUN                            |                |      |
|     | SE STATE                                |          |          | POS:                                        |                |      |
|     | 0.69                                    |          |          | gty Package                                 | Amount         |      |
|     | หพื่อภัณฑ์พระรามเก้า                    | 回流行      |          | 2 แพ้คเกรสวบธร20% บัง<br>ผ่านประสบครสทั่วไป | at 320.00      |      |
|     | (RAMA9 Museum)                          | 10.54345 |          | (Adult) 160 *160.                           | 00.0           |      |
|     | Tickel)                                 |          |          | (Student) FREE                              |                |      |
|     | 9.30 - 17.00 %                          |          |          | (Elder) FREE                                |                |      |
|     | word (Kids)                             |          |          | (Kids) FREE                                 | 0.00           |      |
|     | รับเข้าใช้แรกวร:<br>19/3/2022           |          |          | Total<br>Grand Total                        | 320.00         |      |
|     | 10/0/01                                 | 5        |          | Payment                                     |                |      |
|     |                                         |          |          | CASH 4                                      | 500.00         |      |
|     |                                         |          |          | Pald                                        | 320.00         | 0.45 |
|     |                                         | <i>i</i> |          | Total sales                                 | 320.00         |      |
|     | 498 0W25                                | 10125101 |          | ของหนือสู่พอใหญ่ไม่สามารถและ                |                |      |
|     | DIS N S NA                              |          |          | 낮양                                          | 릝              |      |
|     | RM9<br>สาสารกัญระชามหน้า                | 1128     |          | 234                                         | R.             |      |
|     | (RAMA9 Museum)                          | 82,94346 | - X      |                                             | 2ú `           |      |
|     | มัตรผ่านประชุ (Entrance<br>Ticket)      |          |          |                                             |                |      |
|     | 9.30 - 17.00 u.                         |          |          | 1                                           |                |      |
|     | ประเททบัตราไม บุตศต<br>ทั่วไป (Elderi   |          |          |                                             |                |      |
|     | วันเข้าใช้บริการ:                       |          |          |                                             | /              |      |
|     | 18/3/2022                               |          |          |                                             |                |      |
|     |                                         |          |          | BB AWIS.                                    | - 6-           |      |
|     |                                         |          |          | RM9                                         | 14.4           |      |
|     |                                         |          |          | พิพิธภัณจร์พระรามเก้า                       | ■35%           |      |
|     |                                         |          |          | (RAMAS Museum)<br>ปัตรผ่านประสุ (Entrance   | 10:94347       |      |
|     |                                         |          |          | Ticket)<br>6 30 - 17 00 %                   |                |      |
|     |                                         |          |          | ประเทศบัตราไห บุตุดส                        |                |      |
|     |                                         |          |          | ทั่วไป (Student)                            |                |      |
| 1.2 |                                         |          |          | 18/3/2022                                   |                |      |

**รูปที่ 1.12.2** รูปแบบใบเสร็จอย่างย่อ และตั๋วกิจกรรมประเภทต่าง ๆ ที่ผู้เข้าชมจะได้รับ

#### ระยะเวลาการดำเนินงานตั้งแต่เริ่มต้น จนถึงสิ้นสุด ใช้ระยะเวลารวมทั้งสิ้นไม่เกิน 90 วินาที (โดยประมาณ)

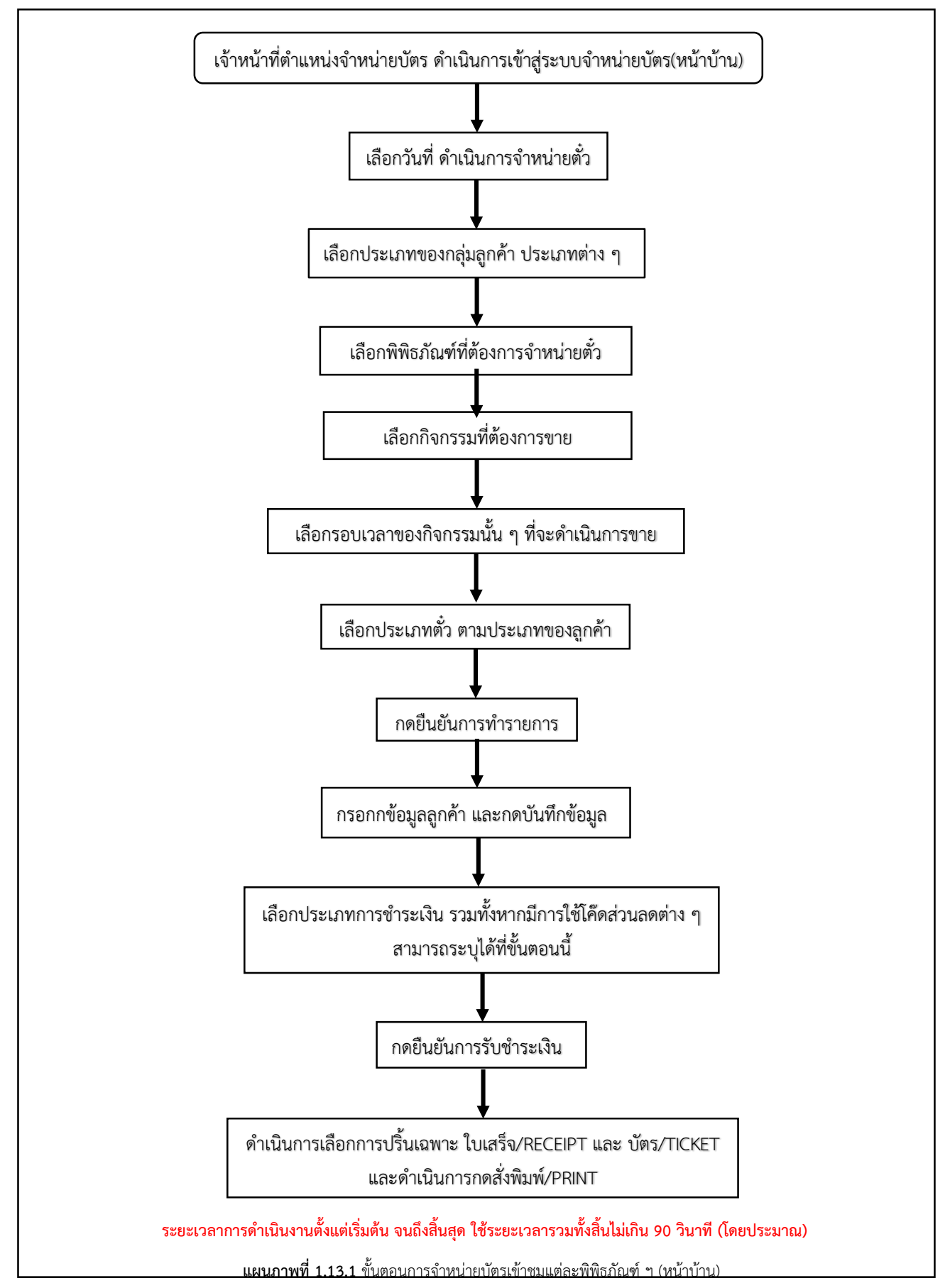

1.13 แผนภาพขั้นตอนการจำหน่ายบัตรเข้าชมพิพิธภัณฑ์ ๆ โดยมีขั้นตอนดังแผนภาพที่ต่อไปนี้

<u>2. ระบบหลังบ้าน</u> เป็นระบบสำหรับใช้ในการปรับตั้งค่าต่าง ๆ ของตัวโปรแกรมการจำหน่ายบัตรเข้าชมพิพิธภัณฑ์ ๆ รวมถึงการเข้าดูรายงานประจำวัน การดูรายงานจำนวนผู้เข้าชมประเภทต่าง ๆ ในการเข้าใช้บริการ เป็นต้น ซึ่งในการ เข้าดูระบบหลังบ้านนั้น MOD Visitor Service ประจำวัน จะมีรหัสผ่านสำหรับเข้าใช้งานตัวโปรแกรมระบบหลังบ้าน และเป็นผู้ดำเนินการเข้าสู่ระบบในการดูรายงานประจำวัน อีกด้วย

2.1 MOD Visitor Service ประจำวัน ดำเนินการเข้าสู่โปรแกรมระบบหลังบ้านผ่านทาง Web Brower โดยการพิมพ์โดยระบุรหัสผ่านประจำตัวของแต่ละท่าน และกด Log In *With Line ดังรูป 2.1.1* 

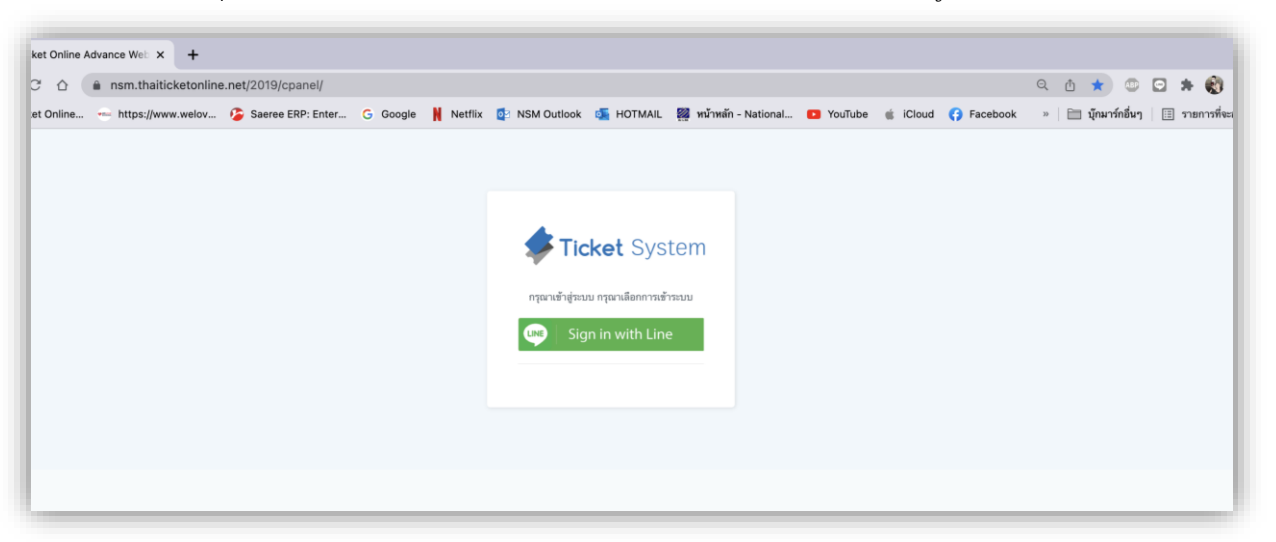

**รูปที่ 2.1.1** หน้าต่างสำหรับการล็อคอิน ในการเข้าสู่โปรแกรมจำหน่ายบัตรเข้าชม (ระบบหลังบ้าน)

2.2 หน้าต่างโปรแกรมสำหรับปรับตั้งค่าระบบจำหน่ายบัตรเข้าชมแต่ละพิพิธภัณฑ์ ๆ (หลังบ้าน) สำหรับใช้ใน การเข้าดูรายงานยอดการจำหน่ายบัตรเข้าชมประจำวัน และการปรับตั้งค่าต่าง ๆ *ดังรูป 2.2.1* 

| board / 0                     | Irder Success v1                                                                             |                                                                                                    |                       |                                                                                                    |                                                        |                                                                                                    |                                                                                           |                                                                                                    |                                                                     |                                                                         |                                                                   |                                                                             |                                             |         | Ficket Sy                                                     |
|-------------------------------|----------------------------------------------------------------------------------------------|----------------------------------------------------------------------------------------------------|-----------------------|----------------------------------------------------------------------------------------------------|--------------------------------------------------------|----------------------------------------------------------------------------------------------------|-------------------------------------------------------------------------------------------|----------------------------------------------------------------------------------------------------|---------------------------------------------------------------------|-------------------------------------------------------------------------|-------------------------------------------------------------------|-----------------------------------------------------------------------------|---------------------------------------------|---------|---------------------------------------------------------------|
| dorl                          | ist Succo                                                                                    |                                                                                                    |                       |                                                                                                    |                                                        |                                                                                                    |                                                                                           |                                                                                                    |                                                                     |                                                                         |                                                                   |                                                                             |                                             |         |                                                               |
| ueru                          | ISt Jucce:                                                                                   | 55                                                                                                    |                       |                                                                                                    |                                                        |                                                                                                    |                                                                                           |                                                                                                    |                                                                     |                                                                         |                                                                   |                                                                             |                                             |         |                                                               |
| สดงราย                        | เการตั๋วในระบบ ทั้ง                                                                          | งหมด <mark>25,251</mark>                                                                                                    | รายการ                |                                                                                                    |                                                        |                                                                                                    |                                                                                           |                                                                                                    |                                                                     |                                                                         |                                                                   |                                                                             |                                             |         |                                                               |
| earch By QR                   | R GEN,ID                                                                                     |                                                                                                    |                       | Filter By Branch :                                                                                                 |                                                        |                                                                                                    | Filter                                                                                    | By Event :                                                                                                    |                                                                     | FI                                                                      | ter By Sh                                                         | owtime :                                                                    |                                             |         |                                                               |
|                               |                                                                                              |                                                                                                    |                       | Select                                                                                                    |                                                        |                                                                                                    | ▼ Selo                                                                                    | ct                                                                                                    |                                                                     | S                                                                       | foct                                                              |                                                                             |                                             |         |                                                               |
| ilter By Ag                   | rent Name :                                                                                  |                                                                                                    |                       | Filter By Tag :                                                                                                    |                                                        |                                                                                                    | Filter                                                                                    | By Agent Tag :                                                                                                    |                                                                     | ňus                                                                     | ไร่มต้น                                                           |                                                                             |                                             |         |                                                               |
| Select_                       |                                                                                              |                                                                                                    |                       | -                                                                                                    |                                                        |                                                                                                    |                                                                                           |                                                                                                    |                                                                     | 1                                                                       | ງ/ຄຸດ/1                                                           | ปปปปป                                                                       |                                             |         |                                                               |
| งวันที่                       |                                                                                              |                                                                                                    |                       | เลือกประเภทวันที่                                                                                                  |                                                        |                                                                                                    | _                                                                                         |                                                                                                    |                                                                     |                                                                         |                                                                   |                                                                             |                                             |         |                                                               |
| רר/ממ/נר                      | կերեր                                                                                        |                                                                                                    |                       | Booking Date                                                                                                    |                                                        |                                                                                                    | ~ Q                                                                                       | Search 🛛 🕅 Export Excel                                                                                                    |                                                                     |                                                                         |                                                                   |                                                                             |                                             |         |                                                               |
|                               |                                                                                              |                                                                                                    |                       |                                                                                                    |                                                        | · 1                                                                                                    | 2 3 4 5                                                                                   | 6 7 8 9 10 11 12 13                                                                                                    | 14 15 16                                                            | 17 1                                                                    | 8 19                                                              | 20 21                                                                       | 126                                         | 3 » Tot | al 25,251 record                                              |
| ID                            | ข้อมูลลูกศำ<br>Customer                                                                      | Boonusiana<br>Event                                                                                                    | ป้าย<br>กำกับ<br>Tag  | รอบการแสสง<br>Show time                                                                                            | ວັນທີ່ເອ້າອນ<br>Show<br>Date                           | ริมส์ออง<br>Booking Date                                                                                                    | 2 3 4 5<br>วันที่ทำรายการควา<br>แล้ว<br>Approve Date                                      | 6 7 8 9 10 11 12 13 :<br>5alepackage                                                                                                    | 4 15 16<br>Quantity                                                 | 17<br>000<br>530<br>Total<br>Net                                        | 8 19<br>มอด<br>ที่อ่าย<br>Total<br>Paid                           | 20 21<br>ยอด<br>รวม<br>สุทธิ<br>Total                                       | Void<br>Transfer                            | 3 > Tot | al 25,251 record<br>สถานะ<br>Status                           |
| ID<br>27758                   | ມ້ອນູລຽດເຈົ້າ<br>Customer<br>37524 ) wi t                                                    | ชื่องานแสดง<br>Event<br>7) มัตรม่าม<br>ประชุ<br>(Entrance<br>Ticket)                                                                   | ປີາຍ<br>ກຳກັນ<br>Tag  | รอบการแหลง<br>Show time<br>381) เม็ครผ่านประชุ                                                                     | ວັນທີ່ເອົາອນ<br>Show<br>Date<br>19/3/2922              | 2<br>7urilooo<br>Booking Date<br>19/03/2022 1154-10                                                                                                    | 2 3 4 5<br>รับที่ทำรายการควา<br>แล้ว<br>Approve Date<br>19/03/2022 1154-24                | 6         7         8         9         10         11         12         13           7         Salepackage         5         5         5         5         5         5         5         5         5         5         5         5         5         5         5         5         5         5         5         5         5         5         5         5         5         5         5         5         5         5         5         5         5         5         5         5         5         5         5         5         5         5         5         5         5         5         5         5         5         5         5         5         5         5         5         5         5         5         5         5         5         5         5         5         5         5         5         5         5         5         5         5         5         5         5         5         5         5         5         5         5         5         5         5         5         5         5         5         5         5         5         5         5         5         5 | Quantity<br>Ticket                                                  | 17 1<br>531<br>Total<br>Net<br>90                                       | 8 19<br>มือค<br>ที่อ่าย<br>Total<br>Paid<br>80<br>มาท             | 20 21<br>ຍອດ<br>51ມ<br>ອຸກຣິ<br>Total<br>80<br>ນາກ                          | Void<br>Transfer<br>0 มาพ                   | 3 » Tot | al 25,251 record<br>Atrue<br>Status<br>COMPLETED              |
| ID<br>27758<br>27756          | น้อมูลถูกเก็า<br>Customer<br>37524 ) wi t<br>37523 ) หมือ T                                  | Boonsummers<br>Event<br>7) Siessi va<br>Ukrag<br>(Entrance<br>Ticket)<br>24) Big<br>Bang                                               | ີບ້າຍ<br>ກຳຄັນ<br>Tag | รอบการแสดง<br>Show time<br>381) ประเล่านประชุ<br>561) Big Bang 12.00 น.<br>(เหมาะกับญาตัวคัม)                      | วันที่เป้าอม<br>Show<br>Date<br>19/3/2022              | 2 1<br>74/1020<br>Booking Date<br>19/03/2022 11:56:10                                                                                                    | 2 3 4 5<br>51154/197110779973<br>Major 2012<br>Approve Date<br>19/03/2022 11:54-24        | 6         7         8         9         10         11         12         13           2         Salepackage         5         5         5         5         5         5         5         5         5         5         5         5         5         5         5         5         5         5         5         5         5         5         5         5         5         5         5         5         5         5         5         5         5         5         5         5         5         5         5         5         5         5         5         5         5         5         5         5         5         5         5         5         5         5         5         5         5         5         5         5         5         5         5         5         5         5         5         5         5         5         5         5         5         5         5         5         5         5         5         5         5         5         5         5         5         5         5         5         5         5         5         5         5         5         5 | Quantity<br>Quantity<br>Ticket<br>X6<br>Ticket<br>X2                | 17 1<br>มอติ<br>รวม<br>Total<br>Net<br>80<br>มารร<br>มารร<br>20<br>มารร | 8 19<br>มอล<br>ที่อ่าย<br>Total<br>Paid<br>80<br>มาห<br>20<br>มาห | 20 21<br>มอด<br>ราม<br>ลุทธิ<br>Total<br>80<br>มาท<br>20<br>มาพ             | Void<br>Transfer<br>0 มาพ<br>0 มาพ          | Comment | al 25,251 record                                              |
| ID<br>27758<br>27756<br>27755 | Buyngmih<br>Customer           37524 ) wit           37523 ) wija T           37522 ) wija T | Bortsusana<br>Event           7) Unssitu<br>Usag<br>(Entrance<br>Ticket)           24) Big<br>Bang<br>(Entrance<br>thrsp<br>(Entrance) | ນີາຍ<br>ກຳກັນ<br>Tag  | SDUMTSUBBJ<br>Show time<br>381) dissi tuotse<br>381) big Bang 12.00 tu<br>(saturafugnješa fa)<br>547) šinsi tuotse | รับที่เป้าอม<br>Show<br>Date<br>19/3/2022<br>19/3/2022 | 1     1     1     1     1     1     1     1     1     1     1     1     1     1     1     1     1     1     1     1     1     1     1     1     1     1     1     1     1     1     1     1     1     1     1     1     1     1     1     1     1     1     1     1     1     1     1     1     1     1     1     1     1     1     1     1     1     1     1     1     1     1     1     1     1     1     1     1     1     1     1     1     1     1     1     1     1     1     1     1     1     1     1     1     1     1     1     1     1     1     1     1     1     1     1     1     1     1     1     1     1     1     1     1     1     1     1     1     1     1     1     1     1     1     1     1     1     1     1     1     1     1     1     1     1     1     1     1     1     1     1     1     1     1     1     1     1     1     1     1     1     1     1     1     1     1     1     1     1     1     1     1     1     1     1     1     1     1     1     1     1     1     1     1     1     1     1     1     1     1     1     1     1     1     1     1     1     1     1     1     1     1     1     1     1     1     1     1     1     1     1     1     1     1     1     1     1     1     1     1     1     1     1     1     1     1     1     1     1     1     1     1     1     1     1     1     1     1     1     1     1     1     1     1     1     1     1     1     1     1     1     1     1     1     1     1     1     1     1     1     1     1     1     1     1     1     1     1     1     1     1     1     1     1     1     1     1     1     1     1     1     1     1     1     1     1     1     1     1     1     1     1     1     1     1     1     1     1     1     1     1     1     1     1     1     1     1     1     1     1     1     1     1     1     1     1     1     1     1     1     1     1     1     1     1     1     1     1     1     1     1     1     1     1     1     1     1     1     1     1     1     1     1     1     1     1     1     1     1     1     1     1     1     1     1     1     1     1     1     1     1 | 2 3 4 5<br>fulfilmummen<br>añ<br>Approve Date<br>19/83/2822 1154-21<br>19/83/2822 1154-21 | 6         7         8         9         10         11         12         13           2         Salepackage         5         5         5         5         5         5         5         5         5         5         5         5         5         5         5         5         5         5         5         5         5         5         5         5         5         5         5         5         5         5         5         5         5         5         5         5         5         5         5         5         5         5         5         5         5         5         5         5         5         5         5         5         5         5         5         5         5         5         5         5         5         5         5         5         5         5         5         5         5         5         5         5         5         5         5         5         5         5         5         5         5         5         5         5         5         5         5         5         5         5         5         5         5         5         5 | 4 15 16<br>Quantity<br>Ticket<br>X6<br>Ticket<br>X2<br>Ticket<br>X8 | 17 1<br>5วม<br>Total<br>Net<br>80<br>มาพ<br>20<br>บาพ<br>บาพ            | 8 19<br>ฟร้าย<br>Paid<br>B0<br>มาห<br>200<br>มาห<br>0<br>มาห      | 20 21<br>มอด<br>ราม<br>ลุทธิ<br>Total<br>80<br>บาท<br>20<br>มาท<br>0<br>มาท | Void<br>Transfer<br>0 มาพ<br>0 มาพ<br>0 มาพ | Gomment | al 25,251 record<br>antus<br>Status<br>COMPLETED<br>COMPLETED |

**รูปที่ 2.2.1** หน้าต่างโปรแกรมสำหรับปรับตั้งค่าระบบจำหน่ายบัตรเข้าชมแต่ละพิพิธภัณฑ์ ๆ

2.3 ในการดูราย<sup>์</sup>งานยอดการจำหน่ายบัตรเข้าชมประจำวัน ให้ดำเนินการเลือกที่หัวข้อ REPORT บริเวณ ด้านบนจะปรากฏหน้าต่างขึ้นมา *ดังรูป 2.3.1* 

| board / O         | Irder Success v1   |                                              |             |                    |              |                     |                     |                                                                                                    |              | 🖹 Sale              | Summ                   | ary By S        | tatus       |              | Ticket System |
|-------------------|--------------------|----------------------------------------------|-------------|--------------------|--------------|---------------------|---------------------|----------------------------------------------------------------------------------------------------|--------------|---------------------|------------------------|-----------------|-------------|--------------|---------------|
| dorl              | ist Succo          | ~~                                           |             |                    |              |                     |                     |                                                                                                    |              | 🖹 Sale              | Summ                   | ary By S        | ale Packa   | ge           |               |
| uert              | ISt Succe          | 55                                           |             |                    |              |                     |                     |                                                                                                    |              | 🖹 Sale              | Summ                   | ary By P        | OS          |              |               |
| สดงราย            | เการตั๋วในระบบ ทั้ | งหมด <b>25,251</b>                           | รายการ      |                    |              |                     |                     |                                                                                                    |              | Sale:               | Summ                   | ary By C        | ustomer     |              |               |
|                   |                    |                                              |             |                    |              |                     |                     |                                                                                                    |              | Sale:               | Summ                   | ary By P        | ayment      |              |               |
| arch By QI        | R GEN,ID           |                                              |             | Filter By Branch : |              |                     | Filter E            | 3y Event :                                                                                                    | - F          | Sale:               | s Summ                 | ary By E        | vent/Bran   | ch           |               |
| Iter Du Ar        | ant Name -         |                                              |             | Select             |              |                     | ▼ Select            |                                                                                                    | _            | - Sale              | гаскау                 | e Summ          | ary by Cu   | stomen/Agent | ¥             |
| itter by Ag       | ent warne :        |                                              |             | Filter by Tag :    |              |                     | Fitter              | by Agent Tag :                                                                                                    |              | 🖹 Sum               | mary Me                | ember R         | egister     |              | -             |
| select<br>เว้นที่ |                    |                                              |             | เลือกประเภทวันที่  |              |                     |                     |                                                                                                    |              | Usec                | Ticket                 | Report          |             |              |               |
| 22/00/1           | hhhl               |                                              | -           | Booking Date       |              |                     |                     | earch                                                                                                    |              | Inco                | ne Cheo                | ck Repor        | t           |              |               |
|                   |                    |                                              |             | Boolining Butte    |              |                     |                     |                                                                                                    |              | Rep                 | order r                | kin Bv C        | ustomer T   | vpe          |               |
|                   |                    |                                              |             |                    |              | < <u>1</u>          | 2 3 4 5             | 6 7 8 9 10 11 12 13 1                                                                                                    | .4 15        | la Repo             | ort Chec<br>ort Visito | kin By A<br>r   | ge          | ,            | ,251 records  |
| ID                | ข้อมูลลูกค้า       | ชื่องานแสดง                                  | ป้าย        | รอบการแสดง         | วันที่เข้าชม | วันที่จอง           | วันที่ทำรายการครบ   | Salepackage                                                                                                    | Quanti       | 🖹 Repo              | ort Avera              | age Visite      | or By Mon   | th           | สถานะ         |
|                   | Lustomer           | Event                                        | กากบ<br>Tag | Show time          | Date         | Booking Date        | Approve Date        |                                                                                                    |              | Total<br>Net        | Total<br>Paid          | ក្សានិ<br>Total | II diisi ei |              | Status        |
| 27758             | 37524) wit         | 7) บัตรผ่าน<br>ประตู<br>(Entrance<br>Ticket) |             | 381) บัตรผ่านประตู | 19/3/2022    | 19/03/2022 11:54:10 | 19/03/2022 11:54:20 | 1X แพ็คเกจล่วนลด20% บัตรผ่านประตูบุคคล<br>ทั่วไป (ADULT) รวม 3 อาคาร<br>(วิทยาศาสตร์+ธรรมชาติ+เทคโนโลยี<br>สารสนเทค) 80<br>1X บัตรผ่านประตูบุคคลทั่วไป (KIDS) รวม 3 | Ticket<br>X6 | <b>80</b><br>10 ארע | <b>80</b><br>บาท       | 80<br>ערע       | 0 ארע       |              | COMPLETED     |

**รูปที่ 2.3.1** หน้าต่างโปรแกรมสำหรับปรับตั้งค่าระบบจำหน่ายบัตรเข้าชมแต่ละพิพิธภัณฑ์ ฯ ในขั้นตอนการดูรายงานยอดการจำหน่ายบัตรประจำวัน

2.4 รายละเอียดของส่วนต่าง ๆ ในหน้าต่างหัวข้อ SALE MARY REPORT BY EVENT/BRANCH ดังรูป 2.4.1

|                                            |                        |                                           |                   |                   |                | Ticket Syst     |
|--------------------------------------------|------------------------|-------------------------------------------|-------------------|-------------------|----------------|-----------------|
| ales Summary Rep                           | ort By Event/Branch    |                                           |                   |                   |                |                 |
|                                            |                        | 3                                         |                   |                   | 5              |                 |
| กับเริ่มต้น                                | วันสินสุด ประเภทของวัน | ประเภทการอำระเงิน                         | อาคาร             |                   |                |                 |
| 19/03/2022 00:00                           | 19/03/2022 00:00       | Date 🗡                                    |                   |                   |                |                 |
| Select                                     | Search 6               | Export Excel                              |                   |                   |                |                 |
|                                            | อาคาร                  | กือกรรม                                   | รวมทั้งสิ้น (บาท) | ดำธรรมเนียม (บาท) | ยอดสุทธิ (บาท) | ວ່ານວນຜູ້ເບ້າຮນ |
| พิพีธกัณฑวิทยาศาสตร์ (Science Museum)      |                        | บัตรผ่านประตู (Entrance Ticket)           | 5,440.00          | 9.60              | 5,430.40       | 204             |
|                                            |                        | Science Show                              | 0                 | 0                 | 0              | 0               |
|                                            |                        | Enjoy Maker Space                         | 600.00            | 9.00              | 591.00         | 6               |
|                                            |                        | สมัครสมาชิก อพวช. (รับสมัคร ณ พิพิธภัณฑ์) | 1,200.00          | 18.00             | 1,182.00       | 1               |
| พิพิธภัณฑ์ธรรมชาติวิทยา (Natural History M | luseum)                | บัตรผ่านประตู (Entrance Ticket)           | 1,920.00          | 7.20              | 1,912.80       | 72              |
| พิพิธภัณฑ์เทคโนโลยีสารสนเทศ (Information   | Technology Museum)     | บัตรเง่านประตู (Entrance Ticket)          | 960.00            | 0                 | 960.00         | 36              |
|                                            |                        | IT Workshop                               | 160.00            | 0                 | 160.00         | 8               |
|                                            |                        | A Day On MARS                             | 150.00            | 0                 | 150.00         | 3               |
| พิพิธภัณฑ์พระรามเก้า (RAMA9 Museum)        |                        | Walk Rally                                | 100.00            | 0                 | 100.00         | 2               |
|                                            |                        | Big Bang                                  | 210.00            | 0                 | 210.00         | 21              |
|                                            |                        | บัตรผ่านประตู (Entrance Ticket)           | 8,960.00          | 50.80             | 8,909.20       | 56              |
|                                            |                        | สมัครสมาชิก อพวช. (รับสมัคร ณ พิพิธภัณฑ์) | 1,200.00          | 33.00             | 1,167.00       | 1               |
| NSM SQ @ The Street                        |                        | บัตรผ่านประตู (Entrance Ticket)           | 0                 | 0                 | 0              | 0               |
|                                            |                        | 1 - Scream (Science & Art)                | 290.00            | 4.35              | 285.65         | 3               |
|                                            |                        | Explorium                                 | 300.00            | 4.50              | 295.50         | 3               |
| Grand Total                                |                        |                                           | 21,490.00         | 136.45            | 21,353.55      | 416             |
| ประเภทการชำระเงิน                          | รวมทั้งสิ้น (บาท)      | ประบทหล่วนลด รวมทั้งสิ้น (บาท)            |                   |                   |                |                 |
| ÇASH                                       | 13,900.00              | Discount                                  | 160.00            |                   |                |                 |
| credit/Debit Card                          | 2,000.00               | ()                                        |                   |                   |                |                 |
| Bank Transfer                              | 5,430.00               |                                           |                   |                   |                |                 |

**รูปที่ 2.4.1** รายละเอียดส่วนต่าง ๆ ของหน้าต่างโปรแกรมใน การดูรายงานยอดการจำหน่ายบัตรประจำวัน

- หมายเลข 1 หัวข้อสำหรับการ ระบุวันที่และเวลาสำหรับใช้ในการดูรายงานการจำหน่ายตั๋ว
- หมายเลข 2 หัวข้อสำหรับการเลือกกิจกรรมที่ได้มีจำหน่ายผ่านระบบจำหน่ายบัตรเข้าชม
- หมายเลข 3 ส่วนสำหรับการเลือกประเภทของวันการทำรายการ ให้เลือกเป็น APPROVE DATE

- หมายเลข 4 ส่วนสำหรับการเลือกประเภทของการชำระเงิน
- หมายเลข 5 ส่วนสำหรับการ เลือกพิพิธภัณฑ์ที่มีการจำหน่ายบัตรเข้าชม
- หมายเลข 6 ปุ่ม SEARCH สำหรับ สำหรับค้นหายอดการขายประจำวันที่ทำการระบุไว้ข้างต้น
- หมายเลข 7 ปุ่ม EXPROT EXCEL สำหรับ ดาวน์โหลดไฟล์รายงานยอดการจำหน่ายประจำวัน
- หมายเลข 8 ส่วนสำหรับแสดงรายการ ที่มีการจำหน่าย ผ่านระบบจำหน่ายบัตรเข้าชม
- หมายเลข 9 ส่วนสำหรับแสดงรายการรายได้แบบแยกประเภทเงินสด เงินโอน และบัตรเครดิต
- หมายเลข 10 ส่วนสำหรับแสดงรายการยอกรวมการงานใช้บัตรอภินันทนาการ

2.5 เมื่อดำเนินการ กด SEARCH แล้วนั้น จะปรากฏหน้าต่างสำหรับการดูรายงานยอดการจำหน่ายบัตรเข้าชม ประจำวันขึ้นมา โดยมีรายละเอียดต่าง ๆ เช่น จำนวนตั๋วประเภทต่าง ๆ ที่มีการจำหน่ายออกไป ยอดรายได้จากการ จำหน่ายบัตรเข้าชมรวม และบัตรเข้าร่วมกิจกรรมเสริมศึกษาต่าง ๆ และยอดรายได้จากการจำหน่ายตั๋วแบบแยก ประเภทการชำระเงิน เป็นต้น *ดังรูป 2.5.1* 

| les Summary Report B                                | y Event/Branch  |                  |                                    |                  |                   |                    |                |                |
|-----------------------------------------------------|-----------------|------------------|------------------------------------|------------------|-------------------|--------------------|----------------|----------------|
| งชิ่มต้น วันสิ้นสุด                                 | ประ             | กทะองวัน ป       | อนกทการชำระเงิน                    | רתרק             | 5                 |                    |                |                |
| 19/03/2022 08:00                                    | 3/2022 17:00    | opprove Date 🗸 🗸 |                                    |                  |                   |                    |                |                |
| select                                              |                 | Search 🗈 Exp     | ort Excel                          |                  |                   |                    |                |                |
|                                                     | อาคาร           |                  |                                    | กิจกรรม          | รามตั้งสิ้น (บาท) | ค่าธรรมเมือน (บาท) | ยอดสุทธิ (มาท) | สำนวนผู้เข้าขน |
| พิธภัณฑิวิทยาศาสตร์ (Science Museum)                |                 |                  | นัตรผ่านประยุ (Entrance Ticket)    |                  | 13,200.00         | 28.40              | 13,171.60      | 495            |
|                                                     |                 |                  | Science Show                       |                  | 0                 | 0                  | 0              | 0              |
|                                                     |                 |                  | Science Dome                       |                  | 1,050.00          | 3.30               | 1,046.70       | 35             |
|                                                     |                 |                  | Science Lab                        |                  | 0                 | 0                  | 0              | 0              |
|                                                     |                 |                  | Enjoy Maker Space                  |                  | 800.00            | 9.00               | 791.00         | 8              |
|                                                     |                 |                  | สมัครสมาชิก อหวช. (รับสมัคร ณ พิศั | (ธ.กิณฑ์)        | 2,400.00          | 51.00              | 2,349.00       | 2              |
| ໃຫ້ຣກັດເກັຣรານຫາທີ່ໃຫຍາ (Natural History Museum)    |                 |                  | นัตรผ่านประยุ (Entrance Ticket)    |                  | 4,320.00          | 9.60               | 4,310.40       | 162            |
| ริติธภัณฑ์อเคโนโลยีสารสนอเศ (Information Technology | (Museum)        |                  | นัตรผ่านประยุ (Entrance Ticket)    |                  | 1,440.00          | 0                  | 1,440.00       | 54             |
|                                                     |                 |                  | IT Lab                             |                  | 550.00            | 6.00               | \$44.00        | n              |
|                                                     |                 |                  | IT Workshop                        |                  | 190.00            | 0                  | 190.00         | 9              |
|                                                     |                 |                  | A Day On MARS                      |                  | 285.00            | 2.03               | 282.98         | 6              |
| ໂຫ້ຣກັດເຫັນຈະຈານເກົ່າ (RAMA9 Museum)                |                 |                  | Science Lab                        |                  | 100.00            | 0                  | 100.00         | 1              |
|                                                     |                 |                  | Walk Rally                         |                  | 145.00            | 0                  | 145.00         | 3              |
|                                                     |                 |                  | Big Bang                           |                  | \$\$0.00          | •                  | \$50.00        | 55             |
|                                                     |                 |                  | ามีครง่านประตู (Entrance Ticket)   |                  | 16,000.00         | 69.20              | 15,930.80      | 100            |
|                                                     |                 |                  | สมครสมาชิก อพวช. (รับสมคร ณ พร     | isnow)           | 3,400.00          | 9330               | 3,306.50       |                |
| ISM SQ @ The Street                                 |                 |                  | ามพรมานประยุ (Entrance Ticket)     |                  | 0                 | 0                  | 0              | 0              |
|                                                     |                 |                  | Inspire Lab 7                      |                  | 560.00            | 10.05              | 349.33         |                |
|                                                     |                 |                  | Inspire cab z                      |                  | 400.00            | 6.00               | 394.00         |                |
|                                                     |                 |                  | L. Scream (Science & Art)          |                  | 670.00            | 12.55              | 657.45         |                |
|                                                     |                 |                  | Explorium                          |                  | 870.00            | 13.05              | 856.95         |                |
| irand Total                                         |                 |                  |                                    |                  | 47,850.00         | 332.57             | 47,517.43      | 972            |
|                                                     |                 |                  |                                    |                  |                   |                    |                |                |
| ระเภทการข่าระเงิน                                   | รวมพังสัน (บาท) |                  | ประเภทส่วนลด                       | รวมทั้งสิน (บาท) |                   |                    |                |                |
| ASH                                                 |                 | 31,055.00        | Discount                           |                  | 340.00            |                    |                |                |
| redit/Debit Card                                    |                 | 6,740.00         |                                    |                  |                   |                    |                |                |
| lank Transfer                                       |                 | 9,715.00         |                                    |                  |                   |                    |                |                |

**รูปที่ 2.6.1** หน้าต่างรายงานยอดการจำหน่ายบัตรเข้าชมแต่ละพิพิธภัณฑ์ ๆ ประจำวันที่19/03/65

2.6 เมื่อได้รายงานยอดการจำหน่ายบัตรเข้าชมของแต่ละพิพิธภัณฑ์ ๆ แล้วนั้น (จากการดูรายงานระบบ จำหน่ายบัตรเข้าชมหลังบ้าน) ดำเนินการกลับไปที่ระบบหน้าขาย เพื่อดำเนินการปิดงานประจำวัน โดยการเลือกที่ชื่อ ของเจ้าหน้าที่ที่จำหน่ายบัตรเข้าชม *ดังรูป 2.6.1* 

| bullas / Booking Ticket                                              |                                       |                                    |        |                                                    |                 | HCindr | ar hone we record | , v shuanu / REPORT v                                                                   | Downu                        |              |
|----------------------------------------------------------------------|---------------------------------------|------------------------------------|--------|----------------------------------------------------|-----------------|--------|-------------------|-----------------------------------------------------------------------------------------|------------------------------|--------------|
| วันที่เข้าชม / Select Date<br>18/03/2022                             | sidaurian                             | / Member ID<br>Q <sub>a</sub> ilum |        | ซึ่อลุกก้า / Customer N<br>เมอร์มือก้อ / Mobile Nu | ame d<br>mber ध |        |                   | ຮ້ານວນ / Qty. ແພິກ                                                                      | no. Booking Data.            | STAT / Price |
| ประเภทลูกลูกค้า / Customer Type<br>WALK-IN บุคกลทั่วไป 🗸 🗸           | รอบการแสดง / Showtime<br>เลือกรายการ. | <b>_</b>                           | Ticket |                                                    | Voucher         |        | Coupon            |                                                                                         |                              |              |
| พิพิธภัณฑ์ / Museum                                                  | ไม่พบรายการที่เปิดขาย                 |                                    |        |                                                    |                 |        | ^                 |                                                                                         |                              | ÷            |
| สระกับก็สระรามกำ (RAMA9 Museum)<br>พิธภัณภ์พระรามเก้า (RAMA9 Museum) |                                       |                                    |        |                                                    |                 |        |                   | รวม บัตรเข้าชม / Ticket<br>รวม บัตรกำนัล / Voucher<br>รวม ภูปอง / Coupon<br>รวมทั้งสิ้น |                              | 0.00         |
| ñonssu / Event                                                       |                                       |                                    |        |                                                    |                 |        |                   |                                                                                         | ມີພພິພຣາຍກາຣ / Confirm order |              |
| unsionis. •                                                          |                                       |                                    |        |                                                    |                 |        |                   |                                                                                         |                              |              |
|                                                                      |                                       |                                    |        |                                                    |                 |        |                   |                                                                                         |                              |              |
|                                                                      |                                       |                                    |        |                                                    |                 |        |                   |                                                                                         |                              |              |
|                                                                      |                                       |                                    |        |                                                    |                 |        |                   |                                                                                         |                              |              |
|                                                                      |                                       |                                    |        |                                                    |                 |        |                   |                                                                                         |                              |              |
|                                                                      |                                       |                                    |        |                                                    |                 |        |                   |                                                                                         |                              | A            |
|                                                                      |                                       |                                    |        |                                                    |                 |        |                   |                                                                                         |                              |              |

**รูปที่ 2.6.1** หน้าต่างสำหรับการปิด การทำงานของระบบจำหน่ายบัตรเข้าชมของแต่ลัพิพิธภัณฑ์ ฯ ประจำวัน

เมื่อกลับมาที่หน้าต่างโปรแกรมการระบบการจำหน่ายบัตรเข้าชมพิพิธภัณฑ์ ๆ ดำเนินการ เลือกที่ชื่อของ เจ้าหน้าที่ ที่ปฏิบัติหน้าที่จำหน่ายบัตรประจำวัน —> ปิดงาน

2.7 เมื่อดำเนินการเลือกเมนูปิดงาน จากโปรแกรมการจำหน่ายบัตรเข้าชม แล้วนั้นจะปรากฏหน้าต่าง *ดังรูป 2.7.1* 

|                 | ข้อมูลพนักงาน /          | รายกา                       | รธุรกรรม                  |
|-----------------|--------------------------|-----------------------------|---------------------------|
|                 | Information              | กรอกง่านวนเงินรวมที่ไข่     | ใร้มตามประเภทการย่ำระเงิน |
| . 🙁 )           | BowGhoru / Name          | CASH                        | 0                         |
|                 | dayañoda / Contact       | QR PAYMENT                  | 0                         |
| พนักงาน / Staff |                          | CREDIT/DEBIT CARD           | 0                         |
|                 | uwun / Department        | BANK TRANSFER               | 0                         |
|                 | VISITOR SERVICE DIVISION | NSMWallet                   |                           |
|                 |                          | WAITING FOR UPDATE          |                           |
|                 |                          |                             | 0                         |
|                 |                          | EDC CARD                    | 0                         |
|                 |                          | EDC QRCODE                  | 0                         |
|                 |                          | Credit/Debit Card<br>Online | 0                         |
|                 |                          | QR Payment Online           | 0                         |
|                 |                          | HUTBILHO / Comment          |                           |
|                 |                          |                             |                           |
|                 |                          |                             |                           |

**รูปที่ 2.7.1** หน้าต่างสำหรับระบุยอดรายได้ ของระบบจำหน่ายบัตรเข้าชมพิพิธภัณฑ์ ๆ ประจำวัน

หน้าต่างสำหรับการระบุจำนวนยอดรายได้การจำหน่ายบัตรเข้าชม โดยการระบุยอดรายได้ตามแต่ละประเภท

## ดังต่อไปนี้

| CASH                   | ใช้สำหรับระบุจำนวนเงินที่ลูกค้าชำระผ่านเงินสด          |
|------------------------|--------------------------------------------------------|
| QR PAYMENT             | ใช้สำหรับระบุจำนวนเงินที่ลูกค้าชำระผ่านการสแกน         |
|                        | QR CODE (MANUAL)                                       |
| CREDIT CARD/DEBIT CARD | ใช้สำหรับระบุจำนวนเงินที่ลูกค้าชำระผ่านบัตรเครดิต หรือ |
|                        | บัตรเดบิต (MANUAL)                                     |
| BANK TRANSFER          | ใช้สำหรับระบุจำนวนเงินที่ลูกค้าชำระผ่านการ             |
|                        | โอนเข้าบัญชี (MANUAL)                                  |
| EDC CARD               | ใช้สำหรับระบุจำนวนเงินที่ลูกค้าชำระผ่านบัตรเครดิต หรือ |
|                        | บัตรเดบิต                                              |
| EDC QRCODE             | ใช้สำหรับระบุจำนวนเงินที่ลูกค้าชำระผ่านการโอน QR CODE  |

หมายเหตุ : - หากไม่มีมีการชำระผ่านช่องทางใด ให้ระบุเป็น 0

- QR PAYMENT, CREDIT CARD/DEBIT CARD, BANK TRANSFER ใช้ระบุจำนวนกรณีมีการรับชำระ หนึ่งรูปแบบใช้ระบุจำนวนกรณีมีการรับชำระในรูปแบบ MANUAL

เมื่อดำเนินการระบุจำนวนยอดรายได้จากการจำหน่ายตั๋ว ตามประเภทต่าง ๆ เสร็จสิ้นแล้วนั้น ดำเนินการกด ปิดการขาย/STOPJOB จะมีใบเสร็จอย่างย่อ สรุปยอดรายงานการจำหน่ายบัตรออก มาให้อีกหนึ่งแผ่น *ดังรูป 2.7.2* 

| องค์การพิพิธภัเ                                                                                                  | n ví                                      |
|----------------------------------------------------------------------------------------------------|-------------------------------------------|
| รทยาศาสตรแหง                                                                                                    | 12110                                     |
| รายละเอียดการทำงาน /                                                                                             | Job Details                               |
| รหัสการเปิดงาน / Job ID : #<br>พถักงาน / staft : TANANUM<br>JITUARE<br>รันที่เปิดงาน / Start Job Dato :<br>10:40 | 948<br>(ATE3 /<br>POS : #11<br>18/03/2022 |
| รันที่ปิดงาน / Stop Job Date :  <br>11:04                                                                        | 18/03/2022                                |
| ร่านวบเงินในสต้อกเปิด<br>งาน / Open<br>Amount(Cash)<br>2,000.00 นาท                                              | ansactions                                |
| รายการอุรกรรม/ 11                                                                                                | daugu                                     |
| dialamont / Type                                                                                                 | Amount                                    |
| Deputit/ Type                                                                                                    | (THB)                                     |
| CASH                                                                                                    | 500.00                                    |
| 534 / Total                                                                                                    | 500.00                                    |
| ประเภท / Type<br>CASH<br>QR Psyment                                                                              | Amount<br>(ארע)<br>320.00<br>0.00         |
| Credit/Debit Card                                                                                                | 0.00                                      |
| Bank Transfer                                                                                                    | 0.00                                      |
| NSMWallot                                                                                                    | 0.00                                      |
| ระงับการใช้งาน ขัวคราว                                                                                           | 0.00                                      |
| รวม / Total                                                                                                    | 320.00                                    |
| รับที่ปิดงาน / Close<br>Date                                                                                     | 18/03/2022<br>11:04                       |
| รายการรวม / Total<br>Order                                                                                       | 1 รายการ                                  |
| ส่วนลดรวม / Total<br>Discount                                                                                    | 0.00 ארע                                  |
| ดีนรายการรวม / Total<br>Void                                                                                     | 0.00 ארע                                  |
| ทอนเงินราม / Total<br>Change                                                                                     | 180.00 ארע                                |
| รายการสังชื่อรวม /<br>Total Order Amount                                                                         | 320.00 ארע                                |
| หมายเหตุ / C                                                                                                    | omment                                    |
|                                                                                                    |                                           |

**รูปที่ 2.7.2** รูปแบบใบเสร็จอย่างย่อ สรุปยอดรายได้จากระบบการจำหน่ายบัตรเข้าชม

2.8 แผนภาพขั้นตอนการเข้าดูรายงานยอดการจำหน่ายบัตรเข้าชมของแต่ละพิพิธภัณฑ์ ๆ ประจำวัน โดยมี ขั้นตอนดังแผนภาพที่ต่อไปนี้

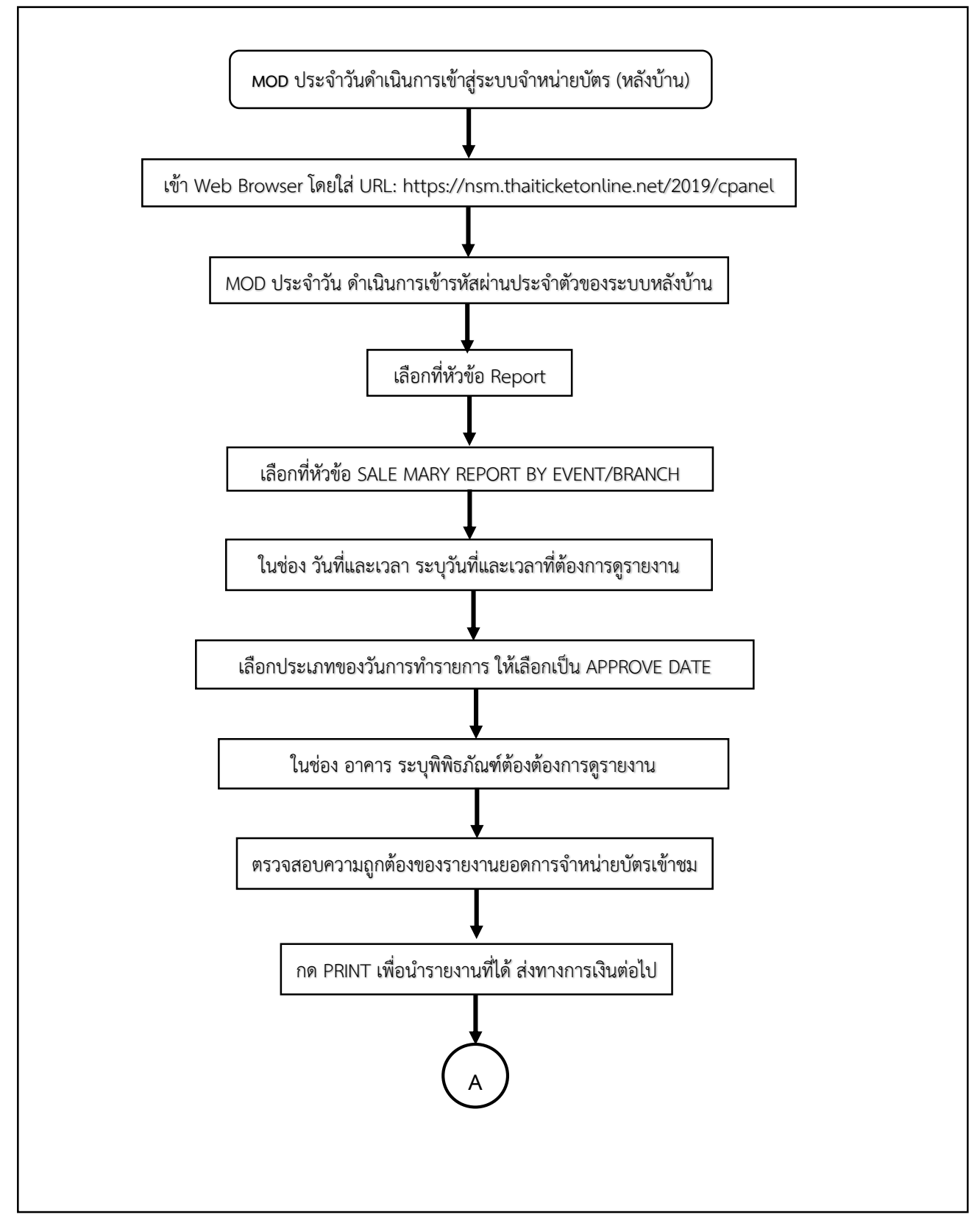

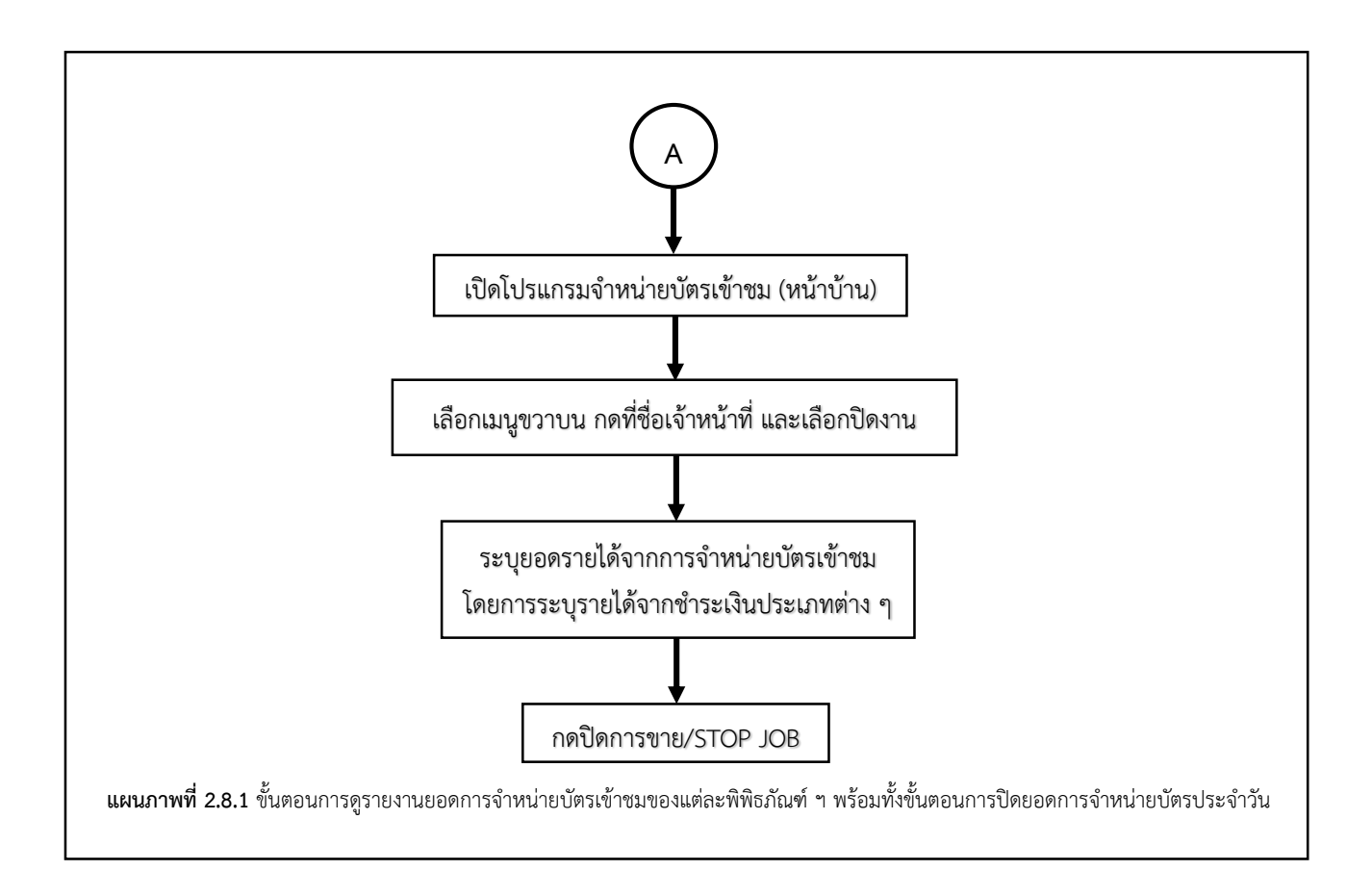

## 3. ขั้นตอนการออกใบเสร็จรูปแบบสมบูรณ์ หรือใบกำกับภาษีฉบับสมบูรณ์

ในขั้นตอนการออกใบเสร็จฉบับสมบูรณ์ ให้นำเลข TRANS ID. จากใบเสร็จอย่างย่อ *ดังรูป 3.1* มาดำเนินการ สร้างใบเสร็จรูปแบบสมบูรณ์ โดยสามารถทำได้ผ่าน ระบบการจำหน่ายบัตรเข้าชม (หลังบ้าน) โดยมีขั้นตอนดังต่อไปนี้

| RM9<br>ฟาฟิธภัณฑ์พระรามเก้า<br>(RAMA9 Museum)<br>ฟฟิครสมาชิก อพวย. (รับ<br>สฟิคร ณ พิฟิธภัณฑ์) | 0.00412  |                   | Ø PW38                                                               | 5.<br>1                                 |  |
|------------------------------------------------------------------------------------------------|----------|-------------------|----------------------------------------------------------------------|-----------------------------------------|--|
| 09.03-17.00 น.<br>ประเภทบัตร: โx สมัตร<br>สมาชักโทป (NEW                                       |          | องค์              | ัการพิพิธภัณฑรีทยาศ<br>TAX ID: 09940001<br>ในเสร็จรับเงิน / RE(      | า <b>สตร์แห่งชาติ</b><br>66052<br>วรเตร |  |
| MEMBER)<br>วันเข้าใช้บริการ:<br>19/3/2022                                                      |          | TR.               | ANS. ID: 2801                                                        | 923001<br>7                             |  |
|                                                                                                |          | <br>Cat           | te: 19/03/2022 15:<br>shier: ศุรีนันท์ คงร่าเนีย<br>5: #9            | 91                                      |  |
|                                                                                                |          | Qty<br>1          | Package<br>silessurfic tissecuties                                   | Amount<br>1.200.00                      |  |
|                                                                                                |          | <br>1             | ครอบครัว 1 ปี 1,200 บาง<br>สมัครสมาชิก ประเภท<br>วารศาร 2 ปี 900 บาท | 900.00                                  |  |
| BW25.<br>N S M                                                                                 |          | Tot<br>Gre<br>Pay | al<br>and Total<br>corent                                            | 2,100.00<br>2,100.00                    |  |
| RM9                                                                                            | COLOR D  | ruy<br>(          | CASH                                                                 | 2,500,00                                |  |
| (RAMA9 Museum)                                                                                 | E 3642   | Tot               | al Change                                                            | 400.00                                  |  |
| สมโครงณาปีก อาจวย. (รับ                                                                        | ID:96433 | Tot               | a<br>al sales                                                        | 2,100.00                                |  |
| 09.00-17.00 H.                                                                                 |          | 803               | นติบสิทธิ์ไม่สามารถแตกเง้                                            | ับสดใด้ทุกกรณี                          |  |
| ประเภทบัตร:1x สบัตร<br>สมาชิกใหม่ (NEW<br>MEM8ER)<br>วันเข้าใช้บริการ:<br><b>19/3/2022</b>     |          |                   |                                                                      | 5                                       |  |

**รูปที่ 3.1** รูปแบบใบเสร็จอย่างย่อ

.

- 3.1 เข้าสู่ระบบการจำหน่ายบัตรเข้าชม (หลังบ้าน)
- 3.2 เลือกที่เมนู ORDER ดังรูป 3.2

| NSM | Liz Daakbaard - 🖶 Customer - 🗑 Evert Manage - 🗣 Toleit & Sale Packages + 🔋 Abtomet - < Markeling - 🏟 Payment 🚳 Onder - 🔕 Dif - 🍸 Filler Test - 🔋 Report - 🍰 Setting & Permission - 📺 News Tab |              |
|-----|----------------------------------------------------------------------------------------------------|--------------|
|     | Copyright G Thai Ticket Online 2019. All Rights Reserved. Designed by Adves PLC.                                                                                                    | icket System |
|     |                                                                                                    |              |
|     |                                                                                                    |              |
|     |                                                                                                    |              |
|     |                                                                                                    |              |
|     |                                                                                                    |              |
|     |                                                                                                    |              |

รูปที่ 3.2 ขั้นตอนการออกใบเสร็จฉบับสมบูรณ์

3.3 เลือกที่เมนู GENERATE TAX INVOICE ดังรูป 3.3

| Copyright O Thai Ticket Dinline 2019. All Rights Reserved. Designed by Adves PLC. | Order Success Stricket System                     |
|-----------------------------------------------------------------------------------|---------------------------------------------------|
| 8                                                                                 | CAll Order                                        |
|                                                                                   | Order Notly Generate Invoice Generate Tax Invoice |

รูปที่ 3.3 ขั้นตอนการออกใบเสร็จฉบับสมบูรณ์

3.4 ในหน้า GENERATE TAX INVOICE เลือกที่เมนู SEARCH ORDER ID *ดังรูป 3.4* 

| ) รายการ        |
|-----------------|
| Search Order ID |
|                 |
| <b>Q</b> Search |
|                 |
|                 |
|                 |
|                 |
|                 |

รูปที่ 3.4 ขั้นตอนการออกใบเสร็จฉบับสมบูรณ์

#### 3.5 น้ำเลข TRANS ID. จากใบเสร็จอย่างย่อ มาระบุลงไป และกด SEARCH ดังรูป 3.5

| สดงราย     | การ ทั้งหมด <b>1</b> | รายการ                                     |                                    |                                            |                              |                               |                        |                                         |              |                           |                                            |                                                                                                    |          |                            |                                |                              |                  |         |                 |                            |
|------------|----------------------|--------------------------------------------|------------------------------------|--------------------------------------------|------------------------------|-------------------------------|------------------------|-----------------------------------------|--------------|---------------------------|--------------------------------------------|----------------------------------------------------------------------------------------------------|----------|----------------------------|--------------------------------|------------------------------|------------------|---------|-----------------|----------------------------|
| 5earch Inv | voice Number         | Search Or                                  | der ID                             |                                            |                              |                               |                        |                                         |              |                           |                                            |                                                                                                    |          |                            |                                |                              |                  |         |                 |                            |
| rch Order  | r ID                 |                                            | _                                  |                                            |                              |                               |                        |                                         |              |                           |                                            |                                                                                                    |          |                            |                                |                              |                  |         |                 |                            |
| 8017       |                      | ٩                                          |                                    |                                            |                              |                               |                        |                                         |              |                           |                                            |                                                                                                    |          |                            |                                |                              |                  |         |                 |                            |
| ID         | QR Gen Code          | ข้อมูล<br>เจ้า<br>หน้าที่<br>Agent<br>Tags | ข้อมูล<br>เจ้า<br>หน้าที่<br>Agent | ข้อมูล<br>เจ้า<br>หน้าที่<br>Agent<br>Type | ข้อมูล<br>ลูกค้า<br>Customer | ชื่องาน<br>แสดง<br>/<br>Event | ป้าย<br>กำกับ<br>/ Tag | รอบ<br>การ<br>แสดง<br>/<br>Show<br>time | Show<br>Date | วันที่จอง<br>Booking Date | วันที่ท่ำรายการครบ<br>แล้ว<br>Approve Date | Salepackage                                                                                                  | Quantity | ยอด<br>รวม<br>Total<br>Net | ยอดที่<br>จำย<br>Total<br>Paid | ยอด<br>รวม<br>สุทธิ<br>Total | Void<br>Transfer | Comment | สถานะ<br>Status | Action                     |
| 28017      | e2904d5df12e         |                                            |                                    |                                            | 37268 )<br>ธนานันท์          |                               |                        |                                         | 19/3/2022    | 19/03/2022 15:00          | 19/03/2022 15:01                           | 1X สมัครสมาชิก<br>ประเภทบัตร<br>ครอบครัว 1 ปี<br>1,200 บาท<br>1X สมัครสมาชิก<br>ประเภทวารสาร<br>2 ปี 900 บาท |          | <b>2100</b><br>ערע         | <b>2,100</b><br>บาท            | 2100<br>มาท                  | 0 טיוע           |         | COMPLETED       | Generate<br>Tax<br>Invoice |

รูปที่ 3.5 ขั้นตอนการออกใบเสร็จฉบับสมบูรณ์

- 3.6 เลือกรายการ ล่าสุดที่ต้องการดำเนินการออกใบเสร็จรูปแบบฉบับสมบูรณ์
- 3.7 กดเลือก GENERATE TAX INVOICE

3.8 ในหน้า GENERATE TAX INVOICE ให้ดำเนินการเลือกชื่อของลูกค้าที่ต้องการออกใบเสร็จรูปแบบฉบับ สมบูรณ์ เมื่อระบุเรียบร้อยแล้วกด EDIT *ดังรูป 3.6* 

| Customer Agent  |    |  |                     |
|-----------------|----|--|---------------------|
| Search by Name  | ~  |  |                     |
| Select.         |    |  |                     |
| รมามันท์        |    |  |                     |
| #37268 ธนายันทั |    |  |                     |
| 932188 sunshof  |    |  |                     |
| NUMPER OF       |    |  |                     |
|                 | h  |  |                     |
|                 |    |  |                     |
| Name            |    |  |                     |
|                 |    |  |                     |
| Company         |    |  |                     |
| Address         |    |  |                     |
|                 |    |  |                     |
|                 |    |  |                     |
| Phone           | 11 |  |                     |
|                 |    |  |                     |
| Branch          |    |  |                     |
|                 |    |  |                     |
|                 |    |  |                     |
| TAX ID          | 4  |  |                     |
|                 |    |  |                     |
| E-mail          |    |  |                     |
|                 |    |  |                     |
|                 |    |  |                     |
| + Generate      |    |  |                     |
|                 |    |  |                     |
|                 |    |  |                     |
|                 |    |  | Notice Distant      |
|                 |    |  | Close Print El Save |

รูปที่ 3.6 ขั้นตอนการออกใบเสร็จฉบับสมบูรณ์

3.9 ดำเนินการระบุข้อมูลส่วนตัวของลูกค้า (พร้อมทั้งตรวจสอบความถูกต้องอีกครั้ง เพราะถ้าดำเนินการสร้าง ใบเสร็จรูปแบบฉบับสมบูรณ์ไปแล้ว จะไม่สามารถดำเนินการแก้ไขอะไรได้อีก) กด GENERATE และกด SAVE *ดังรูป 3.7* 

| Customer Agent                                              |          |                       |
|-------------------------------------------------------------|----------|-----------------------|
| Search by Name                                              | <u> </u> |                       |
| 137268 sumžuni *                                            | •        |                       |
| / Edit                                                      |          |                       |
| mment                                                       |          |                       |
|                                                             |          |                       |
|                                                             |          |                       |
|                                                             | 10       |                       |
| Name                                                        |          |                       |
| รมาบันท์ มิตต์เมื้อ                                         |          |                       |
| Company                                                     |          |                       |
| องค์การพิพิธภัณฑ์วิทยาศาสตร์แห่งชาติ                        |          |                       |
| Address                                                     |          |                       |
| 39 หมู่ 3 ต่านสดลองท้า อ่าเกอดลองหลวง จังหวัดปชุมธานี 12120 |          |                       |
| Phone                                                       |          |                       |
| 025779999                                                   |          |                       |
| Branch                                                      |          |                       |
|                                                             |          |                       |
| h                                                           |          |                       |
| TAX ID                                                      |          |                       |
| 0994000166052                                               |          |                       |
| e-mail                                                      |          |                       |
| Camanum, jeznsm.or.un                                       |          |                       |
|                                                             |          |                       |
| + Generate                                                  |          |                       |
|                                                             |          |                       |
|                                                             |          |                       |
|                                                             |          | ×Close ⊖ Print 🖬 Save |

รูปที่ 3.7 ขั้นตอนการออกใบเสร็จฉบับสมบูรณ์

- 3.10 กลับมาที่หน้าเลือกเมนู ORDER 3.11 เลือกที่เมนู TAX INVOICE *ดังรูป 3.8*

| ng 👻 🏠 Payment 👻 | 🖮 Order ▾ 🗱 ERP ▾ 🍸 Filter Test ▾ 🖹 Repor                                    |
|------------------|------------------------------------------------------------------------------|
|                  | <ul> <li>Corder Success</li> <li>E All Order</li> <li>Corder Void</li> </ul> |
|                  | Order Notify                                                                 |
|                  | Generate Invoice Invoice Generate Tax Invoice                                |
|                  | Tax Invoice                                                                  |

**รูปที่ 3.8** ขั้นตอนการออกใบเสร็จฉบับสมบูรณ์

3.12 ในรายการ TAX INVOICE LIST ให้ดำเนินการเลือกรายการล่าสุด ที่มีสถานะขึ้นว่า NEW PRINT ดำเนินการกดเลือกที่ PRINT *ดังรูป 3.9* 

| งรายการ ใบกำกับใบแ               | ังหนี้ จำนวนทั้งหมด <b>152</b> รายการ                  |                                                                          |                     |                |           |             |           |                         |
|----------------------------------|--------------------------------------------------------|--------------------------------------------------------------------------|---------------------|----------------|-----------|-------------|-----------|-------------------------|
| สขใบแจ้งหนี้ Invoice ID ,Order I | , Tax Invoice Number สถามะ/Status<br>แสดงทั้งหมด/All Y | Date From         Date To           > วว/ดด/ปปปปป         1         วว/ส | ดด/ปปปปป 🗖 Q Search |                |           |             |           |                         |
|                                  |                                                        |                                                                          | _                   |                |           | < 1         | 2 3 4 5 6 | 7 8 > Total 152 records |
| Tax Invoice ID                   | Tax Invoice Number                                     | Invoice ID Invoice Number                                                | Customer            | Contact Number | Orders ID | Create Date | 2 3 4 5 6 | 7 8 > Total 152 records |

**รูปที่ 3.9** ขั้นตอนการออกใบเสร็จฉบับสมบูรณ์

3.13 ดำเนินการ กด PRINT NOW ดังรูป 3.10

| <b>M N N N</b>                                                                                                    | <b>ව.</b>                                                                                                    |                                        |                                                                               |                                                                             |                                           |                              |                                      |
|----------------------------------------------------------------------------------------------------|----------------------------------------------------------------------------------------------------|----------------------------------------|-------------------------------------------------------------------------------|-----------------------------------------------------------------------------|-------------------------------------------|------------------------------|--------------------------------------|
| NATIONAL SCIENCE MUSEUM, TH                                                                                                    | AILAND                                                                                                    |                                        |                                                                               |                                                                             |                                           |                              |                                      |
| องค์การพิพิธภัณฑ์วิทยาศาสตร์แเ<br>รื่อยู่ (Address) : 39 หมู่ 3 ค.คลองห้า อ.คเ<br>บอร์โทร (Contact) : โทร : 0-2577-9960<br>ณายเลขประจำค้าของผู้เสียภาษี (Tax ID | <b>ห่งชาติ</b><br>เธยสลง จ.ปทุมชานี 12120<br>พทศร์ : 0-2577-9911, เป็นต : กรก <u>.</u> mkt@nsm.or.th<br>) : 0994000166052 |                                        |                                                                               |                                                                             |                                           |                              |                                      |
|                                                                                                    |                                                                                                    | ใบเสร็จรับเจ                           | น/RECEIPT                                                                     |                                                                             |                                           |                              |                                      |
| ลูกค้า (Customer)<br>ที่อยู่ (Address)                                                                                                    | : ธนานันท์ จิตต์เอื้อ<br>: 39 หมู่ 3 ต่านลดลองหัา อำเภอคลองหลวง จังหวัดปห                                                 | มธานี 12120                            | วันที่ (Date)<br>เลขที่ย้างอิง (Reference NO.)<br>เลขที่ไนเสร็จ (Receipt No.) |                                                                             | : 19-03-2022<br>: 28017<br>: RV2203-00152 |                              |                                      |
| เบอร์โทรศัพท์ (Phone Number)<br>สาขา (Branch)<br>หมายเลขประจำตัวของผู้เสียภาษี (Tax II<br>อีเมล (E-mail)                                                        | : 025<br>:<br>0994<br>: tana                                                                                              | 79999<br>1000166052<br>nun.j@nsm.or.th |                                                                               |                                                                             |                                           |                              |                                      |
| ลำดับ<br>No.                                                                                                    | รายละเอียด<br>Description                                                                                                 |                                        |                                                                               | จ้านวนรวม ราค<br>Quantity Uni                                               | u∕หม่วย บัตรกำมัล<br>tPrice Voucher       | ส่วนอด ราย<br>Discount Total | กรรม<br>Amount                       |
| 1 สมัครสมาชิก ประเภทบัตรคร                                                                                                    | อบครัว 1 ปี 1,200 บาท                                                                                                    |                                        |                                                                               | 1                                                                           | 1,200.00                                  |                              | 1,200.00                             |
| 2 อันครั้งมาขัด บระเททรารสาร                                                                                                    | 2.0.900 099                                                                                                    |                                        |                                                                               | 1                                                                           | 900.00                                    |                              | 900.00                               |
| มายเหตุ (Remark)                                                                                                    |                                                                                                    |                                        |                                                                               | ราดา/Amoun<br>บัตรกำนัด/Vouche<br>ส่วนลด/Discoun<br>ราคารวมสุทธิ/Grand Tota | t r<br>t t                                |                              | 2,100.00<br>0.00<br>0.00<br>2,100.00 |
| ประเภทการชำระ :<br>( ) เงินสด (Cash)                                                                                                    | ( ) ບັສs Debit/Credit(Card)                                                                                               |                                        | ( ) โอนเงิน (Transfer)                                                        |                                                                             | ( ) ອື່ນໆ (Other)                         |                              |                                      |
|                                                                                                    |                                                                                                    |                                        |                                                                               |                                                                             | ลงชื่อผู้รับเงิน (Colle                   | ctor By)                     |                                      |
|                                                                                                    |                                                                                                    |                                        |                                                                               |                                                                             |                                           |                              |                                      |

**รูปที่ 3.10** ขั้นตอนการออกใบเสร็จฉบับสมบูรณ์

4. ขั้นตอนการยกเลิกรายการขาย ในกรณีที่เกิดข้อผิดพลาดจากระบบการจำหน่ายบัตร

ในขั้นตอนการยกเลิกรายการขายที่ทำการขายเสร็จสมบูรณ์ไปแล้วนั้น (MOD ประจำพิพิธภัณฑ์ ๆ จะเป็นผู้มี สิทธิในการทำรายการ) โดยให้นำเลข TRANS ID. จากใบเสร็จอย่างย่อ *ดังรูป 4.1* มาดำเนินการยกเลิกรายการขาย (VOID) โดยสามารถทำได้ผ่าน ระบบการจำหน่ายบัตรเข้าชม (หลังบ้าน) โดยมีขั้นตอนดังต่อไปนี้

| 12 | STAND.                                                                                                    |                    |                                                                     |              |
|----|----------------------------------------------------------------------------------------------------|--------------------|---------------------------------------------------------------------|--------------|
| 4  | RM9<br>พิพิธภัณฑ์พระรวมเก้า<br>(RAMA9 Museum)<br>สมัครสมาชิก อพรศ. (รับ<br>สมัคร ณ พิพิธภัณฑ์)<br>อา 20 ส. พิพิธภัณฑ์) | D.96432            | 2 DW32<br>N S M                                                     | •            |
|    | ob.ou-17.00 ti.                                                                                                    |                    | องค์การพิพิธภัณจ(วิทยาศา                                            | tตร์แห่งชาติ |
|    | MEMBER)                                                                                                    |                    | TAX ID: 099400016<br>ใบเสร็จรับเงิน / REC                           | 5052<br>EIPT |
|    | วันเข้าใช้บริการ:<br>19/3/2022                                                                                         |                    | Tax Involce No. 22030                                               | 23081        |
|    | 13/ 3/ AVEA                                                                                                    |                    | TRANS. ID. 20017                                                    |              |
|    |                                                                                                    |                    | Cashier, Marris Moduler                                             | ÷            |
|    |                                                                                                    |                    | POS: #9                                                             |              |
|    |                                                                                                    |                    | Qty Package<br>1 stlersurfo tissoutier                              | 1.200.00     |
|    |                                                                                                    |                    | ครอบสร้า 1 5 1,200 มาท<br>สมัตรสมาชิก ประเภท<br>วารศาร 2 15 900 มาท | 900.00       |
|    | AND DECK                                                                                                    | C14 C1             | Total                                                               | 2,100.00     |
|    | CON S M                                                                                                    |                    | Grand Total                                                         | 2,100.00     |
|    | RM9                                                                                                    | 0236 B             | Payment                                                             | 3 500 00     |
|    | พิพิธภัณฑ์พระรามเก้า                                                                                                   | Constant Section 1 | Total Change                                                        | 400.00       |
|    | (RAMA9 Museum)                                                                                                    | 10.96433           | Paid                                                                | 2,100.00     |
|    | สมครสมาบก อาราย (รบ<br>สมัคร ณ พิพัธภัณฑ์)                                                                             |                    | Total sales                                                         | 2,100.00     |
|    | 09.00-17.00 u.                                                                                                    |                    | สงวนสินสิทธิ์ไม่สามารถแลกเงิน                                       | สตโล่ทุกกรณี |
|    | ประเภทบัคร:1x สบัคร<br>ผมาชักใหม่ (NEW<br>MEM8ER)<br>วันเข้าใช้บริการ:<br>19/3/2022                                    |                    |                                                                     |              |

**รูปที่ 4.1** รูปแบบใบเสร็จอย่างย่อ

4.1 เข้าสู่ระบบการจำหน่ายบัตรเข้าชม (หลังบ้าน)

4.2 เลือกที่เมนู ORDER ดังรูป 4.2

| NSM | 🗠 Dashboard - 🕸 Cuatomer - 🗟 Event Manage - 🗣 Toket & Sale Packages - 🛚 Aktoment - ≮ Mahating - 🏟 Payment 🕹 Octor - 🗘 1919 - 🍸 Filter Test - 🛛 Paport - 💵 Setting & Permission - 🛅 New Table 💽 - |
|-----|----------------------------------------------------------------------------------------------------|
|     | Copyright © Thai Ticket Online 2019. All Rights Reserved. Designed by Advers PLC.                                                                                                    |
|     |                                                                                                    |
|     |                                                                                                    |
|     |                                                                                                    |
|     |                                                                                                    |

รูปที่ 4.2 ขั้นตอนการยกเลิกรายการขาย ที่ดำเนินการขายไปแล้วอย่างสมบูรณ์

4.3 เลือกที่เมนู ALL ORDER *ดังรูป 4.3* 

| NSM | Liz Dashboard + 😂 Custome + 🗑 Event Manage + 🐌 Toket & Sele Packages + 🛛 Alotment + ≮ Marketing + 🖨 Payment + 🍰 Order + 😂 Eller + 🍸 Filter Test + 🔅 Payon + 🎿 Setting & Parmissi | on 🔹 📴 New Tab       |
|-----|----------------------------------------------------------------------------------------------------|----------------------|
|     | Copyright © Thai Tucket Disline 2019, All Rights Reserved. Designed by Adves PLC.                                                                                                | <b>Ficket</b> System |
|     | E Order Notify<br>E Generate Invice<br>E Invice<br>E Generate Tax Invice<br>E Generate Tax Invice<br>E Tax Invice                                                                |                      |
|     |                                                                                                    |                      |

รูปที่ 4.3 ขั้นตอนการยกเลิกรายการขาย ที่ดำเนินการขายไปแล้วอย่างสมบูรณ์

4.4 นำเลข TRANS ID. จากใบเสร็จอย่างย่อ มาระบุลงในช่อง SEARCH BY GEN.ID และกด SEARCH *ดังรูป 4.4* 

| NSM                  |                                                                |                           |             |                 |                                                        |                     |             |                    |                                                                                                    |              |                      |           |                   |                              |                                |                           |                     |                                      |                  | ion - 🖬 New  | w Tab 🖉        |
|----------------------|----------------------------------------------------------------|---------------------------|-------------|-----------------|--------------------------------------------------------|---------------------|-------------|--------------------|----------------------------------------------------------------------------------------------------|--------------|----------------------|-----------|-------------------|------------------------------|--------------------------------|---------------------------|---------------------|--------------------------------------|------------------|--------------|----------------|
| ashboard / OrderUst  | 1                                                              |                           |             |                 |                                                        |                     |             |                    |                                                                                                    |              |                      |           |                   |                              |                                |                           |                     |                                      |                  |              | Ticket         |
| Order List           |                                                                |                           |             |                 |                                                        |                     |             |                    |                                                                                                    |              |                      |           |                   |                              |                                |                           |                     |                                      |                  |              |                |
| Total 27,568 rd      | ecords                                                         |                           |             |                 |                                                        |                     |             |                    |                                                                                                    |              |                      |           |                   |                              |                                |                           |                     |                                      |                  |              |                |
| Search By QR GENUD   |                                                                |                           | Filter B    | y Branch        |                                                        |                     |             |                    | Filter By Agent Name :                                                                                                    |              |                      |           |                   |                              | Filter                         | y Custom                  | er Name :           |                                      |                  |              |                |
|                      |                                                                |                           | Select      |                 |                                                        |                     |             | *                  | Select.                                                                                                    | Select.      |                      |           |                   |                              |                                |                           |                     |                                      |                  |              |                |
| Filter By Customer T | Type :                                                         |                           | Filter B    | y Tag:          |                                                        |                     |             |                    | Filter By Agent Tag:                                                                                                    |              | วมส์สัน              | lu / Date | From              |                              |                                |                           |                     |                                      |                  |              |                |
| Select               |                                                                |                           |             |                 |                                                        |                     |             |                    | 33/08/3030                                                                                                    |              |                      |           |                   |                              |                                |                           |                     |                                      |                  |              |                |
| ถึงวันที่ / Date To  |                                                                |                           | Janus       | เกราวันที่ /    | Type Date                                              |                     |             |                    | Filter By Status:                                                                                                    |              |                      |           |                   |                              |                                |                           |                     |                                      |                  |              |                |
| 22/RR/thhbl          |                                                                |                           | Book        | ing Dat         | e                                                      |                     |             | $\sim$             | All                                                                                                    |              |                      |           |                   | $\sim$                       | 9                              | earch                     | D :                 | Seport Ex                            | cet              |              |                |
|                      |                                                                |                           |             |                 |                                                        |                     |             |                    | · 3 2                                                                                                    | 3 4          | 5 6                  | 78        | 9 10              | 11 1                         | 2 13 1                         | 4 15 1                    | 16 17 1             | 8 19 2                               | 0 21             | 1379 • Total | 27,568 r       |
| unitudelo            | ข้อมูลสุทศัก                                                   | fortunes                  |             | บ้าย            | SOUTHERNO                                              | Tulkoo              | วันที่เรียน | 1.dhhnomul         | is usinura                                                                                                    | สามาน        | 508                  | ésan      | sim               | DOM.                         | 500 D                          | uln н                     | 1/10/1940           | yn ydr                               | mains            | 20134        | dar            |
| Order ID             | Customer                                                       | Event Name                |             | if vita<br>Trat | Showtine                                               | Booking Date        | Show Date   | Approve Date       | Salepackage                                                                                                    | Quantity     | STEL<br>Total<br>Net | Discourt  | rinila<br>Vaucher | sta<br>Stal<br>Total<br>Poid | STAL ST<br>April 1<br>Total Tr | attes Co<br>old<br>nafter | orvnert B<br>6<br>9 | 150 94214<br>24 5141<br>05 10.<br>45 | f t2u<br>Payment | Status       | Ac             |
| 28072                | newmember อุธี เงินาเนี่ยว<br>( 5 ) MEMBER สมาชิกประเภทผู้ใหญ่ | 7) dassi sating (Entrance | e Ticket)   |                 | periori descinative                                    | 18-03-2022 15:53 15 | 99/3/2022   | Worlds/2022 Worlds | 8 2.8 แต้คมาอสีเสาสร์ เมืองล่านประชุมุลคล<br>ท่วไป (Adult) รวม 3 ลาคาร<br>(โทยาคามสร้-ธรรมชาติ-อาครับโลยี<br>สายคอมพ) FREE. | Ticket<br>X5 | 0                    | 0'UTM     | אירע 0            | 0<br>1.714                   | 0<br>1/10                      | 2/34                      | 3                   | 86                                   |                  | COMPLETED    | at w<br>Det    |
| 28071                | มุน A<br>(2) พละสพระนุลละสร้าวัย                               | 4) Innovation Space       |             |                 | 265) Car Racing<br>(ກັດກາຣແຜ່ກະກິນລາຫຼ<br>8 ປີ ຕົ້ນໃນ) | 18/83/2022 15:63-08 | 19/3/2022   | W/00/2022 % 63.5   | a ໃນ ແທນກໍ່ກ່ຽງ (Student) 100-                                                                                              | Ticket<br>X1 | 100                  | Outer     | 0 10/104          | 100<br>5/19                  | 100<br>1/10                    | 2/26                      | 10                  | 38                                   |                  | COMPLETED    | ant of         |
| 28070                | wit<br>2) WALK-IN (paradola)                                   | (25) นักรณ์ขณรรฐ (Entrary | ice Ticket) |                 | 361) dieselseelseg                                     | 18/83/20221553-02   | 99/3/2002   | 16/10/2022 15:53 I | <ul> <li>Zx deschusterppezehltst<br/>(Student) FREE</li> </ul>                                                              | Ticket<br>X2 | 0                    | 01/IM     | 0 10704           | 0<br>11714                   | 0<br>1/10                      | 7.00                      | 12                  | 101                                  |                  | COMPLETED    | ER V           |
| 28059                | wtt<br>(2) พรณะพระุณสตร์วไป                                    | 24) Big Bang              |             |                 | 558) Big Bang<br>10.00 น. (เทยาะกับ<br>พุทย่างวัย)     | 18/43/2022 15:42:38 | 19/3/2682   | 16/01/2022 18:52 A | 7 ใหญาตารที่ไว้ไป (Adult) 10                                                                                                | Ticket<br>XI | 10                   | ⊙ълм      | יאויע ס           | 10<br>1/19                   | 10<br>1/10                     | 7.81                      | *                   | 97                                   |                  | COMPLETED    | at Us<br>Det   |
| 28068                | wit<br>(2) WALK-IN QAN JUD'                                    | 7) dinsi natraj (Entranci | e Ticket)   |                 | 381) slessi suisee                                     | 18/83/201215-52.15  | 19/2/2022   | We/00/2022 % 52.4  | <ul> <li>2x ประเทศบาร์การการการการการการการการการการการการการก</li></ul>                                                    | Ticket<br>Nő | 0                    | 0 1/TM    | אורע ס            | 0<br>1/194                   | 0<br>1/101                     | 7.00                      | 3                   | 86                                   |                  | COMPLETED    | at w           |
| 28067                | รันการ<br>(2) พ.ศ.ห.นุดครณ์วิโป                                | (25) นักรณ์ระชุ (Entrare  | ice Ticket) |                 | 361) desinating                                        | 18/03/201215/03/35  | 99/3/2682   | 16/03/2022 15:47.4 | Ze desihudrogspeaktbd (Kds)     FREE                                                                                        | Ticket<br>X2 | 0                    | 0'UTM     | 0 10704           | 0<br>1/14                    | 0<br>1/181                     | 2/16                      | 9                   | 56                                   |                  | COMPLETED    | att Us<br>Dets |
| 28066                | wtT<br>2)WALK-BEIgen of Ald                                    | 24) Big Bang              |             |                 | 554) Big Bang<br>16.00 น. (เหมาะกับ<br>มุกต่างวัย)     | 18/83/202218-63.16  | 19/3/2022   | 16/05/2022 15:474  | <ol> <li>Zx.tynezel<sup>5</sup>/liti (Adult) 10</li> <li>1x.tynezel<sup>5</sup>/liti (Kids) 10</li> </ol>                   | Ticket<br>X3 | 30                   | 0 J/IM    | ועיים ס           | 30<br>1/14                   | 30                             | 7.00                      | 4                   | 97                                   |                  | COMPLETED    | at vo          |

ร**ูปที่ 4.4** ขั้นตอนการยกเลิกรายการขาย ที่ดำเนินการขายไปแล้วอย่างสมบูรณ์ 4.5 เลือกรายการล่าสุดที่ต้องการ ยกเลิกรายการขาย (VOID) *ดังรูป 4.5* 

| der List                     |                                               |                               |                  |                      |                                                                                     |                           |                           |                                    |                                                                                                    |                   |                            |                    |                           |                                |                              |                                      |                     |                             |                                 |                            |                         |                                     |  |  |  |
|------------------------------|-----------------------------------------------|-------------------------------|------------------|----------------------|-------------------------------------------------------------------------------------|---------------------------|---------------------------|------------------------------------|----------------------------------------------------------------------------------------------------|-------------------|----------------------------|--------------------|---------------------------|--------------------------------|------------------------------|--------------------------------------|---------------------|-----------------------------|---------------------------------|----------------------------|-------------------------|-------------------------------------|--|--|--|
| tal 1 records                |                                               |                               |                  |                      |                                                                                     |                           |                           |                                    |                                                                                                    |                   |                            |                    |                           |                                |                              |                                      |                     |                             |                                 |                            |                         |                                     |  |  |  |
| rch By QR GEN,ID             |                                               |                               | Filter By Bran   | :h :                 |                                                                                     |                           |                           | Filte                              | Filter By Agent Name :                                                                                  |                   |                            |                    |                           |                                |                              |                                      |                     | Filter By Customer Name :   |                                 |                            |                         |                                     |  |  |  |
| 8017                         |                                               |                               | Select           |                      |                                                                                     |                           |                           | * Sele                             | Select •                                                                                                |                   |                            |                    |                           |                                |                              | Select                               |                     |                             |                                 |                            |                         | *                                   |  |  |  |
| er By Customer Typ           | pe:                                           |                               | Filter By Tag :  |                      |                                                                                     |                           |                           | Filte                              | Filter By Agent Tag :                                                                                   |                   |                            |                    |                           |                                |                              | วันที่ถิ่มต้น / Date From            |                     |                             |                                 |                            |                         |                                     |  |  |  |
| iect<br>zil / Date To        |                                               | Ŧ                             | ເລືອກປຣະເທທວັນອ່ | / Type D             | ite                                                                                 |                           |                           | Filte                              | Filter By Status :                                                                                      |                   |                            |                    |                           |                                |                              | <u>າງ/ຄຄ/</u>                        | ปปปป                |                             |                                 |                            |                         |                                     |  |  |  |
| 17/08/JUJU                   |                                               |                               |                  | ate                  |                                                                                     |                           |                           | ~ AL                               | All                                                                                                    |                   |                            |                    |                           |                                |                              | Q Sea                                | rch                 | R Ex                        | port Exc                        | cel                        |                         |                                     |  |  |  |
| เลยที่ในสิ่งชื้อ<br>Order ID | ข้อมูลซูกค้า<br>Customer                      | ชื่องานแสดง<br>Event Nerve    |                  | ป้าย<br>กำกับ<br>Tag | รอบการแสดง<br>Show time                                                             | วันที่จอง<br>Booking Date | วันที่เข้าชม<br>Show Date | วันที่ทำรายการแล้ว<br>Approve Date | แพ็คมาจ<br>Salepackage                                                                                  | ອຳນານ<br>Quantity | ยอต<br>รวม<br>Total<br>Net | ส่วนสด<br>Discount | าวัตร<br>กำรโล<br>Voucher | ยอดที่<br>จำย<br>Total<br>Paid | ยอด<br>รวม<br>สุทธิ<br>Total | มกเล็ก<br>รายการ<br>Void<br>Transfer | หมายเหตุ<br>Comment | ອຸສ<br>ຢ່າງສ<br>ເປັນ<br>POS | เอ้า<br>หน้าที่<br>Staff<br>ID. | การชำระ<br>เงิน<br>Payment | < 1 ><br>amur<br>Status | Total 1 records<br>อัตการ<br>Action |  |  |  |
| 28017                        | ธนานักท์ จิตต์เอื้อ<br>2) WALK-IN บุลตลทั่วไป | 34) สมัครสมาชิก อหวช. (รับสมั | คร ณ พิพิธภัณฑ์) |                      | 522) สมัครสมาชิก<br>ประเภทเม็คร<br>สมาชิก อพวช.<br>521) สมัครสมาชิก<br>ประเภทวารสาร | 19/03/2022 15:00:43       | 19/3/2022                 | 18/03/2022 15:01:11                | ให สมัครสมาชิก ประเภท<br>ปัตรครอบครัว 1 ปี 1,200<br>บาท<br>ให สมัครสมาชิก ประเภท<br>วารสาร 2 ปี 900 บาท | Ticket<br>X2      | 2100                       | 0 ארע              | 0 ווורע                   | <b>2,100</b><br>บาท            | <b>2100</b><br>มาพ           | 0 ווירע                              |                     | 9<br>9                      | 56                              |                            | COMPLETED               | æ Void<br>Detail                    |  |  |  |

รูปที่ 4.5 ขั้นตอนการยกเลิกรายการขาย ที่ดำเนินการขายไปแล้วอย่างสมบูรณ์

4.6 กดเลือก VOID และระบุ USERNAME/PASSWORD (ประจำตัวของ MOD) และกด ACCEPT *ดังรูป 4.6* 

| Void Order        | N Tiakat & Sala Baakagaa 📼 🕒 Allatmapt 📼 📌 Markatil                                                               |
|-------------------|----------------------------------------------------------------------------------------------------|
| The persor<br>प्र | Authorized person<br>n who has been approved to cancel this order<br>คคลที่ได้รับการอนุมัติให้ยกเลิกคำสั่งซื้อนี้ |
| Username          |                                                                                                    |
| Password          |                                                                                                    |
|                   | ✓ Accept × Cancel                                                                                                 |
| -                 |                                                                                                    |

รูปที่ 4.6 ขั้นตอนการยกเลิกรายการขาย ที่ดำเนินการขายไปแล้วอย่างสมบูรณ์

| ard / Order List                          |                                                |                                |                    |                              |                                                                                   |                           |                                                  |                        |                    |                                                                                                    |                   |                            |                    |                           |                                 |                              |                                                   |                     |                                    |                                 |                            |                 | Ficket Syste     |
|-------------------------------------------|------------------------------------------------|--------------------------------|--------------------|------------------------------|-----------------------------------------------------------------------------------|---------------------------|--------------------------------------------------|------------------------|--------------------|----------------------------------------------------------------------------------------------------|-------------------|----------------------------|--------------------|---------------------------|---------------------------------|------------------------------|---------------------------------------------------|---------------------|------------------------------------|---------------------------------|----------------------------|-----------------|------------------|
| ler List                                  |                                                |                                |                    |                              |                                                                                   |                           |                                                  |                        |                    |                                                                                                    |                   |                            |                    |                           |                                 |                              |                                                   |                     |                                    |                                 |                            |                 |                  |
| al1records                                |                                                |                                |                    |                              |                                                                                   |                           |                                                  |                        |                    |                                                                                                    |                   |                            |                    |                           |                                 |                              |                                                   |                     |                                    |                                 |                            |                 |                  |
| ch By QR GENJD                            |                                                |                                | Filter By Branc    | h:                           |                                                                                   | Filter By Agent Name :    |                                                  |                        |                    |                                                                                                    |                   |                            |                    | Filter By Customer Name : |                                 |                              |                                                   |                     |                                    |                                 |                            |                 |                  |
| 1017                                      |                                                |                                | Select             |                              |                                                                                   |                           | v Select v Select                                |                        |                    |                                                                                                    |                   |                            |                    | Ψ.                        |                                 |                              |                                                   |                     |                                    |                                 |                            |                 |                  |
| Filter By Customer Type : Filter By Tag : |                                                |                                |                    |                              |                                                                                   |                           | Filter By Agent Tag : วันที่เป็นเห็น / Date From |                        |                    |                                                                                                    |                   |                            |                    |                           |                                 |                              |                                                   |                     |                                    |                                 |                            |                 |                  |
| Select v                                  |                                                |                                |                    |                              |                                                                                   |                           |                                                  |                        | າວ/ຄຄ/ປປປປ         |                                                                                                    |                   |                            |                    |                           |                                 |                              |                                                   |                     |                                    |                                 |                            |                 |                  |
| ดีงวันที่ / Date To เลือก                 |                                                |                                |                    | ง้อกประเภทวันที่ / Type Date |                                                                                   |                           |                                                  |                        | Filter By Status : |                                                                                                    |                   |                            |                    |                           |                                 |                              | _                                                 | _                   |                                    |                                 | _                          |                 |                  |
| /ดด/ปปปป                                  |                                                |                                | Booking Da         | ite                          |                                                                                   |                           |                                                  | $\sim$                 | All                |                                                                                                    |                   |                            |                    |                           |                                 | ~                            | Q, Sea                                            | rch                 | Exp                                | port Exc                        | el                         |                 |                  |
|                                           |                                                |                                |                    |                              |                                                                                   |                           |                                                  |                        |                    |                                                                                                    |                   |                            |                    |                           |                                 |                              |                                                   |                     |                                    |                                 |                            | · 1 ·           | Total 1 records  |
| เลขที่ในสิ่งชื้อ<br>Order ID              | ข้อมูลลูกค้า<br>Customer                       | ชื่องานแสดง<br>Event Name      |                    | ป้าย<br>กำกับ<br>Tag         | รอบการแสดง<br>Show time                                                           | วันที่จอง<br>Booking Date | วันที่เข้าชม<br>Show Date                        | วันอี่ฟาราย<br>Approve | การแล้ว<br>Date    | แพ้ดเกจ<br>Salepackage                                                                                  | จำนวน<br>Quantity | NOR<br>S20<br>Total<br>Net | ส่วนลด<br>Discount | บัตร<br>กำเนิล<br>Voucher | ยอดที่<br>อ่าย<br>Total<br>Paid | ยอด<br>รวม<br>สุหรี<br>Total | <mark>ยกเล็ก</mark><br>รายการ<br>Void<br>Transfer | หมายเหตุ<br>Comment | ត្ថត<br>ដាទេះ<br>សិង<br>POS<br>No. | เจ้า<br>หน้าที่<br>Staff<br>ID. | การชำระ<br>เงิน<br>Payment | สถามะ<br>Status | จัดการ<br>Action |
| 28017 51                                  | รมาบันท์ จิตต์เอื้อ<br>2.) WALK-IN บุคคอทั่วไป | (34) สมัครสมาชิก อหาช. (รับสมั | คร ณ ທີ່ທີ່ຣກັຒກີ) |                              | 522) สมัครสมาชิก<br>ประเภทปัตร<br>สมาชิก อพวย.<br>521) สมัครสมาชิก<br>ประเภทวรสาร | 19/03/2022 15:00:43       | 19/1/2022                                        | 19/03/2023             | 215.01.11          | 1x สมัครสมาชิก ประเภท<br>บัตรครอบครัว 1 ปี 1,200<br>บาท<br>1x สมัครสมาชิก ประเภท<br>วารสวร 2 1) 900 บาท | Ticket<br>XZ      | 2100                       | 0 אונע             | 0 אורע                    | <b>2,100</b><br>ווורע           | 0 אורע                       | 0 אורע                                            |                     | 9                                  | 56                              |                            | Fully VOID      | Detail           |

4.7 เมื่อทำรายการเสร็จสมบูรณ์ สถานจะเปลี่ยนเป็นสีส้ม และขึ้นคำว่า FULLY VOID *ดังรูป 4.7* 

รูปที่ 4.7 ขั้นตอนการยกเลิกรายการขาย ที่ดำเนินการขายไปแล้วอย่างสมบูรณ์

#### ส่วนงานผู้รับผิดชอบ

กองจัดระบบบริการผู้เข้าชม สำนักบริการผู้เข้าชม

#### กฎหมายที่เกี่ยวข้อง

- 1. พระราชกฤษฎีกาจัดตั้งองค์การพิพิธภัณฑ์วิทยาศาสตร์แห่งชาติ (ฉบับที่ 2) พ.ศ. 2547
- 2. พระราชบัญญัติการคุ้มครองผู้บริโภค พ.ศ. 2522
- 3. พระราชบัญญัติว่าด้วยการพาณิชย์อิเล็กทรอนิกส์ พ.ศ. 2544
- 4. พระราชบัญญัติว่าด้วยการให้บริการทางการเงิน พ.ศ. 2542
- 5. พระราชบัญญัติการป้องกันและปราบปรามการทุจริต พ.ศ. 2561
- 6. พระราชบัญญัติข้อมูลส่วนบุคคล พ.ศ. 2562 (Personal Data Protection Act, PDPA)

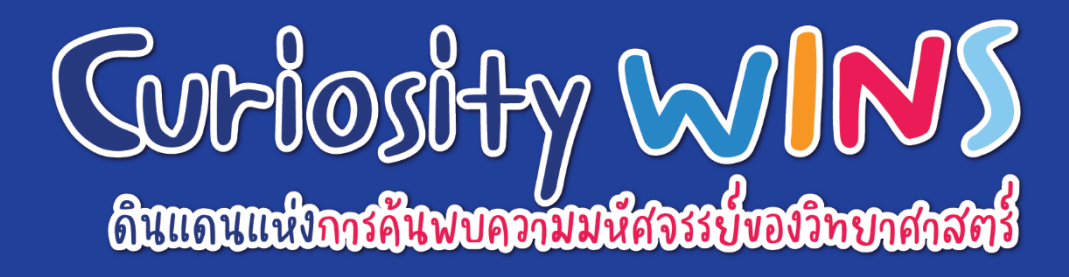

้องค์การพิพิธภัณฑ์วิทยาศาสตร์แห่งชาติ (อพวช.) กระทรวงการอุดมศึกษา วิทยาศาสตร์ วิจัยและนวัตกรรม (อว.) National Science Museum Thailand, Ministry of Higher Education, Science, Research and Innovation 39 หมู่ 3 เทคโนธานี ต.คลองห้า อ.คลองหลวง จ.ปทุมธานี 12120 โทร: 02 577 9999 โทรสาร: 02 577 9900 E-mail: info@nsm.or.th

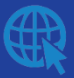

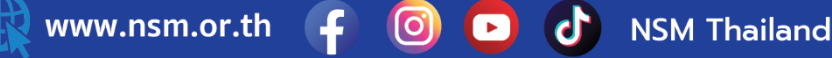